პრაქტიკული Excel

ივანე ჯავახიშვილის სახელობის თბილისის სახელმწიფო უნივერსიტეტი

> ᲪᲘᲠᲐ ᲯᲐᲤᲘᲐᲨᲕᲘᲚᲘ ᲐᲛᲣᲠ ᲫᲝᲫᲣᲐᲨᲕᲘᲚᲘ

# პრაქტიკული EXCEL

სავარჯიშოებისა და ამოცანების კრებული

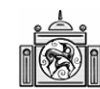

**ᲗᲑᲘᲚᲘᲡᲘᲡ** ᲣᲜᲘᲕᲔᲠᲡᲘᲢᲔᲢᲘᲡ ᲒᲐᲛᲝᲛᲪᲔᲛᲚᲝᲑᲐ ნაშრომი ეხება საოფისე პროგრამა ექსელ 2007 გამოყენებას ეკონომიკურ და საფინანსო გათვლებში. მასში გაშუქებულია ექსელის გამოყენების თითქმის ყველა ძირითადი სფერო. ყოველი კონკრეტული გამოყენების შემთხვევა ილუსტრირებულია პრაქტიკიდან აღებული თვალსაჩინო მაგალითით. მასალა, მისი უკეთ ათვისების მიზნით მკითხველს მიეწოდება თანმიმდევრობით, – მარტივიდან რთულისაკენ.

წარმოდგენილ ნაშრომში ყველა ოპერაცია, შესრულებული ექსელის ამა თუ იმ აპარატის მიერ, ილუსტრირებულია ექსელის სამუშაო ფურცლის შესაბამისი ფრაგმენტით, რომელიც თან ერთვის ყველა განმარტებას. ბრძანებათა შესრულების მიმდევრობებს თან ერთვის კონკრეტული დიალოგური ფანჯრები და ინსტრუმენტული პანელის გარკვეული ნაწილის ილუსტრაციები.

ბრძანებები მოცემულია ოფისის ტრადიციულ ფორმატში (ინგლისურად) და შესრულებული ოპერაციები ახსნილია ქართულად.

წიგნი განკუთვნილია მომხმარებელთა ფართო სპექტრისათვის, განსაკუთრებით ეკონომიკისა და მართვის სფეროში დასაქმებული ადამიანებისათვის. ასევე იგი მნიშვნელოვან სამსახურს გაუწევს ექსელპროგრამით დაინტერესებულ ყველა პირს.

რედაქტორი ასოც. პროფესორი, მალხაზ კონიაშვილი

რეცენზენტი: პროფესორი, გივი გამსახურდია პროფესორი, ეთერ ხარაიშვილი

© თბილისის უნივერსიტეტის გამომცემლობა, 2009 ISBN 978-9941-13-106-6

# ᲛᲝᲥᲛᲔᲓᲔᲑᲔᲑᲘ ᲣᲯᲠᲔᲓᲔᲑᲖᲔ, ᲒᲕᲔᲠᲓᲔᲑᲖᲔ, ᲬᲘᲒᲜᲔᲑᲖᲔ

 შეიტანეთ წიგნის პირველ გვერდზე უჯრედში A15 რიცხვი ან ტექსტი. როგორ აღნიშნავთ ამ უჯრედის მისამართს: მიმდინარე გვერდზე, მომდევნო გვერდზე, სხვა წიგნის გვერდზე?

#### პასუხი:

შესაბამისად – A15; Sheet2!A15; [Book2]Seet2!A15.

2. რა შემთხვევაში მიიღებთ უჯრედში მნიშვნელობას ######?

# პასუხი:

როდესაც რიცხვი არ ეტევა უჯრედში.

 როგორ მოვნიშნოთ ცხრილში მარტო ის უჯრედები, რომლებშიც არის მოთავსებული:

1. ფორმულები?

- 2. ดักเรชสูาวิก?
- 3. ტექსტი?
- 000-000

| Go To Special                                                                             | ? ×                                                                                                    |
|-------------------------------------------------------------------------------------------|----------------------------------------------------------------------------------------------------|
| Go To Special Select Comments Constants Constants Formulas Vumbers Text Logicals Formulas | C Row differences<br>Column differences<br>Precedents<br>Dependents<br>Direct only<br>All levels<br>Last cell      |
| C Blan <u>ks</u><br>C Current region<br>C Current <u>a</u> rray<br>C Objects              | O Visible cells onl <u>v</u><br>O Conditional formats<br>O Data <u>v</u> alidation<br>@ All<br>O Same<br>OK Cancel |

### პასუხი:

ჩანართში Home/Editing/Find & Select გამოიძახეთ ბრძანება: Edit-GoTo-Special. ფორმულების მოსანიშნად ჩართეთ გადამრთველი Formulas, რიცხვების მოსანიშნად – Constant, ავტომატურად ჩაირთვება გადამრთველი Formulas, რომლის ქვესიაში ჩართეთ მარტო Numbers, დანარჩენი გადამრთველები გამორთეთ, ტექსტის უჯრედების მონიშვნისთვის ჩართეთ Constant, Formulas ჩამონათვალში კი – Text. ფორმულის გა-

მოტანა შესაძლებელია აგრეთვე უჯრედზე ორჯერ მაუსის დაჭერით. არსებობს კიდევ ერთი გზა ფორმულების გამოსატანად: Exce-IOptions-Advanced-Show formulas in cells instead of their calculated results.

4. როგორ გადავიტანოთ მონაცემები:

1. გვერდის ერთი ადგილიდან მეორეზე,

2. ერთი გვერდიდან – მეორეზე,

3. ერთი წიგნიდან – მეორეში,

4. ერთი გამოყენებითი პროგრამიდან – მეორეში (მაგალითად ექსელიდან ვორდში).

#### პასუხი:

გახსენით ორივე ობიექტი და მონიშნული ნაწილი გადაათრიეთ პირველიდან მეორეში (Drag and Drop).

შეგიძლიათ იხმაროთ რედაქტირების ბრძანებები Cut-Copy-Paste.

5. როგორ დაუნიშნოთ დიაპაზონს სახელი? რომელი ბრძანებით შეიძლება გადასვლა ამ დიაპაზონზე? რომელი ღილაკებით შეიძლება ამ დიაპაზონის მონიშვნა?

#### პასუხი:

მონიშნეთ დიაპაზონი და შეიტანეთ სახელი სახელის (მისამართის) ველში, ან ისარგებლეთ მენიუს ბრძანებებით: Formulas-Define Name- Define Name, შეიტანეთ სახელი. თუ დიაპაზონი დიდია, მონიშვნისას ისარგებლეთ ღილაკებით: Crtl+Shift+ ; Crtl+ShifT+ ⇔.

გადასვლა დიაპაზონზე სრულდება ბრძანებით GoTo.

# ᲤᲝᲠᲛᲐᲢᲘᲠᲔᲑᲐ

 უჯრედებში ნებისმიერი რიცხვის შეტანის დროს ავტომატურად მიიღეთ რიცხვი, რომლის წილადი ნაწილი 4 თანრიგს შეადგენს.

#### პასუხი:

გამოიძახეთ ბრძანება Home-General-More number formats და ფანჯარაში Format Cells შეიტანეთ უჯრედში Decimal Space რიცხვი: 4.

 შეიტანეთ რიცხვი უჯრედში. როგორ შეიძლება ეს რიცხვი ტექსტურ მონაცემად გამოვხატოთ?

#### პასუხი:

იხმარეთ ბრჭყალი რიცხვებს შორის, შეიტანეთ ჰარი, მაგალითად: "3 6" ან "345". შეგიძლიათ ისარგებლოთ ბრძანებით Home-Format-Format Cells ან კონტექსტურ მენიუში ბრძანებით Format Cells. ეკრანზე გამოსულ ფანჯარაში აირჩიეთ ტექსტური ფორმატი, როგორც ეს ნაჩვენებია სურათზე:

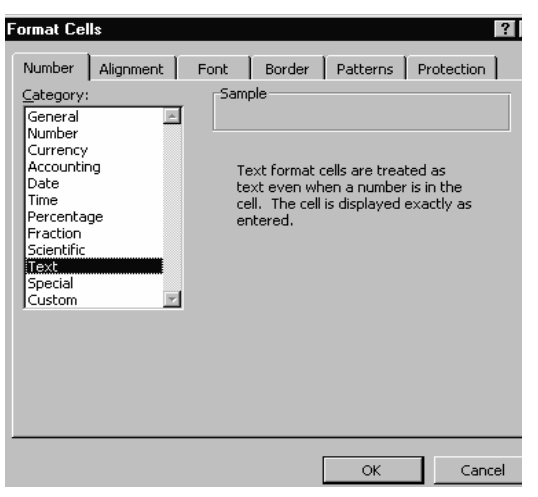

8. შექმენით ფორმატი რიცხვისათვის – 15,267.2/3ლარი.

#### პასუხი:

მონიშნეთ უჯრედი (უჯრედები) რომლებშიც უნდა მოათავსოთ რიცხვები. ისარგებლეთ ბრძანებით Home-Format-Format Cells. ფანჯარაში Format Cells გადადით ნაწილში Number და მარცხნივ გამოტანილ სიაში აირჩიეთ მნიშვნელობა Custom. გვერდზე, პატარა ფანჯარაში Type შეიტანეთ ფორმატი: #,###?/?"lari". დახურეთ ფანჯარა – ახლა შეიტანეთ დაფორმატებულ უჯრედში რიცხვი: 15,267.68 – უჯრედში გამოჩნდება რიცხვი 15,267.2/3ლარი.

| Format Cells                                                                                                    |                                                      | ? ×    |
|----------------------------------------------------------------------------------------------------|------------------------------------------------------|--------|
| Format Cells         Number       Alignment       Font         Category:       General       Sam         Number       Iype:         Date       Type:         Date       Fraction         Scientific       0.00         Text       \$,#;#;         Special       \$,#;#;         Custom       \$,#;#;         State       \$,#;#;         Type the number format code, u | Border         Fill         Protection           ple | ? ×    |
|                                                                                                    | ОК                                                   | Cancel |

9. სვეტში შეგვაქვს რიცხვები. იმის მიხედვით, თუ რა მნიშვნელობა შეგვაქვს უჯრედებში უნდა მივიღოთ: თუ რიცხვი დადებითია – #,###?/?"lari", თუ უარყოფითია – შეტყობინება Error<0!, თუ რიცხვი უდრის ნულს – "No Null", თუ შემთხვევით ტექსტი ავკრიფეთ – "Text!".

# პასუხი:

შეგიძლიათ გამოიყენოთ ფორმატირების სპეციალური 4 ნაწილი. მონიშნეთ სვეტი და ისარგებლეთ: Home-Format Cells-

| c |   |    |
|---|---|----|
| 2 | - | ٤. |
| L |   |    |

Number-Custom. უჯრედში Type შეიტანეთ ფორმატი: #,###?/?"lari"; "Error<0!"; "No Null"; "Text!" (იხ. წინა მაგალითი).

ახლა შეიტანეთ მონაცემები დაფორმატებულ უჯრედებში. მაგალითად, ქვემოთ პირველ სვეტში აკრეფილი მონაცემების მაგივრად გამოჩნდება მათ გასწვრივ მოცემული მონაცემები:

| 1,234.56 | 1,234 5/9lari |
|----------|---------------|
| -45      | Error<0!      |
| 0        | NONull        |
| 23w45    | Text!         |

თუ ფორმატს ცოტა შეცვლით და ფორმატირების ფანჯარაში შეიტანთ: :#,### ?/? "ლარი"; -#,### ?/? "ლარი";" შეცდომაა =0!"; "ტექსტია! შეცვალეთ რიცხვზე!", მაშინ იგივე მონაცემების აკრეფის დროს მიიღებთ:

1,234.5/9 ლარი

-1,234.5/9 ლარი

შეცდომაა =0!

# ტექსტია! შეცვალეთ რიცხვზე!

დააკვირდით, ახლა რიცხვს და ზომის ერთეულს (ლარს) შორის ცარიელი პოზიციაა. აქვე აღვნიშნოთ რომ, თუ ფორმატირების ფანჯარაში აკრეფთ: [red];[blou];[yellow];[green], მაშინ: თუ რიცხვი დადებითია, გამოჩნდება წითლად, თუ რიცხვი უარყოფითია – ლურჯად, თუ რიცხვი ნულს უდრის – ყვითლად, და ბოლოს, თუ რიცხვის მაგივრად ტექსტია – მწვანედ.

 უჯრედების ბლოკში მოცემულია რიცხვები. თუ რიცხვების მნიშვნელობა ხვდება დიაპაზონში 10-20, გამოიტანეთ დახრილად, მუქად და ქვემოთ ერთი ხაზის გასმით, თუ ხვდება დიაპაზონში 20-40 – გამოიტანეთ მუქად, თუ მათი მნიშვნელობა 40-ზე მეტია, მაშინ – მუქად და ორი ხაზის გასმით.

#### პასუხი:

მონიშნეთ რამდენიმე უჯრედი ცხრილში. მენიუდან Home-Styles გაააქტიურეთ Conditional Formatting-New Rule. ფანჯარაში New For-

mating Rule მონიშნეთ წესების ტიპების ჩამონათვალში Format only cells that contain, რის შემდეგ ფანჯრის ქვედა ნაწილში მიიღებთ:

| New Formattir    | ng Rule                         |             |        | ? ×    |
|------------------|---------------------------------|-------------|--------|--------|
| Select a Rule Ty | /pe:                            |             |        |        |
| ► Format all o   | ells based on their values:     |             |        |        |
| ► Format onl     | y cells that contain            |             |        |        |
| ► Format onl     | y top or bottom ranked values   | 3           |        |        |
| ► Format onl     | y values that are above or be   | low average |        |        |
| ► Format onl     | y unique or duplicate values    |             |        |        |
| ► Use a form     | ula to determine which cells to | o format    |        |        |
| Edit the Rule De | escription:                     |             |        |        |
| Format only      | / cells with:                   |             |        |        |
| Cell Value       | ▼ between                       | • 10        | and 20 |        |
| Preview:         | <u>AaBbCcYyZz</u>               | Eormat      |        |        |
|                  |                                 |             | ОК     | Cancel |

მიუთითეთ პირველი კრიტერიუმი: Cells value, between, 10, 20 (უჯრედებში რიცხვების მნიშვნელობა 10-დან 20-მდეა). დააჭირეთ ღილაკს Format და გადადით ფანჯარაზე Format Cells. აქ მიუთითეთ Bold Italic (მუქი და დახრილი) და Underline – Single (ერთი ხაზის გასმით) და დახურეთ ფანჯარა. ვინაიდან სამი პირობაა ამოცანაში, ფანჯარაში Conditional Formatting დააჭირეთ ღილაკს Ok და შეიტანეთ მეორე პირობა. მიეცით რიცხვებს 20-დან 40-მდე ფორმატი – Bold (muqi). გაიმეორეთ იგივე მოქმედებები მესამე პირობისათვის. აქ პირობის შეტანის დროს ისარგებლეთ მნიშვნელობით Greater than (aRemateba), Bold Italic (მუქი და დახრილი) და Underline – Double (ორი ხაზის გასმით) დახურეთ ფანჯარა Conditional Formatting და დაიწყეთ რიცხვების შეტანა. შედეგად ასეთი სურათი უნდა მიიღოთ:

| 2         | <u>12</u>  |
|-----------|------------|
| <u>87</u> | <u>111</u> |
| 9         | 6          |
| 3         | <u>77</u>  |

# ᲛᲝᲜᲐᲪᲔᲛᲔᲑᲘᲡ ᲨᲔᲢᲐᲜᲐ ᲓᲐ ᲛᲐᲠᲢᲘᲕᲘ ᲒᲐᲛᲝᲗᲕᲚᲔᲑᲘ

11. გამოვიანგარიშოთ z მნიშვნელობა:

$$z = -3x + \frac{2x + 4y}{x^2 + y^2}$$
, org x=4, y=3

#### პასუხი:

შეიტანეთ x-ის და y-ის მნიშვნელობები:

| Х | 4 |  |
|---|---|--|
| у | 3 |  |
|   |   |  |

მიანიჭეთ მნიშვნელობებს 4 და 3 სახელები – x და y. ამისათვის მონიშნეთ ოთხივე უჯრედი და გამოიძახეთ ბრძანება: Formulas-Create from Selections. ფანჯარაში Create Names from Selections ჩარ-

| Create Names from Selection <table-cell> 🗙</table-cell> |
|---------------------------------------------------------|
| Create names from values in the:                        |
| Top row                                                 |
| ✓ Left column                                           |
| □ <u>B</u> ottom row                                    |
| Right column                                            |
| OK Cancel                                               |

თეთ გადამრთველი, რომლითაც მიუთითებთ, სად არის მონიშნულ ნაწილში ის სახელები, რომელსაც არქმევთ მნიშვნელობებს – ზემოთ, მარცხნივ, ქვემოთ, მარჯვნივ. ჩვენ შემთხვევაში – მარცხნივ, ამიტომ ჩართეთ გადამრთველი Left column და დახურეთ ფანჯარა. ახლა შეგიძლიათ შეიტანოთ უჯრედში გამოსახულება: =-3\*x+(2\*x+4\*y)/(x^2+y^2). დააჭირეთ

ღილაკს Enter მაუსით – მიიღებთ პასუხს: -11.02. გამოცვალეთ x-ის და y-ის მნიშვნელობები, დააკვირდით შედეგს. თქვენ დარწმუნდებით ექსელის ძირითად ღირსებაში – გადაიანგარიშოს შედეგი საწყის მონაცემთა ნებისმიერი ცვლილებების შემთხვევაში.

12. გამოიანგარიშეთ Excel-გვერდის უჯრედების რაოდენობა.

#### პასუხი:

|     | C304 🗸 🕤 |         | $f_{x}$ | =A304*B304 |
|-----|----------|---------|---------|------------|
|     | A        | В       | С       |            |
| 304 | 16384    | 1048576 | 17      | 179869184  |

შეიტანეთ უჯრედებში რიცხვები: 16384 – სვეტების რაოდენობა, 1048576 – სტრიქონების რაოდენობა. გვერდზე უჯრედში შეიტანეთ ფორმულა: =16384\*1048576 რომლის შესრულების შედეგად მიიღებთ რიცხვს 17179869184:

13. უჯრედების სვეტში შეტანილია რიცხვები. როგორ შეიძლება დათვალოთ შევსებულ უჯრედთა რაოდენობა და ეკრანზე გამოიტანოთ რიცხვების ჯამი, საშუალო არითმეტიკული, მინიმალური და მაქსიმალური რიცხვი მათ შორის?

# პასუხი:

ამისთვის Excel-ში გათვალისწინებულია ინსტრუმენტი Customize Status Bar. მონიშნეთ შევსებული არე (ბლოკი) და სტატუსის სტრიქონზე მაუსის მარჯვენა ღილაკით დააჭირეთ. გაიხსნება ფანჯარა, რომელშიც სხვა ბრძანებებთან ერთად მოთავსებულია (იგულისხმება სეანსის დროს ჩართული რეჟიმები) ბრძანებები: Average – საშუალო არითმეტიკული, Count – შევსებული უჯრედების რაოდენობა (იგულისხმება უჯრედში ტექსტური მონაცემიც), Numerical Count – შევსებული უჯრედების რაოდენობა (იგულისხმება უჯრედში დექსტური მონაცემიც), Suთჯრედში რიცხვული მონაცემი), Max – მაქსიმალური რიცხვის მნიშვნელობა, Min – მინიმალური რიცხვის მნიშვნელობა, Sum – რიცხვების ჯამი. ჩართეთ რომელიმე მათგანი – ბრძანებების სია გაქრება და სტატუსის სტრიქონზე, იქვე დიაპაზონის შეფასებას მიიღებთ. სტანდარტულად ამ ბრძანებებებიდან სამია გამოტანილი: Average,Count, Sum.

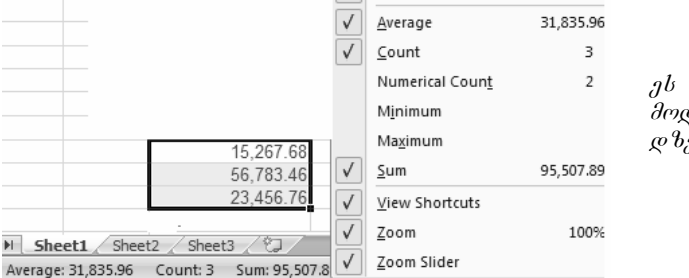

ეს პროცესი წარმოდგენილია გვერდზე სურათზე.

14. შეიტანეთ ფორმულა უჯრედში C197, რომლითაც დათვლით ნიგნის სამი გვერდის Sheet1, Sheet2, Sheet3 უჯრედებში a197:b200 მოთავსებული რიცხვების ჯამს.

# პასუხი:

|     | C197 | <ul> <li>= =SU</li> </ul> | M(Sheet1:Sheet3IA197 | 7:B200) |
|-----|------|---------------------------|----------------------|---------|
|     | A    | В                         | С                    | D       |
| 197 | 23   | 89                        | 840                  |         |
| 198 | 43   | 2                         |                      |         |
| 199 | 65   | 45                        |                      |         |
| 200 | 6    | 7                         |                      |         |

15. შეიტანეთ ფორმულა C24 უჯრედში, რომელიც დააჯამებს: A17:B19 და A22:B24 უჯრედების მნიშვნელობებს და რიცხვს 2.5.

### პასუხი:

ამოხსნას ხედავთ ფორმულების სტრიქონში:

|    | C24 | <u> </u> | = =SUM(A | (17:B19;A2 | 2:B24;2.5) |
|----|-----|----------|----------|------------|------------|
|    | A   | В        | С        | D          | E          |
| 16 |     |          |          |            |            |
| 17 | 34  | 56       |          |            |            |
| 18 | 65  | 78       |          |            |            |
| 19 | 90  | 23       |          |            |            |
| 20 |     |          |          |            |            |
| 21 |     |          |          |            |            |
| 22 | 45  | 45       |          |            |            |
| 23 | 76  | 67       |          |            |            |
| 24 | 12  | 87       | 680.5    |            |            |
| 25 |     |          |          |            |            |

16. ბლოკში C1:C20 განლაგებულია რიცხვები. ჩაწერეთ ბლოკში D1:D20 ფორმულები, რომლითაც მივიღებთ C სვეტში მოთავსებულ რიცხვების მზარდ ჯამს.

# პასუხი:

ამოხსნას ხედავთ ფორმულების სტრიქონში:

|    | D83 | • | = | =D82+C8 | 33 |
|----|-----|---|---|---------|----|
|    | В   | С |   | D       |    |
| 81 |     |   | 2 | 2       |    |
| 82 |     |   | 5 | 7       |    |
| 83 |     |   | 6 | 13      |    |
| 84 |     |   | 8 | 21      |    |
| 85 |     |   |   |         |    |

მონიშნეთ სვეტის პირველი უჯრედი ფორმულით და ჩამოთრევის მეთოდით გაავრცეთ მთელ სვეტზე.

17. შექმენით ცხრილი A2:C8. შეიტანეთ რიცხვითი მნიშვნელობები. გაზარდეთ უჯრედებში მნიშვნელობები 4%.

# პასუხი:

შექმენით ცხრილი და შეიტანეთ D2 უჯრედში მნიშვნელობა 1.04:

|          | A  | В  | С  | D    |
|----------|----|----|----|------|
| 2        | 4  | 65 | 3  | 1.04 |
| 3        | 6  | 87 | 6  |      |
| 4        | 8  | 56 | 7  |      |
| 5        | 6  | 91 | 9  |      |
| 6        | 9  | 45 | 23 |      |
| 7        | 12 | 65 | 26 |      |
| 8        | 13 | 12 | 53 |      |
| <u> </u> |    |    |    |      |

მონიშნეთ D2 და დაიმახსოვრეთ გაცვლის ბუფერში. ახლა მონიშნეთ დიაპაზონი A2:C8, გამოიძახეთ ბრძანება Home-Paste-Paste Special, იგივე დასახელების ფანჯარაში ჩართეთ გადამრთველი Multiply (გამრავლება). შედეგი ასეთი უნდა მიიღოთ:

|   | A     | В     | С     | D    |
|---|-------|-------|-------|------|
| 2 | 4.16  | 67.6  | 3.12  | 1.04 |
| 3 | 6.24  | 90.48 | 6.24  |      |
| 4 | 8.32  | 58.24 | 7.28  |      |
| 5 | 6.24  | 94.64 | 9.36  |      |
| 6 | 9.36  | 46.8  | 23.92 |      |
| 7 | 12.48 | 67.6  | 27.04 |      |
| 8 | 13.52 | 12.48 | 55.12 |      |
| 9 |       |       |       |      |

Paste Special ფანჯრის საშუალებით შესაძლებელია არამარტო დიაპაზონის როცხვების გამრავლება დამახსოვრებულ როცხვზე, არამედ მიმატება (Add), გამოკლება (Substract), გაყოფა (Divide). შეასრულეთ ეს მოქმედებები დიაპაზონზე A2:C8.

18. სიის შექმნისთვის გამოიყენეთ ბრძანებები – Auto Complete და Pick From Drop-down List .

რა განსხვავებაა ამ ორ ინსტრუმენტს შორის?

#### პასუხი:

ბრძანების – Auto Complete გამოყენება. შექმენით სვეტის უჯრედებში მონაცემების სია, შეიტანეთ მომდევნო ცარიელ უჯრედში სიის ელემენტის პირველი ასო – მაშინვე დაიწერება ელემენტის მთელი სახელი, თუ ამ ასოთი სიის სხვა ელემენტის სახელიც იწყება (პირველი და მომდევნო ასოები მეორდება რამდენიმე სახელში), მაშინ მოგიხდებათ სახელის ასოების აკრეფა იქამდე, სანამ განსხვავებული ასო არ შეგხვდებათ. თუ უჯრედში გამოჩენილი სახელი ემთხვევა სიტყვას, რომლის აკრეფა გნებავთ, მაშინ დააჭირეთ [Enter].

ბრძანების Pick From Drop-down List გამოყენება. შეიტანეთ ერთხელ ელემენტები სვეტის უჯრედებში, გადადით ცარიელ უჯრედზე და დააჭირეთ მარჯვენა ღილაკს, გამოჩნდება კონტექსტური მენიუ, აარჩიეთ პოზიცია Pick From Drop-down List, გამოჩნდება სია უნიკალური მნიშვნელობებით, შეარჩიეთ მნიშვნელობა და დააჭირეთ მარცხენა ღილაკს – მნიშვნელობა ცარიელ უჯრაში ჩაჯდება. დააჭირეთ Ok. ქვემოთ მოცემულია სურათები, რომლებზეც ნაჩვენებია: პირველზე – Auto Complete ბრძანების საშუალებით სახელების ავტომატური შერჩევა, მეორეზე და მესამეზე კი – Pick From Drop-down List ბრძანების გამოძახება და შესრულება – სიის ელემენტის ავტომატური შერჩევა სიის ეკრანზე გამოტანით. პირველი არჩევს სიტყვას პირველი ასოს აკრების შემდეგ, მეორე კი გაძლევთ მთელ სიას, საიდანაც შეგიძლიათ აირჩიოთ მნიშვნელობა.

#### სიები

|   | A      | გია              |                           | 7. |          | Α     |
|---|--------|------------------|---------------------------|----|----------|-------|
| 1 | 05     | ირი Acad<br>ნინი | iNus - 10 - A A S - % > ∅ |    | 1        | გია   |
| 2 | ირაკლი | 870 <b>B</b>     |                           |    | 2        | ირინე |
| 3 | გია    | ×                | Cu <u>t</u>               | ì  | 3        | ნინო  |
| 4 | 6ა6ა   |                  | ⊆ору                      |    | 4        | ზორა  |
| 5 | 05     | B                | Paste                     |    | 5        | ნინო  |
| 6 | გია    |                  | Paste <u>Special</u>      | -  | 6        |       |
| 7 |        |                  | Insert                    |    | 7        | nia i |
| 8 |        |                  | Delete                    | -  | <u>_</u> | irine |
|   |        |                  | Clear Contents            |    | 8        | nino  |
|   |        |                  | Filt <u>e</u> r           |    | 9        | zura  |
|   |        |                  | s <u>o</u> rt •           | -  | • -      | 1     |
|   |        |                  | Insert Co <u>m</u> ment   |    |          |       |
|   |        | <b>P</b>         | <u>F</u> ormat Cells      |    |          |       |
|   |        |                  | Pick From Drop-down List  |    |          |       |
|   |        |                  | Name a <u>R</u> ange      |    |          |       |
|   |        | 2                | <u>H</u> yperlink         |    |          |       |

19. შექმენით სია თვეების დასახელებებით.

**პასუხი:** ამ ამოცანის ამოსახსნელად შეასრულეთ შემდეგი მოქმედებები. შეიტანეთ სვეტში თვეების დასახელება:

| - |            |  |
|---|------------|--|
|   | იანგარი    |  |
|   | თებერგალი  |  |
|   | მარტი      |  |
|   | აპრილი     |  |
|   | მაისი      |  |
|   | ივნისი     |  |
|   | ივლისი     |  |
|   | აგვისტო    |  |
|   | სექტემბერი |  |
|   | ოქტომბერი  |  |
|   | ნოემბერი   |  |
|   | დეკემბერი  |  |
|   |            |  |

მონიშნეთ და გამოიძახეთ ბრძანება: Office Button-Excel Options – Popular-Edit Custom Lists. ფანჯარაში Custom List:

| Custom Lists                                                                                                    |               | I             | ?  × |
|----------------------------------------------------------------------------------------------------|---------------|---------------|------|
| Custom Lists                                                                                                    |               |               |      |
| Custom lists:<br>NEW LIST<br>Sun, Mon, Tue, Wed, Thu, Fri, 5<br>Sunday, Monday, Tuesday, Wei<br>Jan, Feb, Mar, Apr, May, Jun, J<br>January, February, March, April | List entries: | Add<br>Delete |      |
| Press Enter to separate list entrie<br>Import list from cells:                                                                                                    |               | Import        |      |
|                                                                                                    |               | OK Cance      | :    |

თუ სიის მნიშვნელობები წინასწარ მონიშნული გაქვთ, უჯრედში Import list from cells მათი მისამართი გამოჩნდება. თუ წინასწარ არა გაქვთ მონიშნული მნიშვნელობების სია, ფანჯარაში List entries, შეიტანეთ მნიშვნელობების სია, დააჭირეთ ღილაკს Add და დახურეთ ფანჯარა. ახლა, თუ დაგჭირდებათ სიით სარგებლობა, აკრიფეთ რომელიმე მნიშვნელობა სიიდან და ისარგებლეთ ჩამოთრევის მეთოდით.

20. შექმენით სია კენტი რიცხვებით 1-დან 51-მდე.

# პასუხი:

შეიტანეთ სვეტის ორ თანმიმდევრულ უჯრედებში 1, 3. მონიშნეთ ორივე უჯრა და დააყენეთ ისარი ბოლო უჯრის მარჯვენა კუთხეზე, მოკიდეთ მიმატების ნიშანს მაუსი და ჩამოათრიეთ ქვემოთ (ან გაათრიეთ მარჯვნივ) იქამდე, სანამ 51 რიცხვს არ დაგიწერთ. ქვემოთ მოყვანილ ორ სურათზე შევსების პროცესი 7 რიცხვზეა შეწყვეტილი ადგილის ეკონომიის მიზნით. პირველი სურათი გვაჩვენებს პროცესს, მეორე – პროცესის შედეგს:

| 8  | 1         |     | 1 |
|----|-----------|-----|---|
| 9  | <u>3)</u> |     | 3 |
| 10 | ľ         | _   | 5 |
| 11 |           |     |   |
| 12 |           | n — |   |
| 13 | <u> </u>  |     | 9 |

21. უჯრედებში G1:G3 განლაგებულია მნიშვნელობები: "დილა" "დღე", "საღამო". გაიმეორეთ ეს სიტყვები ინტერვალში G1:G21.

# პასუხი:

შესაძლებელია ორი მეთოდი:

 მონიშნეთ სამივე უჯრედი, მაუსით მიიტანეთ ისარი მარჯვენა დაბლა კუთხეში, მოკიდეთ მიმატების ნიშანს და და ჩამოათრიეთ ქვემოთ G21 უჯრედამდე.

 შეიტანეთ G4 უჯრედში ფორმულა =G1. მონიშნეთ უჯრედი, მიიტანეთ ისარი მარჯვენა დაბლა კუთხეში, მოკიდეთ მაუსით მიმატების ნიშანს და ჩამოათრიეთ ქვემოთ G21 უჯრედამდე.

22. შეიტანეთ სტრიქონში C4 უჯრედიდან არითმეტიკული პროგრესია პირველი ელემენტით 5, ელემენტებს შორის განსხვავებით – 1, და ბოლო მნიშვნელობით –7.

#### პასუხი:

შეიტანეთ C4 უჯრედში რიცხვი 5; გამოიძახეთ ბრძანება Home-Fill-Series:

| □ Irend C Auto <u>Fill</u> C Year | ch |
|-----------------------------------|----|
| Stop uplugi                       | 7  |

ფანჯარაში Series ჩართეთ გადამრთველი Rows, Linear, Step Value მიუთითეთ -1, Stop Value კი – -7 .

შედეგი:

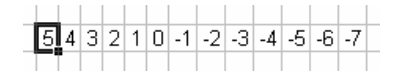

23. შეიტანეთ სვეტში F6 უჯრედიდან გეომეტრიული პროგრესია პირველი ელემენტით 4, მნიშვნელით 2, პოლო ელემენტად მიუთითეთ 256.

#### პასუხი:

ეს ამოცანა წინა ამოცანის მსგავსია, განსხვავება მარტო იმაშია, რომ იქ თუ არითმეტიკულ პროგრესიასთან გქონდათ საქმე, აქ გეომეტრიულთან გაქვთ. ამოხსნის მოქმედებებიც ანალოგიურად სრულდება: შეიტანეთ უჯრედში რიცხვი 4; გამოიძახეთ ბრძანება Home-Fill-Series; ფანჯარაში Series ჩართეთ გადამრთველი Column (სვეტში გვინდა შედეგის მიღება), Growth (გეომეტრიული ზრდა), Step Value მიუთითეთ – 2, Stop Value კი – 256.

შედეგი:

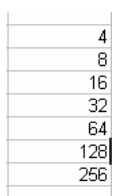

24. შეავსეთ სვეტი თარიღებით 1/1/2002-დან 3/1/2002-მდე.

#### პასუხი:

შეიტანეთ უჯრედში საწყისი მნიშვნელობა 1/1/2002. მონიშნეთ იგი და აირჩიეთ ბრძანება Home-Fill-Series. ფანჯარაში Series ჩართეთ გადამრთველები: Columns, Date, Day. მიუთითეთ პროგრესიის ბიჯი – 1 და ბოლო მნიშვნელობა – 3/1/2002. დახურეთ ფანჯარა. სვეტში შემდეგი მნიშვნელობები უნდა მიიღოთ:

| 01.01.02 |  |
|----------|--|
| 02.01.02 |  |
| 03.01.02 |  |
|          |  |

25. შექმენით ცხრილი სვეტებით: გვარი, მისამართი, ქალაქი, ასაკი. ამოარჩიეთ: 1. თბილისის მაცხოვრებლები; 2. 26 წლამდე ასაკის მაცხოვრებლები და მაცხოვრებლები, რომლის ასაკი 56 წელს აღემატება.

# პასუხი:

შექმენით ცხრილი:

|    | A                | В              | С       | D     |
|----|------------------|----------------|---------|-------|
| 1  | გვარი            | მისამართი      | ქალაქი  | ასაკი |
| 2  | ჯუღელი მარინა    | ყიფშიძის, 90   | გორი    | 23    |
| 3  | კიკნაძე გივი     | ჭავჭავაძის, 9  | გორი    | 54    |
| 4  | შუბლაძე იოსები   | ლენინის, 34    | გორი    | 34    |
| 5  | აფაქიძე ირაკლი   | ჭავჭავაძის, 8  | ქუთაისი | 56    |
| 6  | პარკამა ბობა     | ლენინის, 35    | ქუთაისი | 26    |
| 7  | სოკოლოვი ოლეგი   | ყიფშიძის, 89   | თბილისი | 54    |
| 8  | მაჩაბელი ალექსი  | რუსთაველის, 5  | თბილისი | 34    |
| 9  | მაისურამე ნიკო   | რუსთაველის, 15 | თბილისი | 32    |
| 10 | სოსლაძე განო     | რუსთაველის, 25 | თბილისი | 32    |
| 11 | მამასახლისი განო | პუშკინის, 15   | თბილისი | 23    |
| 12 | სიხარულიძე ნათია | ყიფშიძის, 65   | თბილისი | 26    |
| 13 | ხომერიკი მარიკა  | რუსთაველის, 45 | თბილისი | 67    |

მონიშნეთ ნეპისმიერი უჯრედი ცხრილში, გამოიძახეთ ბრძანება Home-Sort & Filter-Filter. ჩამოშალეთ სამკუთხედი სვეტში "ქალაქი" და მონიშნეთ "თბილისი".

შედეგი:

|    | A                | В              | С       | D       |
|----|------------------|----------------|---------|---------|
| 1  | გვარი 💌          | მისამართი 🛛 👻  | ქალატ 🔻 | ასაკი 👻 |
| 7  | სოკოლოგი ოლეგი   | ყიფშიძის, 89   | თბილისი | 54      |
| 8  | მაჩაბელი ალექსი  | რუსთაველის, 5  | თბილისი | 34      |
| 9  | მაისურაძე ნიკო   | რუსთაველის, 15 | თბილისი | 32      |
| 10 | სოსლაძე განო     | რუსთაველის, 25 | თბილისი | 32      |
| 11 | მამასახლისი განო | პუშკინის, 15   | თბილისი | 23      |
| 12 | სიხარულიძე ნათია | ყიფშიძის, 65   | თბილისი | 26      |
| 13 | ხომერიკი მარიკა  | რუსთაველის, 45 | თბილისი | 67      |

იგივე ბრძანებით შეგიძლიათ აარჩიოთ ჩანაწერები, რომელშიც მოსამსახურის ასაკი არ აღემატება 26 წელს, ან მეტია 56. წელზე. ამისათვის ისარგებლეთ სამკუთხედით ასაკის სვეტის მარჯვნივ და ჩამოშლილი სიიდან გაააქტიურეთ პუნქტი Custom Filter, რის შედეგად მიიღებთ დიალოგურ ფანჯარას Custom AutoFilter, სადაც უთითებთ არჩევის ორ კრიტერიუმს – 26 და 56.

| ჯვარი 💌     | 80  | სამა( 🔻 ქალაქ 🔻 ასაკი             |      |                                  |
|-------------|-----|-----------------------------------|------|----------------------------------|
| მამასახლისი | ₽J  | Sort Smallest to Largest          | Ī    |                                  |
| მაისურაძე   | Ζļ  | Sort Largest to Smallest          |      |                                  |
| ხარაშვილი   | 111 | Sort by Color                     |      |                                  |
| ზიხარულიძე  |     | 3012 by Color                     |      |                                  |
| ხომერიკი    | W.  | <u>C</u> lear Filter From "asaki" |      |                                  |
| მამასახლისი |     | F <u>i</u> lter by Color          | F    |                                  |
| ხომერიკი    |     | Number <u>F</u> ilters            |      | Equals                           |
| ზიხარულიძე  | _   |                                   |      | Deer Net Fruge                   |
| ხარაშვილი   |     | ✓ (Select All)                    | -    | Does Not Equal                   |
| მამასახლისი |     | 22                                |      | <u>G</u> reater Than             |
|             |     | 23                                |      | Greater Than <u>O</u> r Equal To |
|             |     | 25                                |      | Less Than                        |
|             |     | 26                                |      | Less Than Or Egual To            |
|             |     |                                   |      | Bet <u>w</u> een                 |
|             |     | 56                                |      | <u>T</u> op 10                   |
|             |     |                                   | -    | <u>A</u> bove Average            |
|             |     | OK Car                            | icel | Bel <u>o</u> w Average           |
|             |     | 0 00                              | .:   | Custom <u>F</u> ilter            |

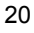

მათ შორის კავშირი აღინიშნება ლოგიკური მიმატებით OR. ამ ფანჯრის უჯრედებში მოცემულია ლოგიკური ოპერატორების სია, რომლებიც ხშირად გამოიყენება კრიტერიუმებს შორის:

| Custom AutoFilter                                |                                     |                |    |    | ? ×    |
|--------------------------------------------------|-------------------------------------|----------------|----|----|--------|
| Show rows where:                                 |                                     |                |    |    |        |
| is less than                                     |                                     | •              | 26 |    |        |
| • And                                            | O <u>O</u> r                        | _              |    |    |        |
| is greater than                                  |                                     | •              | 56 |    | •      |
| Use ? to represent any<br>Use * to represent any | y single charact<br>y series of cha | ter<br>racter: | ;  |    |        |
|                                                  |                                     |                |    | OK | Cancel |

შედეგი:

|    | Name Box         | В              | С        | D       |
|----|------------------|----------------|----------|---------|
| 1  | გვარი 💌          | მისამართი 💿 🚽  | ქალაქი 💌 | ასაკი 💌 |
| 2  | ჯუღელი მარინა    | ყიფშიძის, 90   | გორი     | 23      |
| 11 | მამასახლისი განო | პუშკინის, 15   | თბილისი  | 23      |
| 13 | ხომერიკი მარიკა  | რუსთაველის, 45 | თბილისი  | 67      |

26. შექმენით ცხრილი სვეტებით: გვარი, მისამართი, ქალაქი, ასაკი:

| გვარი            | მისამართი | ქალაქი  | ასაკი |
|------------------|-----------|---------|-------|
| მამასახლი        | პუშკინი   | ქუთაისი | 22    |
| მაისურაბე        | ყიფშიბე   | ქუთაისი | 23    |
| ხარაშვილ         | რუსთაგედ  | ქუთაისი | 24    |
| ზიხარული         | პუშკინი   | რუსთავი | 25    |
| <b>სომერიკ</b> ი | პუშკინი   | რუსთავი | 26    |
| მამასახლი        | ყიფშიბე   | რუსთავი | 34    |
| <u>ხომე</u> რიკი | რუსთაგეფ  | თბილისი | 45    |
| ზიხარული         | ყიფშიბე   | თბილისი | 56    |
| ხარაშვილ         | პუშკინი   | თბილისი | 65    |
| მამასახლი        | რუსთაგეფ  | თბილისი | 67    |

ამოარჩიეთ თბილისის მაცხოვრებლები, რომლის ასაკი 56 წელს აღემატება, მაგრამ ნაკლებია 80 და რუსთავის მაცხოვრებლები, რომლის ასაკი 20 წელს აღემატება, მაგრამ ნაკლებია 30.

#### პასუხი:

შექმენით ამოცანის ამოხსნისთვის ცხრილი და ჩაწერეთ ცხრილის გვერდზე პირობები:

| ქალა | ქი ასაკ  | კი ასაკ | σ |
|------|----------|---------|---|
| თბიღ | ღისი >56 | <80     |   |
| რუსი | ავი >20  | <30     |   |
|      |          |         |   |

| Advanced Filte              | ? ×             |  |  |  |  |  |  |  |  |
|-----------------------------|-----------------|--|--|--|--|--|--|--|--|
| Action                      |                 |  |  |  |  |  |  |  |  |
| • Eilter the list, in-place |                 |  |  |  |  |  |  |  |  |
| C Copy to another location  |                 |  |  |  |  |  |  |  |  |
| List range:                 | \$F\$10:\$I\$20 |  |  |  |  |  |  |  |  |
| <u>C</u> riteria range:     | \$K\$10:\$M\$12 |  |  |  |  |  |  |  |  |
| Copy to:                    | \$K\$14:\$N\$26 |  |  |  |  |  |  |  |  |
| Unique <u>r</u> ecords only |                 |  |  |  |  |  |  |  |  |
| [                           | OK Cancel       |  |  |  |  |  |  |  |  |

შედეგი:

| გვარი            | მისამართი | ქალაქი  | ასაკი |  |
|------------------|-----------|---------|-------|--|
| ზიხარული         | პუშკინი   | რუსთავი | 25    |  |
| <u>ხომე</u> რიკი | პუშკინი   | რუსთავი | 26    |  |
| ხარაშვილ         | პუშკინი   | თბილისი | 65    |  |
| მამასახლი        | რუსთაგედ  | თბილისი | 67    |  |
|                  |           |         |       |  |

27. შექმენით ცხრილი სვეტებით: გვარი, დაწესებულება, განყოფილება, მისამართი, ხელფასი. გამოიანგარიშეთ ქალაქების მიხედვით ჯამური ხელფასები.

| ົ | 2 |
|---|---|
| Ζ | Ζ |
| _ | _ |

| გვარი       | მისამართი | დაწესებულება | განყოფილ | ხელფასი |
|-------------|-----------|--------------|----------|---------|
| მამასახლისი | ქუთაისი   | სკოლა №1     | 1        | 230     |
| მაისურამე   | ქუთაისი   | სკოლა №2     | 1        | 345     |
| ხარაშვილი   | ქუთაისი   | სკოლა №1     | 2        | 654     |
| ზიხარულიძე  | რუსთავი   | სკოლა №1     | 1        | 876     |
| ხომერიკი    | რუსთავი   | სკოლა №2     | 1        | 234     |
| მამასახლისი | რუსთავი   | სკოლა №3     | 1        | 934     |
| ხომერიკი    | თბილისი   | სკოლა №1     | 1        | 273     |
| ზიხარულიძე  | თბილისი   | სკოლა №1     | 3        | 648     |
| ხარაშვილი   | თბილისი   | სკოლა №2     | 2        | 374     |
| მამასახლისი | თბილისი   | სკოლა №1     | 1        | 890     |
|             |           |              |          |         |

**პასუხი:** შექმენით ცხრილი:

მონიშნეთ ცხრილი, გამოიძახეთ ბრძანება Data-Outline-Subtotals, შეავსეთ ცარიელი უჯრედები, უჯრედში At each change in შეიტანეთ "მისამართი" (ისარგებლეთ ისრით და აარჩიეთ სიიდან), ამ სვეტის მნიშვნელობების შეცვლა გამოიწვევს საშუალედო ჯამის გამოთვლას, ამიტომ იგი წინასწარ დახარისხებულია. უჯრედში Use function შეიტანეთ Sum, რაც ნიშნავს იმას, რომ ქალაქის მიხედვით მაცხოვრებლების ხელფასების ჯამს ითვლით; უჯრედში Add subto-

| Subtotal                  | ? ×    |
|---------------------------|--------|
| <u>At</u> each change in: |        |
| misamarTi                 | •      |
| Use function:             | _      |
| Sum                       | -      |
| Add subtotal to:          | _      |
| dawesebuleba              |        |
| I xelfasi                 | -      |
|                           |        |
| Page break between groups |        |
| ✓ Summary below data      |        |
| Remove All OK             | Cancel |

tal to მიუთითეთ "xelfasi", ვინაიდან გამოთვლებს ამ სვეტზე ატარებთ და ცხრილში ამ უჯრედის ქვეშ გამოიტანება ჯამები. ჩართეთ გადამრთველები: Replace current subtotals – თუ გნებავთ წინა შექმნილი საშუალედო ჯამები შეიცვალოს ახალი ჯამებით, და Summary below data – თუ გნებავთ, რომ ჯამები გამოიტანოთ ჯგუფის შემდეგ, ამ გადამრთველის გამორთვის შემთხვევაში ჯამები გამოიტანება მონაცემების ჯგუფების წინ.

შედეგი:

| 1 2 3 |    | A                | В         | С        | D        | E       |
|-------|----|------------------|-----------|----------|----------|---------|
|       | 26 | _<br>გგარი       | მისამართი | დაწესებუ | განყოფილ | ხელფასი |
| ГΓ·   | 27 | მამასახლი        | ქუთაისი   | სკოლა№   | 1        | 230     |
| · ·   | 28 | მაისურამე        | ქუთაისი   | სკოლა №  | 1        | 345     |
| ·     | 29 | ხარაშვილ         | ქუთაისი   | სკოლა№   | 2        | 654     |
| Ē     | 30 |                  | ქუთაისი   |          |          | 1229    |
| ΙΓ·   | 31 | ზიხარული         | რუსთავი   | სკოლა№   | 1        | 876     |
| · ·   | 32 | <b>სომერიკ</b> ი | რუსთავი   | სკოლა №  | : 1      | 234     |
| · ·   | 33 | მამასახლი        | რუსთავი   | სკოლა№   | 1        | 934     |
| Ē     | 34 |                  | რუსთავი   |          |          | 2044    |
| ΙΓ·   | 35 | <u>ხომერიკი</u>  | თბილისი   | სკოლ ა № | 1        | 273     |
|       | 36 | ზიხარული         | თბილისი   | სკოლ ა № | 3        | 648     |
|       | 37 | ხარაშვილ         | თბილისი   | სკოლა№   | 2        | 374     |
|       | 38 | მამასახლი        | თბილისი   | სკოლ ა№  | 1        | 890     |
| Ē     | 39 |                  | თბილისი   | )        |          | 2185    |
| Ē     | 40 |                  | სულ       |          |          | 5458    |

შეეცადეთ გამოიტანოთ მარტო ჯამური მონაცემები, რისთვისაც ისარგებლეთ მარცხნივ სტრუქტურის შეცვლის (+,-) საშუალებებით.

# ᲓᲐᲛᲘᲡᲐᲛᲐᲠᲗᲔᲑᲐ

28. შექმენით ელექტროენერგიის ხარჯვის ცხრილი ქალაქისათვის. შეიტანეთ რაიონები სტრიქონებში და კვარტლები პირველიდან მეოთხემდე სვეტებში, დაამატეთ სვეტი და სტრიქონი, სადაც გამოითვლით შესაბამის ჯამებს. დაადგინეთ, თუ რა პროცენტს შეადგენს ყოველი რაიონის ხარჯვა საერთო დანახარჯში.

#### პასუხი:

შექმენით ცხრილი:

|                  | ელ. ნერგიის ხარჯვა თბილისის რაიონებში |    |                   |   |              |                  |                |                         |
|------------------|---------------------------------------|----|-------------------|---|--------------|------------------|----------------|-------------------------|
| რაიონი           | 1 <sub>ქშ</sub> .                     |    | 2 <sub>ძშ</sub> . | 3 | 3 <u>8</u> . | 4 <sub>კვ.</sub> | სულ<br>რაიონში | % ქალაქის<br>დანახარჯში |
| 8°93             |                                       | 34 | 95                | - | 68           | 91               |                |                         |
| საბურთა <u>დ</u> |                                       | 45 | 60                |   | 64           | 88               |                |                         |
| მთაწმინდ         |                                       | 23 | 236               |   | 52           | 54               |                |                         |
| ნამალადე         |                                       | 43 | -143              |   | 23           | 73               |                |                         |
| გლდანი           |                                       | 54 | 136               |   | 59           | 25               |                |                         |
| სულ              |                                       |    |                   |   |              |                  |                |                         |

დაითვალეთ სტრიქონი "სულ" და სვეტი "სულ". ამისათვის მონიშნეთ სვეტი 1 კვ და ინსტრუმენტულ პანელზე დააჭირეთ ღილაკს Formulas-AutoSum. მონიშნეთ მიღებული ჯამის უჯრედი და გადათრევით მარჯვნივ მიიღეთ დანარჩენი კვარტლების ჯამები. ასე მოიქეცით სტრიქონების ჯამების დათვლისთვისაც. ამ გამოთვლების შედეგად უნდა შემდეგი ცხრილი მიიღოთ:

|          | ელ. ნერ | დ. ნერგიის ხარჯვა თბილისის რაიონებში |       |       |         |            |  |  |
|----------|---------|--------------------------------------|-------|-------|---------|------------|--|--|
|          |         |                                      |       |       |         |            |  |  |
|          |         |                                      |       |       | სულ     | % ქალაქის  |  |  |
| რაიონი   | 1 კვ.   | 2 კვ.                                | 3 კვ. | 4 კვ. | რაიონში | დანახარჯში |  |  |
|          |         |                                      |       |       |         |            |  |  |
| 8°33     | 34      | 34                                   | 34    | 34    | 136     |            |  |  |
| საბურთად | 45      | 45                                   | 45    | 45    | 180     |            |  |  |
| მთაწმინდ | 23      | 23                                   | 23    | 23    | 92      |            |  |  |
| ნაძალადე | 43      | 43                                   | 43    | 43    | 172     |            |  |  |
| გლდანი   | 54      | 54                                   | 54    | 54    | 216     |            |  |  |
| სულ      | 199     | 199                                  | 199   | 199   | 796     |            |  |  |
|          |         |                                      |       |       |         |            |  |  |

ახლა დარჩა % გამოთვლა. წინასწარ მონიშნეთ სვეტი და ინსტრუმენტული პანელიდან ისარგებლეთ პროცენტის ნიშნით, რათა მიიღოთ მნიშვნელობები პროცენტებში. მოიქეცით ისევე, როგორც ჯამების დათვლის შემთხვევაში: გამოიანგარიშეთ პირველი სტრიქონისთვის ვაკის დანახარჯი ქალაქის დანახარჯში. ამისათვის შეიტანეთ უჯრედში ფორმულა: =136/796. შემდეგ მონიშნეთ შედეგი და ჩამოათრიეთ უჯრედამდე "სულ". უნდა ასეთი სურათი მიიღოთ:

|    | G8        | •        | = =F8/F13 |          |           |         |            |  |
|----|-----------|----------|-----------|----------|-----------|---------|------------|--|
|    | A         | В        | С         | D        | E         | F       | G          |  |
| 1  |           |          |           |          |           |         |            |  |
| 2  |           |          |           |          |           |         |            |  |
| 3  |           | ელ. ნერგ | კიის ხარჯ | გა თბილი | სის რაიონ | ებში    |            |  |
| 4  |           |          |           |          |           |         |            |  |
|    |           |          |           |          |           | სულ     | % ქალაქის  |  |
| 5  | რაიონი    | 1 კვ.    | 2 კვ.     | 3 კვ.    | 4 კვ.     | რაიონში | დანახარჯში |  |
| 6  |           |          |           |          |           |         |            |  |
| 7  | 8°90      | 34       | 34        | 34       | 34        | 136     | 17%        |  |
| 8  | საბურთად  | 45       | 45        | 45       | 45        | 180     | #DIV/0!    |  |
| 9  | მთაწმინდ  | 23       | 23        | 23       | 23        | 92      | #DIV/0!    |  |
| 10 | ნაძალადე; | 43       | 43        | 43       | 43        | 172     | #DIV/0!    |  |
| 11 | გლდანი    | 54       | 54        | 54       | 54        | 216     | #DIV/0!    |  |
| 12 | სულ       | 199      | 199       | 199      | 199       | 796     | #DIV/0!    |  |
| 13 |           |          |           |          |           |         |            |  |

ფორმულის ჩამოთრევის შედეგად მიიღეთ მნიშვნელობები, რომლების მიუთითებენ იმაზე, რომ რიცხვი ნულზე იყოფა. ამაზე მეტყველებს მონიშნული უჯრედის ფორმულა, რომელსაც ხედავთ ფორმულების სტრიქონში (უჯრედი F13 ცარიელია!). ასეთი შეცდომა რომ არ მოგივიდეთ, გამყოფის მისამართი უნდა აბსოლუტური იყოს (აბსოლუტური მისამართი ფორმულის გადათრევის დროს არ იცვლება). იმისათვის რომ მისამართი აბსოლუტური გახადოთ, შეგიძლიათ ისარგებლოთ სახელის მინიჭების მეთოდით ან ღილაკით F4. დაარქვით უჯრედს F12 სახელი "sul", ამისათვის მონიშნეთ იგი და სახელის უჯრედში შეიტანეთ "სულ":

| •                                         | 0 | • | 0.5 - | 0. | `` |    | 0   | 0 |         | 0 |   |   |
|-------------------------------------------|---|---|-------|----|----|----|-----|---|---------|---|---|---|
|                                           |   |   |       |    |    | :  | sul |   | •       |   | - | 5 |
|                                           |   |   |       | Ī  |    |    | Α   |   | В       |   |   |   |
| ახლა შეიტანეთ ფორმულა : <b>= F7/sul</b> : |   |   |       |    |    |    |     |   |         |   |   |   |
|                                           |   |   |       |    | ს  | ne | 2   | % | ისალაქი | Ն |   |   |

| რაიონში | დანახარჯში |   |
|---------|------------|---|
|         |            |   |
| 136     | =F7/sul    |   |
| 180     | #DIV/0!    | ĺ |
| 92      | #DIV/0!    |   |
| 172     | #DIV/0!    |   |
| 216     | #DIV/0!    |   |
| 796     | #DIV/0!    |   |
|         |            |   |

|          | ელ. ნერე | კიის ხარჯ | გა თბილი | სის რაიონ | ებში           |                         |
|----------|----------|-----------|----------|-----------|----------------|-------------------------|
| რაიონი   | 1 კვ.    | 2 .43.    | 3 43.    | 4         | სულ<br>რაიონში | % ქალაქის<br>დანახარჯში |
|          |          |           |          |           | 400            | 470                     |
| 8233     | 34       | 34        | 34       | 34        | 136            | 17%                     |
| საბურთაღ | 45       | 45        | 45       | 45        | 180            | 23%                     |
| მთაწმინდ | 23       | 23        | 23       | 23        | 92             | 12%                     |
| ნაძალადე | 43       | 43        | 43       | 43        | 172            | 22%                     |
| გლდანი   | 54       | 54        | 54       | 54        | 216            | 27%                     |
| სულ      | 199      | 199       | 199      | 199       | 796            | 100%                    |
|          |          |           |          |           |                |                         |

მონიშნეთ შედეგი და ჩამოათრიეთ ქვემოთ სტრიქონამდე "სულ". ახლა სვეტში ასეთი მნიშვნელობები უნდა მიიღოთ:

29. მოცემული გვაქვს მოსამსახურეების სია და მათი ხელფასი. მოსამსახურეებს უნდა გამოუანგარიშოთ პრემია ხელფასის 20% ოდენობით. გამოითვალეთ პრემია და დაახარისხეთ ჯერ ხელფასის ოდენობით, მერე – გვარით.

### პასუხი:

შექმენით ცხრილი, ცალკე უჯრედში შეიტანეთ პრემიის პროცენტი. პრემიის გამოთვლისთვის ხელფასის გასწვრივ უჯრედში შეიტანეთ ფორმულა: =B30\*B27. ეს ფორმულა სწორად გამოგითვლით პირველი უჯრედის მნიშვნელობას, მაგრამ თუ მას ჩამოთრევით გაავრცობთ მომდევნო უჯრედებზე, რა თქმა უნდა მიიღებთ არასწორ მნიშვნელობებს. ამიტომ ფორმულაში მონიშნეთ B27 და დააჭირეთ ღილაკს F4, რათა აბსოლუტური (უცვლელი) გახადოთ მისი მისამართი. დააკვირდით, მისამართში სვეტის და სტრიქონის ნაწილების წინ ჰქონდა ნიშანი \$, რაც იმაზე მიუთითებს, რომ აბსოლუტური მნიშვნელობა მიიღო როგორც სვეტის, ასევე სტრიქონის აღმნიშვნელმა. ახლა შეგიძლიათ გაავრცოთ ფორმულა სვეტის დანარჩენ უჯრედებზე:

|    | C30      | = = = B30*\$B\$27 |        |   |  |
|----|----------|-------------------|--------|---|--|
|    | A        | В                 | С      | D |  |
| 26 |          |                   |        |   |  |
| 27 | პრემია % | 21%               |        |   |  |
| 28 |          |                   |        |   |  |
| 29 | გვარი    | ხელფასი           | პრემია |   |  |
| 30 | კუტიბაბე | 140               | 29.40  |   |  |
| 31 | სარალიძე | 180               | 37.80  |   |  |
| 32 | ახობამე  | 200               | 42.00  |   |  |
| 33 | აბესაძე  | 220               | 46.20  |   |  |

30. მოცემული გაქვთ მოსამსახურეების სია და მათი ხელფასი. მოსამსახურეებს უნდა გამოუანგარიშოთ პრემია ხელფასის 20% ოდენობით, თუ ხელფასი აღემატება 200 ლარს და წინააღმდეგ შემთხვევაში 5%. გამოიანგარიშეთ პრემია.

|    | D40 | <u> </u>  | =   =IF(C40 | <200;C40*\$ | iD\$37;C40* | \$C\$37) |
|----|-----|-----------|-------------|-------------|-------------|----------|
|    | A   | В         | С           | D           | E           | F        |
| 37 |     | პრემია %  | 20%         | 5%          |             |          |
| 38 |     |           |             |             |             |          |
| 39 |     | გვარი     | ხელფასი     | პრემია      |             |          |
| 40 |     | აბესაძე რ | 220         | 44.00       |             |          |
| 41 |     | ახობამე გ | 200         | 40.00       |             |          |
| 42 |     | კუტიბაბე  | 145         | 7.25        |             |          |
| 43 |     | სარალიძე  | 180         | 9.00        |             |          |
| 44 |     |           | 745         | 149.00      |             |          |
|    |     |           |             |             |             |          |

#### პასუხი:

ისარგებლეთ წინა ამოცანის ცხრილით. დაამატეთ პრემიის სტრიქონში კიდევ ერთი პროცენტი: შეიტანეთ უჯრედში D40 ფორმულა: =IF(C40<200; C40\*C37;C40\*D37) მონიშნეთ C37 და D37 და დააჭირეთ ღილაკს F4. შეასრულეთ მოქმედება. ახლა D40 უდრის 44.00 . მონიშნეთ იგი და ჩამოათრიეთ ფორმულა D44 უჯრედამდე. ამ ამოცანაში გამოყენებულია ფუნქცია IF, რომლის ფორმატი ახსნილია ლოგიკური ფუნქციების ნაწილში (იხ. მაგალითი 37).

30. გამოითვალეთ პრემია შემდეგნაირად: ყველა მოსამსახურეს ერთად უნდა მისცეთ სულ 190 ლარი, გაანაწილეთ ეს თანხა მომუშავეებზე ხელფასის პროპორციულად.

|    | D53 | • :       | <b>=</b> =C53*\$E | )\$51  |   |
|----|-----|-----------|-------------------|--------|---|
|    | A   | В         | С                 | D      |   |
| 51 |     |           |                   | 0.26   |   |
| 52 |     | გვარი     | ხელფასი           | პრემია |   |
| 53 |     | აბესაძე რ | 220               | 56.49  | L |
| 54 |     | ახობამე გ | 200               | 51.35  |   |
| 55 |     | კუტიბაბე  | 140               | 35.95  |   |
| 56 |     | სარალიძე  | 180               | 46.22  |   |
| 57 |     |           | 740               | 190    | - |

#### პასუხი:

ჯერ გამოიანგარიშეთ პრემიის კოეფიციენტი ერთიან ხელფასზე, ამისთვის D51 უჯრედში შეიტანეთ ფორმულა: =190/740. ახლა გაამრავლეთ მუშაკის ხელფასი ამ კოეფიციენტზე (ფორმულა მო-

ცემულია ფორმულის სტრიქონში). ვინაიდან პრემიის კოეფიციენტი აბსოლუტური მისამართით არის ფორმულაში მითითებული, შეგიძლიათ ისარგებლოთ ჩამოთრევის მეთოდით და გამოიანგარიშოთ დანარჩენი მოსამსახურეების პრემიები.

31. შექმენით გამრავლების ცხრილი 1-დან 10-მდე.

#### პასუხი:

შეიტანეთ რიცხვი 1 და 2 სტრიქონის უჯრედებში. მონიშნეთ ორივე და გათრევის მეთოდით შეავსეთ დანარჩენი 8 უჯრედი რიცხვებით. მონიშნეთ შევსებული სტრიქონის 10 უჯრედი და დაიმახსოვრეთ. დააყენეთ კურსორი იმ უჯრედზე, რომლიდანაც გნებავთ იგივე რიცხვების სვეტში ჩაწერა (B49). ჩამოშალეთ მენიუ Home და გაააქტიურეთ ბრძანება Paste- Paste Special. იგივე დასახელების ფანჯარაში ჩართეთ გადამრთველი Transpose.

| -  |     |     | -  |    | -    |      |       | -   | -  |    |     |  |
|----|-----|-----|----|----|------|------|-------|-----|----|----|-----|--|
|    | C49 |     | ·  | =  | =\$E | 349* | C\$48 | 3   |    |    |     |  |
|    | В   | C   | D  | Е  | F    | G    | Η     |     | J  | K  | L   |  |
| 48 |     | 1   | 2  | 3  | 4    | 5    | 6     | 7   | 8  | 9  | 10  |  |
| 49 | 1   | 1   | 2  | 3  | 4    | 5    | 6     | - 7 | 8  | 9  | 10  |  |
| 50 | 2   | 2   | 4  | 6  | 8    | 10   | 12    | 14  | 16 | 18 | 20  |  |
| 51 | 3   | 3   | 6  | 9  | 12   | 15   | 18    | 21  | 24 | 27 | 30  |  |
| 52 | 4   | 4   | 8  | 12 | 16   | 20   | 24    | 28  | 32 | 36 | 40  |  |
| 53 | 5   | 5   | 10 | 15 | 20   | 25   | 30    | 35  | 40 | 45 | 50  |  |
| 54 | 6   | 6   | 12 | 18 | 24   | 30   | 36    | 42  | 48 | 54 | 60  |  |
| 55 | 7   | - 7 | 14 | 21 | 28   | 35   | 42    | 49  | 56 | 63 | 70  |  |
| 56 | 8   | 8   | 16 | 24 | 32   | 40   | 48    | 56  | 64 | 72 | 80  |  |
| 57 | 9   | 9   | 18 | 27 | 36   | 45   | 54    | 63  | 72 | 81 | 90  |  |
| 58 | 10  | 10  | 20 | 30 | 40   | 50   | 60    | 70  | 80 | 90 | 100 |  |

ახლა გაქვთ ცარიელი მატრიცა, რომელშიც უნდა მოათავსოთ რიცხვების 1-დან 10-მდე ნამრავლი. ნამრავლი რომ მიიღოთ, პირველივე გადაკვეთაზე (C49) უნდა შეიტანოთ ფორმულა: =\$B49\*C\$48 (აქ შეგიძლიათ დაიხმაროთ F4 ღილაკი, რათა მიიღოთ აბსოლუტური მნიშვნელობები B სვეტისთვის და 48 სტრიქონისთვის). ახლა შეგიძლიათ გაათრიოთ ფორმულა მარჯვნივ და მერე ქვემოთ ისე, რომ შეივსოს მატრიცის ყველა პოზიცია. დააკვირდით ფორმულას – მის პირველ ნაწილში სვეტის აღმნიშვნელია აბსოლუტური, სტრიქონების კი – შეფარდებითი; მეორე ნაწილში კი – პირიქით. გააანალიზეთ ეს მომენტი.

ქვემოთ მოცემულია იგივე ამოცანის ამოხსნა ბრძანებით Table (მაგალითი №56).

#### **ᲢᲔᲥᲡᲢᲣᲠᲘ ᲤᲣᲜᲥᲪᲘᲔᲑᲘ**

32. შეიტანეთ უჯრედში მნიშვნელობა "გიორგი". გვერდზე უჯრედში კი – გამოსახულება, რომელიც მოგცემთ მნიშვნელობას "მე მქვია გიორგი".

#### პასუხი:

შეიტანეთ უჯრედში მისამართით L40 ტექსტი "გიორგი". გამოსახულების ფორმულაა: = "მე მქვია"& L40.

33. გააერთიანეთ ცალ-ცალკე სვეტებში განლაგებული გვარი და სახელი.

# პასუხი:

შეიტანეთ უჯრედში C80 ფორმულა: =A80&" "&B80.

|    | C80     | · = =    | =A80&" "&B80     |   |
|----|---------|----------|------------------|---|
|    | A       | В        | С                | D |
| 80 | სოლომონ | ებრალიძე | სოლომონ ებრალიძე |   |

34. სვეტში მოთავსებული გვარი და სახელი ჩაწერეთ ცალკე უჯ-რედებში.

#### პასუხი:

შეიტანეთ გვარი და სახელი ერთ უჯრედში, მაგალითად, სოლომონ ებრალიძე. გვერდზე უჯრედში კი აკრიფეთ ფორმულა: = SEARCH (""; "სოლომონ ეპრალიძე"), რომელიც მოძებნის ტექსტურ მონაცემში ცარიელი პოზიციის რიგით ნომერს – 8; შემდეგ უჯრედში შეიტანეთ ფორმულა: =len("სოლომონ ებრალიძე"), რომელიც დაგიბრუნებთ ტექსტური მნიშვნელობის პოზიციების რაოდენობას – 16; ახლა გამოიანგარიშეთ სახელი, ამისათვის შეიტანეთ მომდევნო უჯრედში ფორმულა: =LEFT("სოლომონ ებრალიძე"; 8), რომელიც დაგიბრუნებთ ტექსტური მნიშვნელობის იმ ნაწილს, რომელიც სახელს შეადგენს; დაბოლოს, მომდევნო უჯრედში შეიტანეთ ფორმულა, რომლითაც გამოითვლით გვარს: =MID("სოლომონ ებრალიძე"; 8+1; 16-8).

### ᲓᲘᲐᲑᲠᲐᲛᲔᲑᲘ

35. ააგეთ დიაგრამა ქვემოთ მოყვანილი ცხრილისთვის. მოათავსეთ კვარტლები x-ღერძზე (კატეგორია); y-ზე კი – ელექტროენერგიის ხარჯვის რიცხვები; ლეგენდაში შეიტანეთ რაიონები.

# პასუხი:

საწყისი ცხრილი:

|          | ელ. ნერ | გიის ხარჯ | ებში  |       |         |            |
|----------|---------|-----------|-------|-------|---------|------------|
|          |         |           |       |       |         |            |
|          |         |           |       |       | სულ     | % ქალაქის  |
| რაიონი   | 1 კვ.   | 2 კვ.     | 3 კვ. | 4 კვ. | რაიონში | დანახარჯში |
| 8°30     | 34      | 25        | 34    | 34    | 127     | 13%        |
| საბურთად | 49      | 58        | 67    | 45    | 219     | 23%        |
| მთაწმინდ | 37      | 67        | 56    | 23    | 183     | 19%        |
| ნაძალადე | 43      | 47        | 43    | 43    | 176     | 18%        |
| გლდანი   | 87      | 54        | 54    | 54    | 249     | 26%        |
| სულ      | 250     | 251       | 254   | 199   | 954     | 100%       |

მონიშნეთ ცხრილის ბლოკი სტრიქონიდან "რაიონი" სტრიქონამდე "სულ" და სვეტამდე "სულ რაიონში". მთავარ მენიუდან გაააქტიურეთ ბრძანება Insert-Chart ან დააჭირეთ ინსტრუმენტულ პანელზე ღილაკს . ეკრანზე გამოსულ ფანჯარაში Insert Chart შეარჩიეთ თქვენთვის მისაღები ტიპი და აირჩიეთ კონკრეტული ქვეტიპი – პირველივე სტრიქონში პირველი ტიპი – Column. დახურეთ დიალოგური ფანჯარა ღილაკით Ok და – დიაგრამა ეკრანზეა. მაგრამ, თუ დიაგრამაში ცვლილებების შეტანა გნებავთ, ისარგებლეთ შემდეგი ღილაკებით: Select Data – ცხრილის მონაცემები, რომლებიც თქვენ უკვე მიუთითეთ ცხრილის ბლოკის მონიშვნით; Switch Row-Column – მიუთითეთ, რომ სტრიქონების (Rows) მიხედვით გნებავთ ააგოთ გრაფიკი; Quick Layout – გთავაზობთ მზა მაკეტებს, რომლიდანაც შეგიძლიათ პირველივე მათგანი გამოიყენოთ; Move Chart გთავაზობთ სად გინდათ მოათავსოთ გრაფიკი, ცალკე ფურცელზე (As new sheet), თუ იგივე ფურცელზე (As object in). ჩართეთ მეორე გადამრთველი.

ქართული ასოებით რომ გამოიტანოთ დასახელებები, მონიშნეთ გრაფიკზე ობიექტი – ლეგენდა, დასახელება, ღერძები, კონტექსტურ მენიუდან გაააქტიურეთ ფორმატირების ბრძანება და მიუთითეთ შრიფტი და მისი სტილი. ფორმატირების შემდეგ გრაფიკი ასე უნდა გამოიყურებოდეს:

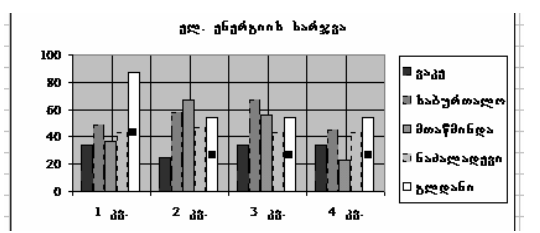

ახლა შეეცადეთ მიიღოთ შემდეგი სახის გრაფიკი:

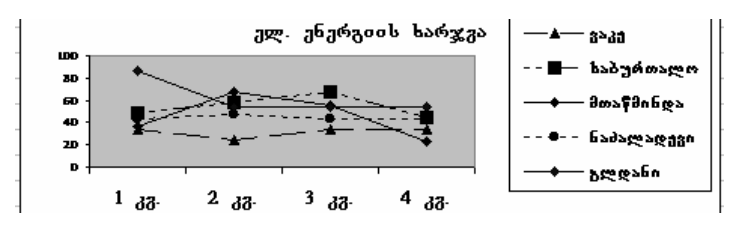

აქ დაგჭირდეპათ გრაფიკის ტიპის Column შეცვლა ტიპზე Line, ღილაკით Change Chart Type და გრაფიკის ბადის გამორთვა, რაც შესაძლებელია ღილაკით Quick Layout (მესამე სტრიქონში მეორე მაკეტის არჩევით). შეეცადეთ ჩაატაროთ მრავალი ექსპერიმენტი, რათა კარგად გაეცნოთ და აითვისოთ დიაგრამების შექმნის შესაძლებლობები.

ვინაიდან ხშირად გამოიყენება მრგვალი, წრიული გრაფიკი, შექმენით ისიც. იცოდეთ, რომ ასეთი გრაფიკი უმჯობესია ააგოთ ცხრილის ერთ სვეტზე ან სტრიქონზე. შეეცადეთ მიიღოთ ასეთი გრაფიკი:

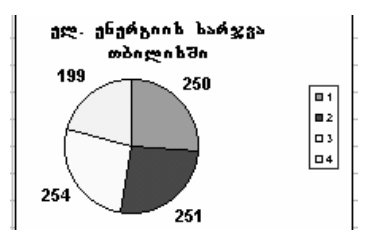

36. შეიტანეთ უჯრედში რიცხვი z. თუ z > 1, დაამატეთ z=z+1, წინააღმდეგ შემთხვევაში დატოვეთ z-ის იგივე მნიშვნელობა.

# პასუხი:

შეიტანეთ რიცხვი 2.5 უჯრედში C27. დაარქვით მას სახელი z. ამოცანის გადასაწყვეტად გამოიყენეთ ფუნქცია IF, რომლის არგუმენტებია: პირობა, რომელიც მოწმდება; გამოსახულება, რომელიც სრულდება პირობის შესრულების შემთხვევაში; გამოსახულება, რომელიც სრულდება წინააღმდეგ შემთხვევაში. გამოსახულებად შეიძლება მივიჩნიოთ რიცხვი, ტექსტი, ცვლადი, ფუნქცია. ცვლადებად შეიძლება გამოიყენოთ როგორც უჯრედების მნიშვნელობები, ასევე მათი მისამართები. მაგალითად:

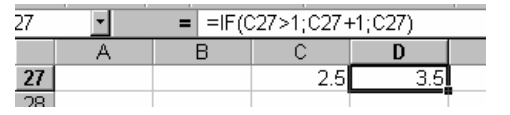

ან

| 37 | -   | = =IF(A37>60; "mniSvneloba gadaWarbebulia sazRvars"; A37) |           |          |           |   |   |  |  |
|----|-----|-----------------------------------------------------------|-----------|----------|-----------|---|---|--|--|
|    | A   | В                                                         | С         | D        | E         | F | G |  |  |
| 37 | 750 | მნიშგნელ                                                  | ობა გადაჭ | არბებული | ა საზღვარ | ե |   |  |  |

37. ეკუთვნის თუ არა რიცხვი z მონაკვეთს 2-დან 5-მდე.

#### პასუხი:

დაარქვათ B1 უჯრედს z. C1 უჯრედში შეიტანეთ ფუნქცია AND, რაც მიუთითებს იმაზე რომ ფუნქცია ითვალისწინებს ორივე პირობის z>=2 და z<=5 შესრულებას. თუ B1 უჯრედში z=3, მაშინ ფუნქცია გიბრუნებთ მნიშვნელობას True (ჭეშმარიტი), თუ z უდრის 6, მაშინ – False (მცდარი).

| = =ANI | D(z>=2;z<= | =5) | = =ANI | )(z>=2;z<= | =5) |
|--------|------------|-----|--------|------------|-----|
| В      | С          | D   | В      | С          | D   |
| 3.00   | TRUE       |     | 6.00   | FALSE      |     |
|        |            |     |        |            |     |

თუ AND კავშირის მაგივრად OR კავშირს გამოიყენებთ, მაშინ ორივე შემთხვევაში ფუნქცია დაგიბრუნებთ მნიშვნელობას True – ჭეშმარიტს, ვინაიდან, OR ფუნქციამ რომ ჭეშმარიტი მნიშვნელობა დაგიბრუნოთ, რომელიმე ამ ორ პირობიდან ჭეშმარიტი უნდა იყოს.

38. სამ უჯრედში რიცხვებია შეტანილი, თუ არც ერთი მათგანი არ უდრის 0, მაშინ გვერდზე უჯრედში ჩავწეროთ 1, წინააღმდეგ შემთხვევაში – 0.

#### პასუხი:

შევიტანოთ რიცხვები 4,5,6. გვერდზე უჯრედში შევიტანოთ ფუნქცია: IF(AND(B49<>0;B50<>0;B51<>0);1;0), რომელსაც პირველ არგუმენტად AND ფუნქცია აქვს, და რომლის ჭეშმარიტება იმ შემთხვევაში ბრუნდება, თუ სამივე რიცხვი უჯრედებში B49, B50, B51 არ უდრის ნულს :

| 49 | <u> </u> | = -IF(AND(649 | 9<20,000<20,001<20),1,0) |  |  |  |
|----|----------|---------------|--------------------------|--|--|--|
|    | А        | В             | С                        |  |  |  |
| 49 |          | 4             | 1                        |  |  |  |
| 50 |          | 6             |                          |  |  |  |
| 51 |          | 7             |                          |  |  |  |
|    |          |               |                          |  |  |  |

40 - E(AND/P49250-P50250-P51250)-1-0)

39. ხელშეკრულებით გათვალისწინებული ნავაჭრი ღირებულების (თანხის) მიხედვით, სავაჭრო აგენტი იღებს პროცენტს: 3000 ერთეულიდან – 2%, 10000 – 5%, და 10000 – ზე ზემოთ – 1.5 %. გამოითვალეთ მისი გასამრჯელო ნავაჭრი თანხის მიხედვით.

#### პასუხი:

შეიტანეთ ტექსტი "ნავაჭრი თანხა" და ნავაჭრი თანხა უჯრედებში D42 და D43:D45. ნავაჭრი თანხის მიხედვით მან უნდა მიიღოს გასამრჯელო, რომელიც უნდა გამოვითვალოთ ხელშეკრულების პირობის თანახმად. დავითვალოთ ეს თანხა ნავაჭრი თანხის უჯრედის გვერდზე უჯრედში (E43:E45) . შევიტანოთ ფორმულა ჯერ E43, შემდეგ კი "გადმოთრევის" მეთოდით გადავიტანოთ უჯრედებში E44 და E45:

IF((AND(D43>0;D43<=3000)); D43\*2%; IF((AND(D43>3000;D43<=10000));D43\*5%; IF(D43>10000;D43\*15%; "შე(კდომაა"))).

განვმარტოთ ფორმულა. ფორმულა IF ფუნქციას იყენებს როგორც არგუმენტს. შევეცადოთ წავიკითხოთ იგი: თუ უჯრედში D43 არის რიცხვი, რომელიც მეტია ნულზე და ნაკლებია 3000-ზე, მაშინ D43 მრავლდება 2%, წინააღმდეგ შემთხვევაში, თუ D43 მეტია 3000ზე და ნაკლებია 10000-ზე, D43 მრავლდება 5%, წინააღმდეგ შემთხვევაში, თუ D43 მეტია 10000-ზე, D43 მრავლდება 15%, წინააღმდეგ შემთხვევაში გამოიტანება ტექსტი "შეცდომაა". ცხრილში მოყვანილია შემთხვევები, როდესაც ნავაჭრი თანხა მრავლდება 5% (E43), 2% (E44) და როდესაც შეცდომით არის მითითებული ნავაჭრი თანხა –56 (E45).

| 43 | * | =  F((AND(D43>0;D43<=3000)); D43*2%;IF((AND(D43>3000;D43<=10000));D43*5%;IF(D43>10000;D43*15%; "Secdomaa"))) |            |             |            |   |   |   |     |
|----|---|----------------------------------------------------------------------------------------------------|------------|-------------|------------|---|---|---|-----|
|    | A | В                                                                                                    | С          | D           | E          | F | G | Н | - I |
| 42 |   |                                                                                                    | <u>Б</u> ъ | ეაჭრი თანხა | გასამრჯელო |   |   |   |     |
| 43 |   |                                                                                                    |            | 8034        | 401.7      |   |   |   |     |
| 44 |   |                                                                                                    |            | 2500        | 50         |   |   |   |     |
| 45 |   |                                                                                                    |            | -56         | Secdomaa   |   |   |   |     |

# ᲓᲠᲝᲘᲡ ᲤᲣᲜᲥᲪᲘᲔᲑᲘ

# 40. შექმენით 2002 წლის იანვრის კალენდარი.

# პასუხი:

შეიტანეთ უჯრედში საწყისი მნიშვნელობა – 1/1/2002. მენიუდან Home აირჩიეთ ბრძანება Fill-Series. ფანჯარაში Series ჩართეთ გადამრთველები: Columns, Date, Day, მიუთითეთ ბიჯი 1 და ბოლო მნიშვნელობა – 31/1/2002. დახურეთ ფანჯარა. სვეტში ჩამოიწერა დღეები 1/1/2002-დან 31/1/2002-მდე. ახლა გამოარკვიეთ კვირის რა დღეა 1/1/2002. ამისათვის შეიტანეთ გვერდზე უჯრედში ფუნქცია Weekday(1/1/2002;2):

| C2 |          | • : | =WEEKDAY(A2;2) |   |  |  |
|----|----------|-----|----------------|---|--|--|
|    | A        | В   | С              | D |  |  |
| 1  |          |     |                |   |  |  |
| 2  | 01.01.02 |     | 2              |   |  |  |
| 3  | 02.01.02 |     |                |   |  |  |
| 4  | 03.01.02 |     |                |   |  |  |

ვინაიდან პასუხი უდრის 2, რაც ნიშნავს კვირის მეორე დღეს – სამშაბათს (ფუნქციაში შეტანილი პარამეტრი 2 მიუთითებს იმაზე, რომ კვირის დღეების ათვლა იწყება ორშაბათიდან). მონიშნეთ სვეტში პირველი 6 უჯრედი და გადაიტანეთ ცალკე სვეტში, შემდეგ მონიშნეთ შემდეგი 7 უჯრედი და მოათავსეთ გვერდზე სვეტში და ა.შ. სანამ არ მოათავსებთ კალენდრის ფორმით 31 დღეს. შეიტანეთ პირველი სვეტის მარცხნივ კვირის დღეების დასახელება. კალენდარი ასე უნდა გამოიყურებოდეს:

| 2002 წლის იანერის კალენდარი |          |          |          |          |          |  |
|-----------------------------|----------|----------|----------|----------|----------|--|
| ორშაბათი                    |          | 07.01.02 | 14.01.02 | 21.01.02 | 28.01.02 |  |
| სამშაბათი                   | 01.01.02 | 08.01.02 | 15.01.02 | 22.01.02 | 29.01.02 |  |
| ოთხშაბათი                   | 02.01.02 | 09.01.02 | 16.01.02 | 23.01.02 | 30.01.02 |  |
| სუთშაბათი                   | 03.01.02 | 10.01.02 | 17.01.02 | 24.01.02 | 31.01.02 |  |
| პარასკეგი                   | 04.01.02 | 11.01.02 | 18.01.02 | 25.01.02 |          |  |
| შაბათი                      | 05.01.02 | 12.01.02 | 19.01.02 | 26.01.02 |          |  |
| კგირა                       | 06.01.02 | 13.01.02 | 20.01.02 | 27.01.02 |          |  |
|                             |          |          |          |          |          |  |
41. შევკრიბოთ თარიღის ნაწილები (წელი, თვე, რიცხვი) ერთ თარიღში:

# პასუხი:

შეიტანეთ ცალ-ცალკე უჯრედებში წელი, თვე, დღე. მომდევნო უჯრედში კი – ფორმულა: =Date(B19;B20;B21).

|    | E19 | -    | -   | = =DATE | E(B19;C19; | D19) |
|----|-----|------|-----|---------|------------|------|
|    | Α   | В    | С   | D       | E          | F    |
| 18 |     | წელი | თვე | რიცხვი  | თარიღი     |      |
| 19 |     | 2002 | 5   | 25      | 25.05.02   |      |
| 20 |     |      |     |         |            |      |

42. გამოხატეთ თარიღის ფორმატში 1997 წლის 19 აგვისტო, შემდეგ კი მიიღეთ ამ თარიღის რიგითი ნომერი.

# პასუხი:

შეიტანეთ უჯრედში ფორმულა: =Date(1997;8;19):

| = =DATE(1997;8;19) |          |   |  |  |  |  |  |  |  |
|--------------------|----------|---|--|--|--|--|--|--|--|
|                    | D        | E |  |  |  |  |  |  |  |
|                    | 19.08.97 |   |  |  |  |  |  |  |  |
|                    |          |   |  |  |  |  |  |  |  |

ახლა შეიტანეთ ფორმულა: =Date(1997;7;50). დააკვირდით მიღებულ შედეგს – ვინაიდან თქვენ დღეების მნიშვნელობა 50 მიუთითეთ, შედეგში მე-7 თვის მაგივრად ჩაჯდა მე-8:

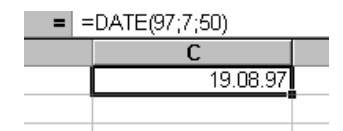

თუ ამ თარიღს მისცემთ რიცხვის ფორმატს (Home-Cells-Format-Format Cells-Number), მიიღებთ ამ დღის რიგით ნომერს:

| = =DATE(1997;8;19) |       |   |  |  |  |  |  |  |
|--------------------|-------|---|--|--|--|--|--|--|
|                    | D     | E |  |  |  |  |  |  |
|                    | 35661 |   |  |  |  |  |  |  |
|                    |       | - |  |  |  |  |  |  |

43. გამოიანგარიშეთ თქვენი ასაკი დღეებში/კვირებში.

### პასუხი:

შეავსეთ A სვეტი ისე, როგორც არის ნაჩვენები სურათზე:

|   | B6 <b>• =</b> =B5-B3        |                |  |  |
|---|-----------------------------|----------------|--|--|
|   | A                           | В              |  |  |
| З | ჩემი დაბადების თარილი       | 21.06.82       |  |  |
| 4 | მიმდინარე თარილი            | 25.01.03 11:57 |  |  |
| 5 | დაფორმატებული მოკლე თარიღით | 25.01.03       |  |  |
| 6 | ასაკი დრეებში               | 7523           |  |  |
| 7 | ჩემი ასაკი კვირეებში        | 1075           |  |  |
| 8 | ჩემი ასაკი წლებში           | 20.7           |  |  |
| - |                             |                |  |  |

B3 უჯრედში შეიტანეთ თქვენი დაბადების თარიღი, მაგალითად, 21/6/1982; მიმდინარე თარიღის უჯრედში შეიტანეთ ფუნქცია =Now(), დააფორმატეთ და გამოიტანეთ მარტო თარიღი დროის მითითების გარეშე (ფორმატი – "dd,mm,yy"); გამოითვალეთ ასაკი დღეებში: =B5-B3, და მიღებული თარიღი დააფორმატეთ როგორც რიცხვი; შემდეგ, ასაკი დღეებში გაყავით 7-ზე, ამისათვის ჩაწერეთ უჯრედში B7 ფორმულა: =B6/7; დაპოლოს, თუ წელიწადში 52 კვირას ვიგულისხმებთ, B8 უჯრედში მიუთითეთ ფორმულა: = B7/52. შეიძლება დაგჭირდეთ წილადი თანრიგების შემცირება, რისთვისაც ისარგებლეთ ინსტრუმენტულ პანელზე არსებული ღილაკით % და შე-

# მდეგ ღილაკით ઐ.

44.გაიანგარიშეთ თარიღი როდესაც მოსამსახურემ უნდა დაამთავროს მუშაობა, თუ დღეიდან მან უნდა იმუშაოს კიდევ 100 დღე.

#### პასუხი:

ეს თარილი მიიღება სამუშაო დღეების რიცხვის საწყისი თარილის მიმატებით. ისარგებლეთ ფუნქციით WORKDAY, რომლის პარამეტრებია ფუნქცია Now() და სამუშაო დღეების რიცხვი –100. საწყის თარილს აბრუნებს ფუნქცია Now(). ვინაიდან საწყისი თარილია 2003 წლის 27 იანვარი, ფუნქციამ Workday დააბრუნა 16.06.03.

|    | F50 | •        | = | =WORKDAY(NOV | V();100) |
|----|-----|----------|---|--------------|----------|
|    |     | A        |   | В            |          |
| 50 |     | 16.06.03 |   |              |          |

45. გაიანგარიშეთ რამდენი სამუშაო დღეა ორ თარიღს 1/1/02 და 6/1/02 შორის. გაითვალისწინეთ, რომ ამ ინტერვალში ორი დღესასწაულია 1 და 9 მაისი.

# პასუხი:

ისარგებლეთ ფუნქციით Networkdays, რომლის პარამეტრებია ინტერვალის ორი თარიღი, მესამე პარამეტრი კი წარმოადგენს დღესასწაულების თარიღების სიას, ჩასმულს ფიგურულ ფრჩხილებში. დააკვირდით პუნქტუაციას, რომელსაც ითხოვს ეს ფუნქცია.

= =NETWORKDAYS("1/1/02";"6/1/02";{"5/1/02 ";"5/9/02"})

| В   | C | D |
|-----|---|---|
|     |   |   |
| 108 | 3 |   |
|     |   |   |

### ᲛᲐᲗᲔᲛᲐᲢᲘᲙᲣᲠᲘ ᲤᲣᲜᲥᲪᲘᲔᲑᲘ

46. გამოითვალეთ ფუნქციის მნიშვნელობები:

 $f(x)=\sqrt{(x^2+k^2)}$ , სადაც x იცვლება -2 დან 2-მდე ბიჯით 0,5; k – მიეცით მნიშვნელობა ჯერ 1, მერე 2. ააგეთ ფუნქციის დიაგრამა.

#### პასუხი:

შეიტანეთ M3,N3,O3, P3 მნიშვნელობები შესაბამისად x, k, 1, 2. M4 უჯრედში შეიტანეთ –2, M5 კი შეიტანეთ –1.5 ( -2-0.5). ახლა მონიშნეთ ორივე უჯრედი M სვეტში და შექმენით მნიშვნელობების სია ჩამოთრევის მეთოდით. M4 უჯრედში შეიტანეთ ფორმულა, რომლითაც გამოითვლით F(x):=SQRT((M4)^2+( $SO_3$ )^2). ფორმულის აკრეფის დროს ისარგებლეთ კვადრატული ფესვის ფუნქციით SQRT. ფორმულაში არგუმენტები მითითებულია უჯრედების მისამართებით. დააკვირდით, რომ N სვეტში k იღებს მნიშვნელობას 1 და მოხსენებულია აბსოლუტური მისამართით, ვინაიდან იგი არ იცვლება x-ის ცვლილების დროს. გაავრცეთ ეს ფორმულა N სვეტის უჯრედებზე. ასევე გაავრცეთ იგივე ფორმულა O სვეტის უჯრედებზეც, მხოლოდ წინასწარ შეუცვალეთ k-ს მისამართი: ფორმულაში  $SO_3$ მაგივრად მიუთითეთ  $P_3$ . შეავსეთ P სვეტის დანარჩენი უჯრედებიც იგივე მეთოდის გამოყენებით. ახლა f(x) ფუნქციის მნიშვნელობების ცხრილი მზად არის:

|    | N4   |          | =SQRT((M4)^2+(\$0\$3^2)) |   |   |  |  |
|----|------|----------|--------------------------|---|---|--|--|
|    | M    | N        | 0                        | Р | Q |  |  |
| 3  | х    | k        | 1                        | 2 |   |  |  |
| 4  | -2   | 2.236068 | 2.828427                 |   |   |  |  |
| 5  | -1.5 | 1.802776 | 2.5                      |   |   |  |  |
| 6  | -1   | 1.414214 | 2.236068                 |   |   |  |  |
| 7  | -0.5 | 1.118034 | 2.061553                 |   |   |  |  |
| 8  | 0    | 1        | 2                        |   |   |  |  |
| 9  | 0.5  | 1.118034 | 2.061553                 |   |   |  |  |
| 10 | 1    | 1.414214 | 2.236068                 |   |   |  |  |
| 11 | 1.5  | 1.802776 | 2.5                      |   |   |  |  |
| 12 | 2    | 2.236068 | 2.828427                 |   |   |  |  |

გადადით დიაგრამის შექმნაზე. მონიშნეთ M4:O12 და გამოიძახეთ ბრძანება Chart. აარჩიეთ დიაგრამის ტიპი – Line; მიუთითეთ რომელი სვეტები წარმოადგენს ჰისტოგრამისთვის მონაცემებს (Select Data), რომელი სვეტი კი – x-ის ღერძს (Switch Row/Columns); თუ ჩათვლით საჭიროდ დაადგინეთ დამატებითი პირობები: ჰისტოგრამის და მისი ღერძების სახელი, ბადე, ლეგენდის განლაგება, რიცხვების გამოჩენა ჰისტოგრამაზე და ა.შ., ამისათვის ისარგებლეთ ღილაკით Quick Layout. შეგიძლიათ ისარგებლოთ კონტექსტური მენიუთი ჰისტოგრამის იმ ნაწილზე თაგვის მოქმედებით, რომლის დაფორმატება გნებავთ და ფორმატირების ბრძანება გამოიძახოთ. ამ ჰისტოგრამის ერთერთ ვარიანტს ასეთი სახე აქვს:

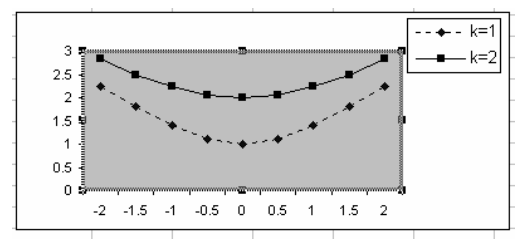

ჰისტოგრამის Plot Area ნაწილის კონტექტური მენიუს ბრძანებები კი ნაჩვენებია შემდეგ ნახატზე:

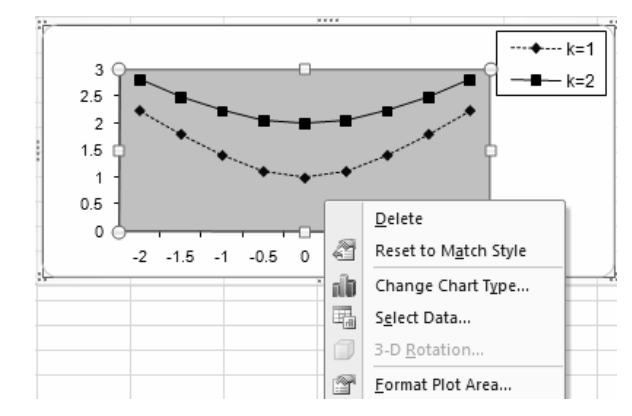

47. მოცემულია სამკუთხედის გვერდები a, b, c, უნდა გაიანგარიშოთ მისი ფართი ჰერონის ფორმულით:

 $s = \sqrt{(p(p-a)(p-b(p-c))}$ , სადაც P პერიმეტრის ნახევარია.

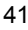

### პასუხი:

შეიტანეთ სამკუთხედის გვერდების აღნიშვნები და მათი რიცხვითი მნიშვნელობები. მნიშვნელობებს დაარქვით სახელები, რათა შემდგომ გამოთვლებში მოიხსენიოთ სახელებით, რაც მუშაობას გაგიიოლებთ:

|    | C81 🔄 = = AND        | (((a+b)>c_) | ^((a+c_)>b)^((b | +c_)>a))   |     |
|----|----------------------|-------------|-----------------|------------|-----|
|    | A                    | В           | С               | D          |     |
| 80 | სამკუთხედის გვერდები |             |                 |            |     |
| 81 | а                    | 6           | TRUE            | სამკუთხედი | na! |
| 82 | b                    | 3           |                 |            |     |
| 83 | с                    | 5           |                 |            |     |
| 84 |                      |             |                 |            |     |
| 85 | р                    | 7           |                 |            |     |
| 86 |                      |             |                 |            |     |
| 87 | s                    | 7.483       |                 |            |     |
| 00 |                      |             |                 |            |     |

ჯერ უნდა შეამოწმოთ ჭეშმარიტია, თუ არა პირობა:

=AND((((a+b)>c)\*((a+c-)>b)\*((b+c-)>a)).

თუ იგი ჭეშმარიტია, მაშინ გაქვთ სამკუთხედი და შეგიძლიათ დაიწყოთ მისი ფართის გამოთვლა. ამიტომ გვერდზე უჯრედში შეიტანეთ ფუნქცია, რომელიც ამ პირობის ჭეშმარიტობას ან მცდარობას დაადგენს. შეგიძლიათ კიდევ ერთ უჯრედში გამოიტანოთ სიტყვიერად პირობის შედეგი (ამისათვის შეიტანეთ გვერდზე უჯრედში ფუნქცია: =IF(D81=FALSE; "ეს არ არის სამკუთხედი"; "სამკუთხედია!"), რომელიც იმის მიხედვით, თუ რა მნიშვნელობას იღებს მარცხნივ, იგივე სტრიქონში განლაგებული უჯრედი – False თუ True, გამოაქვს ან "ეს არ არის სამკუთხედი" ან "სამკუთხედია"!

ასევე დაასახელეთ P – ნახევარპერიმეტრი, რათა გამოსახულებებში იხმაროთ სახელით. B85-ში გამოითვალეთ P, რისთვისაც შეიტანეთ: =IF(C81=TRUE;(B81+B82+B83)/2). შემდეგ კი B87 უჯრედში შეიტანეთ ფართის გამოთვლის ფორმულა: =SQRT(p\*(p-a)\*(p-b)\*(p-c-)).

48. უჯრედში B22 მოთავსებულია რიცხვი 54.879. შეიტანეთ გვერდზე უჯრედში ფორმულა, რომელიც დაგიბრუნებთ წილადის პირველ თანრიგს.

 $<sup>^1</sup>$  C სახელის მინიჭება უჯრედისთვის არ შეიძლება, ვინაიდან ეს და კიდევ r სიმბოლო რეზერვირებულია, ამიტომ გამოიყენება <u>C</u>.

### პასუხი:

ისარგებლეთ ფუნქციით Int, რომელიც გიბრუნებთ რიცხვის მთელ ნაწილს. C22 უჯრედში შეტანილი ფორმულა ითვლის ჯერ რიცხვის მთელ ნაწილს (INT(B22), აკლებს რიცხვს მთელ ნაწილს (B22-int(b22)) და იღებს წილადს, ამრავლებს წილადს 10-ზე ((B22int(B22))\*10 და, ბოლოს, ფუნქციით INT მიღებული რიცხვის მთელ ნაწილს გამოყოფს.

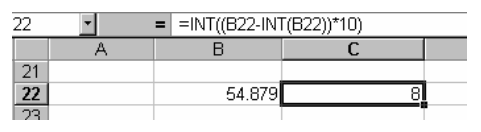

49. გაქვთ მეტეოსადგურის მონაცემები ნალექებზე 1993 და 1994 წლებში თვეების ჭრილში. გამოიანგარიშეთ: ნალექების ჯამური მაჩვენებელი 1993 წლის იმ თვეებში, რომლებიც 1994 წელს იყო ყველაზე გვალვიანი.

## პასუხი:

ამ ამოცანისთვის გამოგადგებათ ფუნქცია Sumif (ჯამი პირობით), რომელიც ითხოვს ორ სიას – რომელშიც ამოწმებთ პირობას და რომელშიც არჩევთ და აჯამებთ შესაბამისი თვისების მნიშვნელობებს. ფორმულაში: =SUMIF(C51:C62;"<=15";B51:B62).

პირველი პარამეტრი 1994 წლის ნალექებია, რომელშიც იძებნება ის მნიშვნელობები, რომლებიც არ აღემატება 15, მოძიებული მნიშვნელობების შესაბამისი თვეების მნიშვნელობები აიღება მეორე სიიდან, რომელშიც მოთავსებულია 1993 წლის ნალექები, რის შემდეგ ნალექები ჯამდება.

|    | D50 🔹      | = =SUN | 1IF(C51:C62;" | <=15";B51:B62) |
|----|------------|--------|---------------|----------------|
|    | A          | В      | С             | D              |
| 49 | ნალექები   |        |               |                |
| 50 |            | 1993   | 1994          | 139.34         |
| 51 | იანგარი    | 45.8   | 30.7          |                |
| 52 | თებერგალი  | 23     | 64.9          |                |
| 53 | მარტი      | 3      | 12.9          |                |
| 54 | აპრილი     | 7.9    | 3.7           |                |
| 55 | მაისი      | 87     | 6.3           |                |
| 56 | ივნისი     | 3.7    | 7.9           |                |
| 57 | ივლისი     | 7.9    | 34.8          |                |
| 58 | აგვისტო    | 12.5   | 4.9           |                |
| 59 | სექტემბერი | 18.3   | 14.9          |                |
| 60 | ოქტომბერი  | 0.8    | 7.9           |                |
| 61 | ნოემბერი   | 0.34   | 4.9           |                |
| 62 | დეკემბერი  | 5.8    | 10.6          |                |
| 63 |            |        |               |                |

გავარკვიოთ აგრეთვე, თუ რამდენჯერ გვხვდება ნალექი <15 1994 წელს: =COUNTIF(D51:D62;"<15"). ამ ფუნქციის პარამეტრების შინაარ-სი იოლად მისახვედრია.

# ᲪᲮᲠᲘᲚᲔᲑᲘᲡᲐ ᲓᲐ ᲡᲘᲔᲑᲘᲡ ᲓᲐᲗᲕᲐᲚᲘᲔᲠᲔᲑᲘᲡ ᲓᲐ ᲓᲐᲛᲣᲨᲐᲕᲔᲑᲘᲡ ᲤᲣᲜᲥᲪᲘᲔᲑᲘ

50. მოცემულია ცხრილი, სადაც მოყვანილია სტუდენტების გვარი, მათ მიერ გავლილი ტესტები (1, 2, 3) და მიღებული ბალები. გამოიანგარიშეთ ჯამური ბალი თითოეული სტუდენტისთვის, საშუალო ბალი ტესტის მიხედვით, ნიშანი მოცემულ სკალის მიხედვით, დაახარისხეთ სტუდენტების გვარები ნიშნების (H სვეტი) ზრდით.

### პასუხი:

|    | G38 | •          | = =VLOOk | =VLOOKUP(F38;table;2) |         |             |        |   |          |              |  |  |
|----|-----|------------|----------|-----------------------|---------|-------------|--------|---|----------|--------------|--|--|
|    | A   | В          | С        | D                     | E       | F           | G      | Н | 1        | J            |  |  |
| 36 |     |            |          |                       |         |             |        |   |          |              |  |  |
| 37 |     |            | ტესტი 1  | ტესტი 2               | ტესტი 3 | საერთო ბალი | ნიშანი |   | ცხრილი ს | ახელით:table |  |  |
| 38 | 1.  | რუსია 6.8  | 12       | 14                    | 4       | 30          | 3      | Į | 0        | 2            |  |  |
| 39 | 2.  | კაპანაძე I | 24       | 10                    | 7       | 41          | 3      |   | 25       | 3            |  |  |
| 40 | 3.  | ჯანაშგიდ   | 8        | 18                    | 17      | 43          | 3      |   | 48       | 4            |  |  |
| 41 | 5.  | ცალია მ.გ  | 23       | 15                    | 8       | 46          | 3      |   | 65       | 5            |  |  |
| 42 | 6.  | კურტანიპ   | 15       | 28                    | 20      | 63          | 4      |   |          |              |  |  |
| 43 | 6.  | ფალიანი    | 19       | 25                    | 24      | 68          | 5      |   |          |              |  |  |
| 44 |     |            | 16.83    | 18.33                 | 13.33   | 48.50       |        |   |          |              |  |  |

დააჯამეთ სტრიქონებით და გამოიანგარიშეთ სტუდენტების საერთო ბალები და შეიტანეთ სვეტების დასახელებები: საერთო ბალი და ნიშანი. შემდეგ შექმენით ცალკე ცხრილი, სადაც განსაზღვრავთ ბალების მიხედვით ნიშანს:  $0 \div 25$  ბალამდე სტუდენტს ეწერება 2,  $25 \div 48 - 3, 48 \div 65 - 4, და 65 ზემოთ - 5. დაარქვით ამ ცხრილს table. ეს$ ცხრილი უნდა დახარისხებული იქნეს ზრდის მიხედვით. სვეტის "ნიშანი" პირველ უჯრედში შეიტანეთ ფორმულა: =VLOOKUP(H38;table;2),რომლის მიხედვით H38 უჯრედში მოთავსებული რიცხვი დარდებაცხრილში სახელით table პირველ სვეტის უჯრედებს და ინტერვალისდადგენის შემდეგ ირჩევს სტრიქონს დაბალი ზღვარით, რის შემდეგმის შესაბამის ნიშანს მეორე სვეტის იგივე სტრიქონის უჯრედში. ისარგებლეთ ჩამოთრევის მეთოდით და გადაიტანეთ ეს ფორმულა სვეტის დანარჩენ უჯრედებში, რათა გამოიანგარიშოთ ნიშანი ყველასტუდენტისათვის.

იგივე ამოცანის ამოსახსნელად შეგეძლოთ გამოგეყენებინათ ფუნქცია HLOOKUP, ოღონდ აქ მეორე ცხრილის სვეტები სტრიქონებად უნდა წარმოგედგინათ:

| A B     | C D      |
|---------|----------|
| 57 0 23 | 65 48 65 |
| 58 2 3  | 3 4 5    |

ფორმულა კი ასე გამოიყურება: =HLOOKUP(H38;table1;2), სადაც table1 არის ორ სტრიქონიანი ცხრილი და 2 ნიშნავს მეორე სტრიქონს. მაგალითად, სტუდენტი რუსია თანახმად მისი საერთო ბალისა – 30 იღებს ნიშანს –3.

51. გააგრძელეთ მაგალითი და დაადგინეთ ვინ არის პირველ, მეორე და ა.შ. ადგილზე პირველი, მეორე, მესამე ტესტის და სამივე ტესტის მიხედვით.

### პასუხი:

დატოვეთ ბალები და მათი ჯამები ცხრილში. დაამატეთ 4 სვეტი, რომლებშიც შეიტანთ: 1, 2, 3 ტესტირების მიხედვით და საერთო ბალების მიხედვით გამოთვლილ სტუდენტის ადგილს. ამისათვის გამოიყენეთ ფუნქცია Rank. შეიტანეთ F70: =RANK(E70;E\$70:E\$75) პირველი ტესტირების შედეგებისათვის. დააკვირდით, ფორმულაში ორი პარამეტრია: პირველი მიუთითებს პოზიციას, რომლისთვისაც დგინდება ადგილი; მეორე კი – მნიშვნელობების დიაპაზონს ადგილის გამოსათვლელად. დააკვირდით აგრეთვე მისამართებს: დიაპაზონში სვეტის სტრიქონების მისამართი აბსოლუტურია, რაც იმაზე მიუთითებს, რომ პირველი პარამეტრის მნიშვნელობა უნდა აუცილებლად იგივე სვეტის უცვლელ დიაპაზონის ერთეულებს ითვალისწინებდეს. ახლა ისარგებლეთ ჩამოთრევის მეთოდით და გამოიანგარიშეთ ყველა დანარჩენი უჯრედების მნიშვნელობები. ამისთვის გაათრიეთ ფორმულა ჯერ მარჯვნივ მეორე, მესამე და საერთო ბალების სვეტებში იგივე სტრიქონისთვის და შემდეგ მონიშნეთ პირველი სტრიქონის ბოლო 4 სვეტი და ჩამოათრიეთ ბოლო სტრიქონამდე. თქვენი შედეგი ასე უნდა გამოიყურებოდეს:

|    | F70 = = RANK(B70;B\$70:B\$75) |       |    |         |   |       |     |        |         |         |         |        |   |
|----|-------------------------------|-------|----|---------|---|-------|-----|--------|---------|---------|---------|--------|---|
|    | A                             | В     |    | С       |   | D     |     | E      | F       | G       | Н       |        |   |
|    |                               |       |    |         |   |       |     |        |         |         |         | საერთო |   |
|    |                               |       |    |         |   |       |     | საერთო | 1 ტესტ. | 2 ტესტ. | 3 ტესტ. | ბალ.   |   |
| 69 |                               | ტესტი | 1  | ტესტი 2 |   | ტესტი | 3   | ბალი   | ადგილი  | ადგილი  | ადგილი  | ადგილი |   |
| 70 | რუსია 6.მ                     |       | 12 | 1       | 4 |       | 4   | 30     | 5       | 5       | 6       | 6      | õ |
| 71 | კაპანაბე I                    |       | 24 | 1       | 0 |       | - 7 | 41     | 1       | 6       | 5       |        | 5 |
| 72 | ჯანაშვილ                      |       | 8  | 1       | 8 |       | 17  | 43     | 6       | 3       | 3       |        | 4 |
| 73 | ცალია მ.გ                     |       | 23 | 1       | 5 |       | 8   | 46     | 2       | 4       | 4       |        | 3 |
| 74 | კურტანიპ                      |       | 15 | 2       | 8 |       | 20  | 63     | 4       | 1       | 2       | 1      | 2 |
| 75 | ფალიანი                       |       | 19 | 2       | 5 |       | 24  | 68     | 3       | 2       | 1       |        | 1 |
| 76 |                               |       |    |         |   |       |     |        |         |         |         |        | - |

52.წარმოადგინეთ ვერტიკალური მასივი ჰორიზონტალურად.

### პასუხი:

ამ ამოცანის შესრულება რამდენიმე გზით შეიძლება. ერთ-ერთი ჩვენ უკვე განვიხილეთ – ეს იყო მასივის მონიშვნა და დამახსოვრება, და შემდეგ ჩასმა წინასწარ მონიშნულ უჯრედში (უჯრედებში) ბრძანებით Home-Paste-Paste Special. აქ გამოიყენეთ მასივების დამუშავებისთვის არსებული სპეციალური ფუნქცია Transpose.

შექმენით სამ სვეტიანი მასივი:

|    | Н  |    | J  |  |
|----|----|----|----|--|
| 17 | 23 | 87 | 23 |  |
| 18 | 65 | 98 | 56 |  |
| 19 | 76 | 23 | 78 |  |
| 20 | 65 | 54 | 45 |  |

მონიშნეთ ადგილი, სადაც უნდა მოათავსოთ ტრანსპონირებული მასივი. შეიტანეთ ფორმულა transpose, არგუმენტად შეიტანეთ ან მონიშნეთ ვერტიკალური მასივი. დააჭირეთ კლავიშებს: Enter-+Shift+Ctrl, მიიღებთ შემდეგ მასივს:

|     | L118 | •    | = {=TRANSPOSE(H117:J120)} |    |   |  |  |
|-----|------|------|---------------------------|----|---|--|--|
|     | L    | M    | N                         | 0  | Р |  |  |
| 117 |      |      |                           |    |   |  |  |
| 118 | 23   | 65   | 76                        | 65 |   |  |  |
| 119 | 87   | . 98 | 23                        | 54 |   |  |  |
| 120 | 23   | 56   | 78                        | 45 |   |  |  |

შეგიძლიათ აგრეთვე ისარგებლოთ ბრძანებით Formulas-Insert Function და იგივე დასახელების ფანჯარაში აარჩიოთ ფუნქცია:

| Search for a function:                                                                                                    |     |
|----------------------------------------------------------------------------------------------------|-----|
|                                                                                                    |     |
| Type a brief description of what you want to do and then click <u>Go</u>                                                                                      |     |
| Or select a category: Lookup & Reference                                                                                                    |     |
| Select a functio <u>n</u> :                                                                                                    |     |
| MATCH<br>OFFSET<br>ROW<br>ROWS<br>RTD<br>IRANSEOSE<br>VLOOKUP<br>TRANSPOSE(array)<br>Converts a vertical range of cells to a horizontal range, or vice versa. |     |
| Help on this function                                                                                                    | . 1 |

ფანჯრის დახურვის შემდეგ ეკრანზე მიიღებთ ფუნქციის პარამეტრების და შედეგების ფანჯარას:

| Function Arguments           |                                    |                   |                            | ? ×             |
|------------------------------|------------------------------------|-------------------|----------------------------|-----------------|
| TRANSPOSE                    |                                    |                   |                            |                 |
| Array                        | B302:E304                          | <u> </u>          | {23,65,76,65;87,98,23,     | 54;23,56,7      |
|                              |                                    | = -               | {23,87,23;65,98,56;76,2    | 23,78;65,5      |
| Converts a vertical range of | of cells to a horizontal range, or | vice versa.       |                            |                 |
|                              | Array is a range of ce transpose.  | lls on a workshee | et or an array of values t | hat you want to |
| Formula result = 23          |                                    |                   |                            |                 |
| Help on this function        |                                    |                   | ОК                         | Cancel          |

რომელშიც უნდა მიუთითოთ მასივი, რომლის ტრანსპონირებასაც აპირებთ და დააჭიროთ Enter+Shift+Ctrl.

53. დიაპაზონში F201:F204 გვაქვს ვექტორი-სვეტი v, კომპონენტებით 3,-2,4,7. გამოიანგარიშეთ w=v\*2.

### პასუხი:

მონიშნეთ სვეტი H, შეიტანეთ პირველ სტრიქონში ფორმულა: =F201:F204\*2, დააჭირეთ კლავიშების კომბინაციას Enter+Shift+Ctrl. შედეგი ასეთი უნდა მიიღოთ:

| 201 | •  | = {=F201: | F204*2} |
|-----|----|-----------|---------|
|     | F  | G         | Н       |
| 201 | 3  | 6         |         |
| 202 | -2 | -4        |         |
| 203 | 4  | 8         |         |
| 204 | 7  | 14        |         |
|     |    |           |         |

დააკვირდით, მიღებულ სვეტში ნებისმიერ უჯრედს თუ მონიშნავთ, ფორმულების სტრიქონში ერთი და იგივე ფორმულა ჯდება ფიგურულ ფრჩხილებში, რაც იმაზე მეტყველებს, რომ დამუშავება ერთიანად მატრიცაზე სრულდება. მიაქციეთ ყურადღება იმ ფაქტსაც, რომ თქვენით ფიგურულ ფრჩხილს ფორმულაში ვერ აკრეფთ.

| - | 201 | <u> </u> | (=vctori*2) |   |
|---|-----|----------|-------------|---|
| I |     | В        | С           |   |
|   | 201 | 3        | 6           | Γ |
|   | 202 | -2       | -4          |   |
|   | 203 | 4        | 8           |   |
|   | 204 | 7        | 14          |   |
|   |     |          |             |   |

ამ ამოცანის ამოხსნისთვის უმჯობესია ისარგებლოთ ვექტორის სახელით და არა დიაპაზონით, როგორც ეს ქვემოთ არის ნაჩვენები. შედეგი ვექტორის სახელის "vctori" და 2 ნამრავლს წარმოადგენს:

54. მოცემულია ორი მატრიცა. შეკრიბეთ, გადაამრავლეთ, შეაბრუნეთ ეს მატრიცები.

# პასუხი:

შექმენით ორი მატრიცა A208:B211 და D208:E211:

|     | A | В | С | D | E  |  |
|-----|---|---|---|---|----|--|
| 207 |   |   |   |   |    |  |
| 208 | 1 | 5 |   | 4 | -5 |  |
| 209 | 2 | 4 |   | 7 | 7  |  |
| 210 | 3 | 3 |   | 9 | -2 |  |
| 211 | 4 | 2 |   | 8 | 8  |  |

მონიშნეთ შედეგის ადგილი (მონიშვნა შეგიძლიათ საშედეგო მატრიცის დიაპაზონის; დიაპაზონის ერთი უჯრედის, სადაც პირველი მნიშვნელობა ჯდება, და მოქმედების შემდეგ გაფართოება საჭირო დიაპაზონამდე მოგცემთ მიღებულ მატრიცის მნიშვნელობებს). ჩასვით მონიშნულ უჯრედში: =A208:B211+D208:E211.

დააჭირეთ კლავიშების კომბინაციას Ctrl+Shift+Enter. მიიღებთ შედეგს:

| 208 | • | =  | {=A208 | :B211+D | )208:E2 | 11} |
|-----|---|----|--------|---------|---------|-----|
|     | F | G  | Н      | - 1     | J       | ł   |
| 207 |   |    |        |         |         |     |
| 208 |   | 5  | 0      |         |         |     |
| 209 |   | 9  | 11     |         |         |     |
| 210 |   | 12 | 1      |         |         |     |
| 211 |   | 12 | 10     |         |         |     |

მატრიცების გადამრავლების დროს ფორმულაში იხმარეთ გამრავლების ნიშანი – დანარჩენი მოქმედებები ანალოგიურია მატრიცების მიმატებისა. მატრიცის შებრუნების დროს ერთი საწყისი მატრიცა გაქვთ. მონიშნულ უჯრედში კი შეგაქვთ შებრუნების ფორმულა:

| A2      | 222 | *     | = {=MIN∨ | 'ERSE(E2 | 222:G224)} |     |    |    |  |
|---------|-----|-------|----------|----------|------------|-----|----|----|--|
| 1 2 3 A |     |       | В        | С        | D          | E   | F  | G  |  |
|         | 221 |       |          |          |            |     |    |    |  |
|         | 222 | -265  | 108      | 366      |            | -73 | 78 | 24 |  |
|         | 223 | -2920 | 1190     | 4033     |            | 92  | 66 | 25 |  |
|         | 224 | 8684  | -3539    | -11994   |            | -80 | 37 | 10 |  |
|         | 225 |       |          |          |            |     |    |    |  |

55. ცხრილის C სვეტში მოთავსებულია X -ის მნიშვნელობები 0.1÷0.7, 67 სტრიქონში კი – Y-ის 1÷0.5. მათ გადაკვეთაზე იანგარიშეთ X<sup>2</sup> + Y<sup>2</sup>.

### პასუხი:

ასეთი ამოცანა ამოხსნილი იყო ზემოთ, როდესაც გამრავლების ტაბულა შექმენით. აქ იხმარეთ ამ ამოცანის ამოსახსნელად ბრძანება DataTable. ფორმულა შეიტანეთ C67 უჯრედში, ისე როგორც ფორმულის სტრიქონშია ნაჩვენები:

|    | C67 | - | =   | = =B68^2- | +D66^2 |      |       |   |      |     |  |
|----|-----|---|-----|-----------|--------|------|-------|---|------|-----|--|
|    | В   |   | С   | D         | E      | F    | G     | Н | I    | J   |  |
| 66 |     |   |     |           |        |      |       |   |      |     |  |
| 67 |     |   | 0   | -1        | -0.75  | -0.5 | -0.25 | 0 | 0.25 | 0.5 |  |
| 68 |     |   | 0.1 |           |        |      |       |   |      |     |  |
| 69 |     |   | 0.2 |           |        |      |       |   |      |     |  |
| 70 |     |   | 0.3 |           |        |      |       |   |      |     |  |
| 71 |     |   | 0.4 |           |        |      |       |   |      |     |  |
| 72 |     |   | 0.5 |           |        |      |       |   |      |     |  |
| 73 |     |   | 0.6 |           |        |      |       |   |      |     |  |
| 74 |     |   | 0.7 |           |        |      |       |   |      |     |  |
| 75 |     |   |     |           |        |      |       |   |      |     |  |

შეარჩიეთ ორი უჯრედი, რომელიც შეასრულებს ჩანაცვლების უჯრედის როლს: X-ს – B68, Y-ს კი – D67, მონიშნეთ ფორმულა და x-ის და y-ის მნიშვნელობების უჯრედები (C67:J74). გამოიძახეთ ბრძანება DateTable. ამ ბრძანების გამოძახება შესაძლებელია მენიუდან Data-Data Tools-What-if Analysis-DataTable. ეკრანზე ფანჯარა Table გამოჩნდება, რომელშიც უნდა შეიტანოთ ჩანაცვლების უჯრედები:

| Table                      |         | ? ×      |
|----------------------------|---------|----------|
| <u>R</u> ow input cell:    | \$D\$66 |          |
| <u>C</u> olumn input cell: | \$B\$68 | <u>k</u> |
| OK                         | c       | ancel    |

შეიტანეთ მისამართები და დახურეთ ფანჯარა. როგორც კი ფანჯარას დახურავთ, ცხრილი მნიშვნელობებით შეივსება:

|    | C67 | - : | = =B68^2+ | +D66^2 |      |        |      |        |      |   |
|----|-----|-----|-----------|--------|------|--------|------|--------|------|---|
|    | В   | С   | D         | E      | F    | G      | Н    |        | J    | ŀ |
| 66 |     |     |           |        |      |        |      |        |      |   |
| 67 |     | 0   | -1        | -0.75  | -0.5 | -0.25  | 0    | 0.25   | 0.5  |   |
| 68 |     | 0.1 | 1.01      | 0.5725 | 0.26 | 0.0725 | 0.01 | 0.0725 | 0.26 |   |
| 69 |     | 0.2 | 1.04      | 0.6025 | 0.29 | 0.1025 | 0.04 | 0.1025 | 0.29 |   |
| 70 |     | 0.3 | 1.09      | 0.6525 | 0.34 | 0.1525 | 0.09 | 0.1525 | 0.34 |   |
| 71 |     | 0.4 | 1.16      | 0.7225 | 0.41 | 0.2225 | 0.16 | 0.2225 | 0.41 |   |
| 72 |     | 0.5 | 1.25      | 0.8125 | 0.5  | 0.3125 | 0.25 | 0.3125 | 0.5  |   |
| 73 |     | 0.6 | 1.36      | 0.9225 | 0.61 | 0.4225 | 0.36 | 0.4225 | 0.61 |   |
| 74 |     | 0.7 | 1.49      | 1.0525 | 0.74 | 0.5525 | 0.49 | 0.5525 | 0.74 |   |
| 75 |     |     |           |        |      |        |      |        |      |   |

თუ მნიშვნელობებს მონიშნავთ, ფორმულების სტრიქონში გამოჩნდება გამოსახულება: {=TABLE(D66;B68)}

56. შექმენით გამრავლების ტაბულა 1-დან 10-მდე ბრძანებით DataTable.

## პასუხი:

შეიტანეთ რიცხვები 1-დან 10-მდე სვეტში C77:C87 და სტრიქონში D77:M77. უჯრედში C77 შეიტანეთ ფორმულა:=D76\*B78. მონიშნეთ ცხრილი და გამოიძახეთ ბრძანება Data Table. შეიტანეთ ჩანაცვლების უჯრედების მისამართები: სტრიქონისათვის – D76, სვეტისთვის – B78. დახურეთ ფანჯარა.

შედეგი:

|    | C77 | •   | = =D76 | 5*B78 |    |    |    |    |    |    |    |     |
|----|-----|-----|--------|-------|----|----|----|----|----|----|----|-----|
|    | В   | С   | D      | E     | F  | G  | Н  | I  | J  | K  | L  | M   |
| 76 |     |     |        |       |    |    |    |    |    |    |    |     |
| 77 |     | , o | 1      | 2     | 3  | 4  | 5  | 6  | 7  | 8  | 9  | 10  |
| 78 |     | 1   | 1      | 2     | 3  | 4  | 5  | 6  | 7  | 8  | 9  | 10  |
| 79 |     | 2   | 2      | 4     | 6  | 8  | 10 | 12 | 14 | 16 | 18 | 20  |
| 80 |     | 3   | 3      | 6     | 9  | 12 | 15 | 18 | 21 | 24 | 27 | 30  |
| 81 |     | 4   | 4      | 8     | 12 | 16 | 20 | 24 | 28 | 32 | 36 | 40  |
| 82 |     | 5   | 5      | 10    | 15 | 20 | 25 | 30 | 35 | 40 | 45 | 50  |
| 83 |     | 6   | 6      | 12    | 18 | 24 | 30 | 36 | 42 | 48 | 54 | 60  |
| 84 |     | 7   | 7      | 14    | 21 | 28 | 35 | 42 | 49 | 56 | 63 | 70  |
| 85 |     | 8   | 8      | 16    | 24 | 32 | 40 | 48 | 56 | 64 | 72 | 80  |
| 86 |     | 9   | 9      | 18    | 27 | 36 | 45 | 54 | 63 | 72 | 81 | 90  |
| 87 |     | 10  | 10     | 20    | 30 | 40 | 50 | 60 | 70 | 80 | 90 | 100 |
| 88 |     |     |        |       |    |    |    |    |    |    |    |     |

57. გამოიანგარიშეთ სვეტში შეტანილი რიცხვების კვადრატული ფესვი. გამოიყენეთ ბრძანება DataTable.

### პასუხი:

შეიტანეთ სვეტში C60:C64 რიცხვები. უჯრედში D59 შეიტანეთ ფორმულა: =SQRT(C59), სადაც C59 ჩანაცვლების უჯრედია:

|    | D59 | • |    | = | =SQ | RT(C59) |  |
|----|-----|---|----|---|-----|---------|--|
|    | В   |   | С  |   | D   | E       |  |
| 59 |     |   |    |   | 0   |         |  |
| 60 |     |   | 34 |   |     |         |  |
| 61 |     | Т | 76 |   |     |         |  |
| 62 |     | Γ | 56 |   |     |         |  |
| 63 |     | Γ | 45 |   |     |         |  |
| 64 |     | Τ | 87 |   |     |         |  |

მონიშნეთ დიაპაზონი C59:D64 და გამოიძახეთ ბრძანება DataTable. ეკრანზე გამოსულ ფანჯარაში Table მიუთითეთ სვეტისთვის ჩანაცვლების უჯრედი – C59. დახურეთ ფანჯარა.

შედეგი:

|    | D60 | <b>-</b> | = {=TA | BLE(;C5 | 9)} |
|----|-----|----------|--------|---------|-----|
|    | В   | С        | D      | E       | F   |
| 59 |     |          | 0      |         |     |
| 60 |     | 34       | 5.83   |         |     |
| 61 |     | 76       | 8.72   |         |     |
| 62 |     | 56       | 7.48   |         |     |
| 63 |     | 45       | 6.71   |         |     |
| 64 |     | 87       | 9.33   |         |     |

# ᲔᲥᲡᲔᲚᲘᲡ ᲡᲞᲔᲪᲘᲐᲚᲣᲠᲘ ᲘᲜᲡᲢᲠᲣᲛᲔᲜᲢᲔᲑᲘ

58. დაადგინეთ რამდენი სესხი უნდა აიღოთ იმისთვის, რომ გადაიხადოთ ყოველთვიურად შემოსავლის თანახმად თანხა. სხვანაირად რომ ვთქვათ, უნდა უპასუხოთ კითხვაზე: რამდენი მექნება გადასახადი სესხზე?

#### პასუხი:

დაუშვათ რომ აიღეთ სესხი 2408.669, წლიური საპროცენტო განაკვეთით 9%, სესხი უნდა გადაიხადოთ 5 წელიწადში. ყოველთვიური გადასახადის გაანგარიშებისთვის გამოიყენეთ ფუნქცია PMT. ამ მაგალითისთვის ფუნქცია, რომელიც გამოგვითვლის გადასახადს (კრედიტის %, ნორმა), რომელიც გამოითვლება წლიური განაკვეთის 12-ზე გაყოფით; პერიოდი, რომელშიც გადაიხდით ვალს და რომელიც უდრის პერიოდს თვეებში (პერიოდი წლებში გამრავლებული 12); აღებული სესხი. ფუნქცია PMT-ს თანახმად თვიური შესატანი უდრის 50:

|   | 65 <u> </u>     | = -PMH(62/12, 65-12, 61 |   |   |  |  |  |
|---|-----------------|-------------------------|---|---|--|--|--|
|   | A               | В                       | С | D |  |  |  |
| 1 | კრედიტი         | 2408.669                |   |   |  |  |  |
| 2 | კრედიტის %      | 9%                      |   |   |  |  |  |
| 3 | პერიოდი         | 5                       |   |   |  |  |  |
| 4 |                 |                         |   |   |  |  |  |
| 5 | თვიური შესატანი | -50.00\$                |   |   |  |  |  |
| 0 |                 |                         |   |   |  |  |  |

იმ შემთხვევაში, თუ თქვენთვის ეს თანხა არ არის მისაღები, უნდა შეცვალოთ ამ ცხრილის რომელიმე შემადგენელი და ახლიდან გამოითვალოთ თვიური შესატანი. მაგრამ თქვენთვის მისაღები თანხა რომ გამოითვალოთ, რამდენჯერმე დაგჭირდებათ ამ მოქმედებების ჩატარება. უმჯობესია ისარგებლოთ ბრძანებით Goal Seek.

59. ყიდულობთ მანქანას და იცით, რომ სესხს თუ აიღებთ, უნდა გადაიხადოთ ყოველწლიურად სესხის 9%, გადახდის უნარი შემოსავლიდან გამომდინარე გაქვთ ≈ \$70 ყოველთვიურად. რა ღირებულების მანქანა შეგიძლიათ იყიდოთ?

#### პასუხი:

ყოველთვიური შესატანის გამოსათვლელად ისარგებლეთ ფინანსური ფუნქციით PMT: = PMT (თვიური საპროცენტო განაკვეთი, გადახდის დროის მონაკვეთი, კრედიტის თანხა). შეიტანეთ მონაცემები უჯრედებში A3:B3, ფორმულა კი – უჯრედში B5:

|   | B5 📩            | = =PMT(B2 | /12; B | 3*12; B1 | ) |
|---|-----------------|-----------|--------|----------|---|
|   | A               | В         | С      | D        |   |
| 1 | კრედიტი         | 3000      |        |          |   |
| 2 | კრედიტის %      | 9%        |        |          |   |
| 3 | პერიოდი         | 5         |        |          |   |
| 4 |                 |           |        |          |   |
| 5 | თვიური შესატანი | -62.28\$  |        |          |   |

თუ გადასახადი თქვენთვის მისაღები არ არის, გამოიყენეთ ბრძანება Goal Seek. ეს ბრძანება გამოიყენება მაშინ, როდესაც გინდათ შედეგიდან მიიღოთ საწყისი მონაცემი. თუ იცით რა თანხის გადახდა შეგიძლიათ ყოველთვიურად, მაშინ ამ ფორმულით შეძლებთ მიიღოთ სესხის ოდენობა. გამოიძახეთ ბრძანება Goal Seek მენიუდან Data-DataTools-GoalSeek:

|   | B1 🗾            | = =PMT(B2/ | '12; B3*12; B1)   |      |        |
|---|-----------------|------------|-------------------|------|--------|
|   | A               | В          | C D               | Е    | F      |
| 1 | კრედიტი         | 3000       | Goal Seek         |      | ? ×    |
| 2 | კრედიტის %      | 9%         | Set cell:         | RE   | 50     |
| 3 | პერიოდი         | 5          | To usluor         | 50   |        |
| 4 |                 |            | To <u>v</u> alue; | -50  |        |
| 5 | თვიური შესატანი | -62.28\$   | by changing cell: | [b1] |        |
| 6 |                 |            | 0                 | к    | Cancel |

გამოჩნდება იმავე დასახელების დიალოგური ფანჯარა. შეიტანეთ უჯრედში Set Cell უჯრედის მისამართი, სადაც ფორმულაა ჩაწერილი, უჯრედში To Value შეიტანეთ თქვენთვის სასურველი ყოველთვიური გადასახადის თანხა, უჯრედში By Changing Cell შეიტანეთ უჯრედის მისამართი, სადაც პროგრამა შეიტანს გამოთვლილ მნიშვნელობას – შესაძლო სესხის თანხას.

შედეგი:

|   | B5 📩            | = =PMT(B2 | /12; B | 3*12; B1] | ) |
|---|-----------------|-----------|--------|-----------|---|
|   | A               | В         | С      | D         |   |
| 1 | კრედიტი         | 2408.669  |        |           |   |
| 2 | კრედიტის %      | 9%        |        |           |   |
| 3 | პერიოდი         | 5         |        |           |   |
| 4 |                 |           |        |           |   |
| 5 | თვიური შესატანი | -50.00\$  |        |           |   |

თუ პერიოდს შეცვლით და 5 წლის მაგივრად მიუთითებთ 3, მაშინ კრედიტის რაოდენობა შემცირდება:

|   | B5 💽            | = =PMT(B2 | /12; B | 3*12; B1 | ) |
|---|-----------------|-----------|--------|----------|---|
|   | A               | В         | С      | D        |   |
| 1 | კრედიტი         | 1572.34   |        |          |   |
| 2 | კრედიტის %      | 9%        |        |          |   |
| 3 | პერიოდი         | 3         |        |          |   |
| 4 |                 |           |        |          |   |
| 5 | თვიური შესატანი | -50.00\$  |        |          |   |

ცვალეთ უჯრედებში მნიშვნელობები და დააკვირდით შედეგებს, რათა ბოლომდე გაეცნოთ ამ ბრძანების შესაძლებლობებს.

შეგიძლიათ აგრეთვე ისარგებლოთ ამ ბრძანების გრაფიკული ვარიანტით, რათა უფრო ჩქარა და მოხერხებულად მიაგნოთ სასურველ შედეგს. მონიშნეთ უჯრედები A1:B5, გამოიძახეთ Chart და შექმენით გრაფიკი:

|   | A               | В        | С   | D                | E                                 | F            | G             |
|---|-----------------|----------|-----|------------------|-----------------------------------|--------------|---------------|
| 1 | კრედიტი         | 3000     | 350 | 0                |                                   |              | <br>□ Series1 |
| 2 | კრედიტის %      | 9%       | 300 |                  |                                   |              |               |
| 3 | პერიოდი         | 5        | 200 | ığ ┿┥ ┝          |                                   |              |               |
| 4 |                 |          | 100 |                  |                                   |              |               |
| 5 | თვიური შესატანი | -62.28\$ | 50  | ┆┊┤┟             |                                   |              |               |
| 6 |                 |          | -50 | 0 <u>1</u> 0     | . 96 al                           | 1            | . <u>6</u> 0  |
| 7 |                 |          | i k | <sup>8200</sup>  | o <sup>U</sup> ze <sup>lore</sup> | and s        | 50° (0        |
| 8 |                 |          | Ő   | 8 and the second | 50                                | and the base |               |
| 9 |                 |          |     |                  |                                   | <i>ማ</i> ሪ ፝ |               |

60. ცხრილში მოცემულია ხელფასის განაწილება სამედიცინო დაწესებულებაში. ხელფასები ნაწილდება სამედიცინო პერსონალ-

ზე კოეფიციენტით. ხელფასის ერთეულად აღებულია სანიტრის ხელფასი – მისი კოეფიციენტი უდრის 1. დანარჩენი პერსონალის ხელფასი კი მიიღეპა სანიტრის ხელფასის გამრავლებით კოეფიციენტზე. ამ რიცხვს ემატება დანამატი, ისე რომ მოსამსახურის ხელფასი (D სვეტი) გამოიანგარიშება შემდეგი ფორმულით: =B4\*D4+C4. ვინაიდან სანიტრების რაოდენობა 6 უდრის, სანიტრების ხელფასის ჯამი იქნება: D4\*E4. ასევე არის გამოთვლილი დანარჩენი პერსონალის ხელფასებიც. ერთიანი სახელფასო თანხა კი შეადგენს სვეტის ჯამს: =sum(f4:f11). დაადგინეთ სანიტრის ხელფასი.

|    | F12 •             | = =SUM( | F4:F11) |               |              |          |
|----|-------------------|---------|---------|---------------|--------------|----------|
|    | А                 | В       | С       | D             | E            | F        |
| 1  |                   |         | სა      | შტატო განრიგი | 5            |          |
|    | თანამდებობა       | კოეფიც. | კოეფიც. | მოსამსახურის  | მოსამსახურის | საერთო   |
| 2  |                   |         |         | ხელფასი       | რაოდენობა    | ხელფასი  |
| 3  |                   | A       | В       |               |              |          |
| 4  | სანიტარი          | 1       | 0.00    | 160           | 6            | 960.00   |
| 5  | მედდა             | 1.5     | 0.00    | 240           | 8            | 1920.00  |
| 6  | ექიმი             | 3       | 0.00    | 480           | 10           | 4800.00  |
| 7  | განყ. გამგე       | 3       | 30.00   | 510           | 3            | 1530.00  |
| 8  | აქთიაქის გამგე    | 2       | 0.00    | 320           | 1            | 320.00   |
| 9  | სამეურნეოს გამგე  | 1.5     | 40.00   | 280           | 1            | 280.00   |
| 10 | მთავარი ექიმი     | 4       | 0.00    | 640           | 1            | 640.00   |
| 11 | საავადმყოფოს დირ. | 4       | 20.00   | 660           | 1            | 660.00   |
| 12 | ხელფასის ფონდი    |         |         |               |              | 11110.00 |

აქ უნდა წინასწარ ვიცოდეთ შედეგი – ხელფასის ერთიანი თანხა, ამ თანხის შეცვლის შედეგად, შეიცვლება სანიტრის და ყველა დანარჩენი პერსონალის ხელფასი, ვინაიდან მათი ხელფასები ერთიმეორესთან დაკავშირებულნი არიან. გამოიყენეთ ფუნქცია Goal Seek.

#### პასუხი:

ამისათვის მონიშნეთ ხელფასის ფონდი და გამოიძახე ბრძანება Goal Seek:

შეავსეთ ამ ფანჯრის პარამეტრები: პირველ უჯრედში შეიტანეთ ცხრილის იმ უჯრედის მისამართი, რომელშიც ხელფასის ფონდის გამოთვლის ფორმულა გაქვთ; მეორეში – ხელფასის ფონდის ის მნიშვნელობა, რომელიც თქვენთვის მისაღებია; მესამეში – იმ უჯრედის მისამართი, რომელშიც გნებავთ მიიღოთ სანიტრის ხელფასი:

|    | F12 • •           | = =SUM( | F4:F11) |               |              |          |   |
|----|-------------------|---------|---------|---------------|--------------|----------|---|
|    | A                 | В       | С       | D             | E            | F        | G |
| 1  |                   |         | სა      | შტატო განრიგი | 7            |          |   |
|    | თანამდებობა       | კოეფიც. | კოეფიც. | მოსამსახურის  | მოსამსახურის | საერთო   |   |
| 2  |                   |         |         | ხელფასი       | რაოდენობა    | ხელფასი  |   |
| 3  |                   | A       | В       |               |              |          |   |
| 4  | სანიტარი          | 1       | 0.00    | 144           | 6            | 862.77   |   |
| 5  | მედდა             | 1.5     | 0.00    | 216           | 8            | 1725.55  |   |
| 6  | ექიმი             | 3       | 0.00    | 431           | 10           | 4313.87  |   |
| 7  | განყ. გამგე       | 3       | 30.00   | 461           | 3            | 1384.16  |   |
| 8  | აქთიაქის გამგე    | 2       | 0.00    | 288           | 1            | 287.59   |   |
| 9  | სამეურნეოს გამგე  | 1.5     | 40.00   | 256           | 1            | 255.69   |   |
| 10 | მთაგარი ექიმი     | 4       | 0.00    | 575           | 1            | 575.18   |   |
| 11 | საავადმყოფოს დირ. | 4       | 20.00   | 595           | 1            | 595.18   |   |
| 12 | ხელფასის ფონდი    |         |         |               |              | 10000.00 |   |

ფანჯრის დახურვის შემდეგ, ასეთი შედეგი უნდა მიიღოთ:

დააკვირდით, ახლა სანიტრის ხელფასია 144. შეგიძლიათ კიდევ შეცვალოთ ხელფასის ფონდი და შესაბამისი შედეგები მიიღოთ.

61. გააგრძელეთ წინა ამოცანა და მიიღეთ ამოხსნების ერთიანი ნუსხა-სურათი.

### პასუხი:

ამოცანის ამოხსნის ვარიანტების ერთიანი სურათი რომ მიიღოთ, იხმარეთ ბრძანება Scenarios. შეგახსენებთ, რომ იგი მოთავსებულია მენიუში Data-DataTools. გამოძახებისთანავე ირთვება სცენარების ოსტატი-პროგრამა – Scenario Manager. მის პირველ ფანჯარაში ღილაკით Add ატყობინებთ, რომ იწყებთ სცენარების შექმნას. მეორეში კი უნდა შეიტანოთ სცენარის სახელი, და იმ უჯრედის მისამართი, რომელსაც ითვლით (სანიტრის ხელფასი):

| Add Scenario                                           |                 | ? ×    |
|--------------------------------------------------------|-----------------|--------|
| Scenario <u>n</u> ame:                                 |                 |        |
| xelfasi1                                               |                 |        |
| Changing <u>c</u> ells:                                |                 |        |
| \$H\$8                                                 | <u>k.</u>       |        |
| Ctrl+click cells to select non-adja<br>changing cells. | acent           |        |
| Comment:                                               |                 |        |
| Created by User on 28.01.2003                          | 3               | ×.     |
| Protection                                             |                 |        |
| Prevent changes                                        | ☐ Hi <u>d</u> e |        |
|                                                        | OK              | Cancel |

ამ ფანჯრის დახურვის შემდეგ ეკრანზე გამოდის ფანჯარა, რომელშიც უთითებთ ცვლადი უჯრედის მნიშვნელობას:

| Scenario Value                    | ? ×                                             |              |
|-----------------------------------|-------------------------------------------------|--------------|
| Enter values for a <u>1</u> : \$F | each of the changing cells.<br>\$12 <b>[130</b> | OK<br>Cancel |
|                                   |                                                 |              |

მიუთითეთ 130 და დახურეთ ფანჯარა. გამოჩნდება ოსტატის საწყისი ფანჯარა:

| Scenario Manager              | ? ×              |
|-------------------------------|------------------|
| S <u>c</u> enarios:           |                  |
| xelfasi1                      | <u>S</u> how     |
| xelfasi3<br>xelfasi4          | Close            |
| xelfasi5                      | <u>A</u> dd      |
|                               | <u>D</u> elete   |
|                               | <u>E</u> dit     |
| Changing cells:               | Merge            |
| \$H\$8                        | S <u>u</u> mmary |
| Comment:                      |                  |
| Created by User on 28.01.2003 |                  |

აქ უკვე შეტანილია პირველი სცენარი. შექმენით რამოდენიმე სცენარი, მაგალითად მნიშვნელობებისთვის 158, 150, 160, 170. გამოიძახეთ ისევ Scenarios Manager, დაათვალიერეთ თითოეული სცენარის შედეგი (ღილაკი Show). შემდეგ დააჭირეთ ღილაკს Summary, რაც ნიშნავს რომ გნებავთ მიიღოთ სცენარების ნუსხა. უპასუხეთ მომდევნო ფანჯარაში, რომ გნებავთ სცენარების ნუსხის ტიპის ანგარიში – Scenario summary. შედეგად უნდა მიიღოთ:

| Scenario Summary |                 |          |          |          |          |           |  |  |
|------------------|-----------------|----------|----------|----------|----------|-----------|--|--|
|                  | Current Values: | ხელფასი  | ხელუასი1 | ხელუასი2 | ხვლუასიპ | ხელ ფასი4 |  |  |
| Changing Cells:  |                 |          |          |          |          | -         |  |  |
| \$H\$8           | 130.00          | 158.39   | 150.00   | 160.00   | 130.00   | 170.00    |  |  |
| Result Cells:    |                 |          |          |          |          |           |  |  |
| \$F\$12          | 9055.00         | 11000.00 | 10425.00 | 11110.00 | 9055.00  | 11795.00  |  |  |

| 5 | Q |
|---|---|
| υ | o |

62. გავაგრძელოთ იგივე ამოცანა. დაუშვათ, რომ შერჩეული გაქვთ ხელფასის ფონდი და შესაბამისი სანიტრის ხელფასი. წინა ამოცანის სცენარებიდან შეიძლება ერთ-ერთი ამოხსნა შეირჩეს მისაღებად. მაგრამ, პერსონალის შემადგენლობა გინდათ შეცვალოთ, მაგალითად, 10 ექიმის მაგივრად, გირჩევნიათ გყავდეთ 6 ან 7, ამავე დროს, დაუშვათ, სანიტრების რაოდენობა გირჩევნიათ გაზარდოთ.

### პასუხი:

ბრძანება Scenarios გაძლევთ საშუალებას შეცვალოთ არა ერთი პარამეტრი (უჯრედის მნიშვნელობა), არამედ რამდენიმე. აარჩიეთ და გახსენით ცხრილი, რომლის მიხედვით გნებავთ სცენარების შექმნა:

|    | A                 | В               | С       | D            | E            | F       |  |  |
|----|-------------------|-----------------|---------|--------------|--------------|---------|--|--|
| 1  |                   | საშტატო განრიგი |         |              |              |         |  |  |
|    | თანამდებობა       | კოეფიც.         | კოეფიც. | მოსამსახურის | მოსამსახურის | საერთო  |  |  |
| 2  |                   |                 |         | ხელფასი      | რაოდენობა    | ხელფასი |  |  |
| 3  |                   | A               | В       |              |              |         |  |  |
| 4  | სანიტარი          | 1               | 0.00    | 130          | 6            | 780.00  |  |  |
| 5  | მედდა             | 1.5             | 0.00    | 195          | 8            | 1560.00 |  |  |
| 6  | ექიმი             | 3               | 0.00    | 390          | 10           | 3900.00 |  |  |
| 7  | განყ. გამგე       | 3               | 30.00   | 420          | 3            | 1260.00 |  |  |
| 8  | აქთიაქის გამგე    | 2               | 0.00    | 260          | 1            | 260.00  |  |  |
| 9  | სამეურნეოს გამგე  | 1.5             | 40.00   | 235          | 1            | 235.00  |  |  |
| 10 | მთაგარი ექიმი     | 4               | 0.00    | 520          | 1            | 520.00  |  |  |
| 11 | საავადმყოფოს დირ. | 4               | 20.00   | 540          | 1            | 540.00  |  |  |
| 12 | ხელფასის ფონდი    |                 |         |              |              | 9055.00 |  |  |

მონიშნეთ ის უჯრედები, რომლის მონაცემებსაც ცვლით – სვეტი "მოსამსახურის რაოდენობა". გამოიძახეთ ბრძანება Scenario Manager. გაიხსნება დიალოგური ფანჯარა Scenario Manager. დააჭირეთ ღილაკს Add. გამოჩნდება დიალოგური ფანჯარა Add Scenario:

| Add Scenario                                       |                 |   | ? ×   |
|----------------------------------------------------|-----------------|---|-------|
| Scenario <u>n</u> ame:                             |                 | _ |       |
| personali1                                         |                 |   |       |
| Changing <u>c</u> ells:                            |                 | _ |       |
| E4:E11                                             | <u>B</u>        |   |       |
| Ctrl+click cells to select non-<br>changing cells. | adjacent        |   |       |
| Comment:                                           |                 |   |       |
| Created by User on 29.01.2                         | 2003            |   | A     |
| I                                                  |                 |   | v     |
| Protection                                         |                 |   |       |
| Prevent changes                                    | □ Hi <u>d</u> e |   |       |
|                                                    | ОК              |   | ancel |

შეიტანეთ სცენარის სახელი, დააკვირდით მეორე პარამეტრის ფანჯარას – იქ უკვე მითითებულია შესაცვლელი უჯრედები, დააჭირეთ Ok. შემდეგ დიალოგურ ფანჯარაში – Scenario Values, უკვე შეტანილია სია იმ უჯრედებისა, რომლებსაც ცვლით. შეცვალეთ მათი მნიშვნელობები (შეგიძლიათ რამდენიმე ან ყველა):

| Scenario Valu   | les    |                        |   | ? ×    |
|-----------------|--------|------------------------|---|--------|
| Enter values fo | r each | of the changing cells. |   | ОК     |
| <u>1</u> :      | \$E\$4 | 8                      | - | Cancel |
| <u>2</u> :      | \$E\$5 | 8                      |   |        |
| <u>3</u> :      | \$E\$6 | 6                      |   |        |
| <u>4</u> :      | \$E\$7 | 3                      |   |        |
| <u>5</u> ;      | \$E\$8 | 1                      | - |        |

და დააჭირეთ ღილაკს Ok.

გაიმეორეთ სცენარის შექმნის პროცესი რამდენიმეჯერ და შექმენით სხვადასხვა დასახელების და მნიშვნელობის სცენარი, შემდეგ გამოიძახეთ Scenarios Manager:

| Scenario Manager              | ? ×              |
|-------------------------------|------------------|
| S <u>c</u> enarios:           |                  |
| personali1                    | <u>S</u> how     |
| personali3<br>personali4      | Close            |
|                               | <u>A</u> dd      |
|                               | <u>D</u> elete   |
|                               | <u>E</u> dit     |
| Changing cells:               | Merge            |
| \$E\$4:\$E\$11                | S <u>u</u> mmary |
| Comment:                      |                  |
| Created by User on 29.01.2003 |                  |

|    | A                 | В       | С       | D             | E            | F       |
|----|-------------------|---------|---------|---------------|--------------|---------|
| 1  |                   |         | სა      | შტატო განრიგი | 7            |         |
|    | თანამდებობა       | კოეფიც. | კოეფიც. | მოსამსახურის  | მოსამსახურის | საერთო  |
| 2  |                   |         |         | ხელფასი       | რაოდენობა    | ხელფასი |
| 3  |                   | Α       | В       |               |              |         |
| 4  | სანიტარი          | 1       | 0.00    | 130           | 12           | 1560.00 |
| 5  | მედდა             | 1.5     | 0.00    | 195           | 10           | 1950.00 |
| 6  | ექიმი             | 3       | 0.00    | 390           | 6            | 2340.00 |
| 7  | განყ. გამგე       | 3       | 30.00   | 420           | 3            | 1260.00 |
| 8  | აქთიაქის გამგე    | 2       | 0.00    | 260           | 1            | 260.00  |
| 9  | სამეურნეოს გამგე  | 1.5     | 40.00   | 235           | 1            | 235.00  |
| 10 | მთავარი ექიმი     | 4       | 0.00    | 520           | 1            | 520.00  |
| 11 | სააგადმყოფოს დირ. | 4       | 20.00   | 540           | 1            | 540.00  |
| 12 | ხელფასის ფონდი    |         |         |               |              | 8665.00 |

დაათვალიერეთ თითოეული სცენარის შედეგი: მონიშნეთ სახელი და დააჭირეთ ღილაკს Show. ქვემოთ მოცემულია ფანჯრის Scenario Manager პოლო სცენარის შედეგი:

ახლა გამოიტანეთ სცენარების ნუსხა: ფანჯარაში Scenario Manager დააჭირეთ ღილაკს Summary..., მომდევნო ფანჯარაში აარჩიეთ სცენარების ნუსხის გამოტანის ტიპი, დახურეთ ფანჯარა. შედეგი:

| Scenario Summary |                 |            |            |            |            |  |  |
|------------------|-----------------|------------|------------|------------|------------|--|--|
|                  | Current Values: | პერსონალი1 | პერსონალი2 | პერსონალიპ | პერსონალი4 |  |  |
| Changing Cells:  |                 |            |            |            |            |  |  |
| \$E\$4           | 12              | 8          | 10         | 10         | 12         |  |  |
| \$E\$5           | 10              | 8          | 8          | 10         | 10         |  |  |
| \$E\$6           | 6               | 6          | 6          | 6          | 6          |  |  |
| \$E\$7           | 3               | 3          | 3          | 3          | 3          |  |  |
| \$E\$8           | 1               | 1          | 1          | 1          | 1          |  |  |
| \$E\$9           | 1               | 1          | 1          | 1          | 1          |  |  |
| \$E\$10          | 1               | 1          | 1          | 1          | 1          |  |  |
| \$E\$11          | 1               | 1          | 1          | 1          | 1          |  |  |
| Result Cells:    |                 |            |            |            |            |  |  |
| \$F\$12          | 8665.00         | 7755.00    | 8015.00    | 8405.00    | 8665.00    |  |  |

63. კომპანიისათვის გაქვთ საყიდელი ავტომანქანები: მცირე, საშუალო და დიდი გაბარიტების. კომპანიის ბიუჯეტი 500000 დოლარს შეადგენს. მცირე მანქანების რაოდენობა არანაკლები 4, საშუალო – 3, დიდი – 2. გინდათ იყიდოთ ავტომანქანების ოპტიმალური რაოდენობა.

### პასუხი:

აქ უნდა ისარგებლოთ ბრძანებით Data-DataTools-Solver, რომელიც – გამოიყენება წრფივი განტოლების ამოსახსნელად, შედეგის მინიმი დაციით (მაქსიმი ზაციით) და შეზღუდვების მითითებით.

შეადგინეთ ცხრილი, სადაც მოცემული იქნება: მანქანების ტიპი, ერთეულის ფასი, თითოეული ტიპის მანქანების რაოდენობა და ერთი ტიპის მანქანების საერთო ფასი, გამოიანგარიშეთ აგრეთვე სულ ყველა ტიპის მანქანის ფასი:

|   | A | В        |      | С         | D          | E             |
|---|---|----------|------|-----------|------------|---------------|
| 2 |   | მანქან   | iები | ის რაოდენ | ნობის გაან | გარიშება      |
|   |   | მანქანის | σο   | თოეულის   | რაოდენობა  |               |
| 3 |   | კლასი    | ფას  | ათ        | კლასში     | კლასის ფასი   |
| 4 |   | მცირე    | \$   | 12,000.00 | 10         | \$ 120,000.00 |
| 5 |   | საშუალო  | \$   | 20,000.00 | 5          | \$ 100,000.00 |
| 6 |   | დიდი     | \$   | 40,000.00 | 7          | \$ 280,000.00 |
| 7 |   |          |      |           | ჯამი       | \$ 500,000.00 |

ცხრილის E სვეტში მოთავსებულია : E4 – ფორმულა =C4\*D4; E5 – ფორმულა =C5\*D5; E6 – ფორმულა =C6\*D6; E7 – ფორმულა =Sum (E4:E6). მონიშნეთ უჯრედი E7. შედით მენიუში Tools და გამოიძახეთ ბრძანება Solver:

| Solver Parameters                                              | ? >           |
|----------------------------------------------------------------|---------------|
| Set Target Cell: \$E\$7 🔣                                      | <u>S</u> olve |
| Equal To: C Max C Min O Value of: 500000<br>By Changing Cells: | Close         |
| \$D\$4:\$D\$6 Guess                                            |               |
| -Subject to the Constraints:                                   | Options       |
| Add                                                            |               |
| Change                                                         | Deach All     |
| v Delete                                                       | Reset All     |
|                                                                | Help          |

დიალოგურ ფანჯარაში Solver Parameters შეიტანეთ: Set Target Cell – E7, თუ უკვე ავტომატურად არ არის შეტანილი (ცხრილში

მონიშვნის შემთხვევაში პროგრამას ავტომატურად შეაქვს); Value to – 500000; By Changing Cells – D4:D6. დააჭირეთ კლავიშს Add:

| Add Constraint          |        |                     | ? ×          |
|-------------------------|--------|---------------------|--------------|
| Cell <u>R</u> eference: |        | <u>C</u> onstraint: |              |
| D4:D6                   |        | • integer           | <u> </u>     |
| ОК                      | Cancel | <u>A</u> dd         | <u>H</u> elp |

ეკრანზე გამოვა ფანჯარა, სადაც უნდა შეიტანოთ დანარჩენი შეზღუდვები. ჯერ მიუთითეთ, რომ უჯრედები D4:D6 მთელ რიცხვებს უნდა შეიცავდნენ (მანქანის რაოდენობა მთელი რიცხვია). ამისათვის ფანჯრის პირველ უჯრედში შეიტანეთ D4:D6, მეორე უჯრედში ჩამოშალეთ სამკუთხედი და აარჩიეთ Int, მესამე უჯრედში ავტომატურად ჩაიწერება სიტყვა Integer. დააჭირეთ ღილაკს Add და იგივე ფანჯარა ცარიელი უჯრედებით განმეორდება. შეიტანეთ შემდეგი მნიშვნელობები: პირველ ცარიელ უჯრედში D4, მეორეში – >=, მესამეში – 4. რაც ნიშნავს იმას, რომ უჯრედში D4 უნდა ჩაიწეროს მცირე მანქანის რაოდენობა და მისი მინიმალური მნიშვნელობა – 4. დააჭირეთ Add და გაიმეორეთ იგივე: საშუალო – D5, >=, 3 და დიდი – D6, >=, 2 მანქანებისათვის. ბოლო შეზღუდვის შეტანის შემდეგ, დააჭირეთ ღილაკს Ok. ეკრანზე ისევ Solver Parameters ფანჯარა გამოჩნდება, მხოლოდ ახლა შევსებული ფანჯრით Subject to the Constraints:

| Solver Parameters                                                        | ? ×               |
|--------------------------------------------------------------------------|-------------------|
| S <u>e</u> t Target Cell:                                                | <u>S</u> olve     |
| Equal To: C Max C Min © Value of: 500000<br>By Changing Cells:           | Close             |
| \$D\$4:\$D\$6 Guess                                                      | 0.15.00           |
| \$D\$4 >= 4         Add           \$D\$4\$;\$D\$6; = integer         Add |                   |
| \$D\$5 >= 3<br>\$D\$6 >= 2                                               | <u>R</u> eset All |
| <u>Delete</u>                                                            | <u>H</u> elp      |

დააჭირეთ ღილაკს Solve, მიიღებთ გამოთვლის შედეგს, სადაც მოცემულია თითოეული ტიპის მანქანის ოპტიმალური რაოდენობა:

|   | A | В                | С                 | D                | E             |
|---|---|------------------|-------------------|------------------|---------------|
| 1 |   | მანქანების რაოდე | ენობის გაანგარიშე | ბა               |               |
| 2 |   |                  |                   |                  |               |
| 3 |   | მანქანის კლასი   | თითოეულის ფასი    | რაოდენობა კლასში | კლასის ფასი   |
| 4 |   | მცირე            | \$ 12,000.00      | 10               | \$ 120,000.00 |
| 5 |   | საშუალო          | \$ 20,000.00      | 9                | \$ 180,000.00 |
| 6 |   | papa             | \$ 40,000.00      | 5                | \$ 200,000.00 |
| 7 |   |                  |                   | ჯამი             | \$ 500,000.00 |

ფანჯარაში Solver Results ჩართეთ გადამრთველი Keep Solver Results, Ok, თუ შედეგი მისაღებია. წინააღმდეგ შემთხვევაში ჩართეთ გადამრთველი Restore Original Values და შეცვალეთ შეზღუდვები. აქვე შეგიძლიათ მიუთითოთ, რომ გნებავთ შეინახოთ შედეგი, როგორც სცენარი, რათა გამოიტანოთ შემდგომში თქვენს მიერ ჩატარებული ყველა მისაღები ვარიანტი და, როგორც წინა ამოცანებში, თვალნათლივ დაინახოთ ვარიანტებს შორის განსხვავებები.

64. სამედიცინო დაწესებულების პერსონალის გაანგარიშებისთვის (იხ. ამოცანა 60, 61, 62) ხელფასის ფონდი გაქვთ 10000. პერსონალის შემადგენლობა ასე უნდა განაწილდეს:

სანიტარი – არანაკლებ 10; მედდა – არანაკლებ 10; ექიმი – 3-დან 7-მდე; განყოფილების გამგე – 1,2 ან 3; აფთიაქის გამგე – 1; სამეურნეო ნაწილის გამგე – 1; მთავარი ექიმი – 1; საავადმყოფოს დირექტორი – 1. დაადგინეთ ამ პირობების გათვალისწინებით თითოეულ თანამდებობაზე რამდენი მუშაკის მიღება იქნება ოპტიმალური.

### პასუხი:

ამ ამოცანის ამოსახსნელად უნდა გამოიყენოთ ბრძანება Solver, ვინაიდან ესეც, როგორც წინა ამოცანა ოპტიმიზაციის ამოცანას წარმოადგენს: მიზნად – ხელფასის ფონდის მინიმიზაციაა, შეზღუდვები კი წარმოდგენილია მომუშავეების კატეგორიების რაოდენობებზე. F12 უჯრედში მოთავსებულია შემდეგი ფორმულით გამოანგარიშებული რიცხვი: =Sum(F4:F11), სადაც F4 გაიანგარიშება ფორმულით: = A4\*D4+C4, D4 უჯრედის შესაბამისად გაიანგარიშება F სვეტის დანარჩენი უჯრედების მნიშვნელობები.

## ცხრილი:

|    | Α                 | В       | С       | D           | E        | F       | G |  |
|----|-------------------|---------|---------|-------------|----------|---------|---|--|
| 1  | საშტატო განრიგი   |         |         |             |          |         |   |  |
|    | თანამდებობა       | კოეფიც. | კოეფიც. | მოსამსახური | მოსამსახ | საერთო  |   |  |
|    |                   |         |         | სხელფასი    | ურის     | ხელფასი |   |  |
|    |                   |         |         |             | რაოდენო  |         |   |  |
| 2  |                   |         |         |             | ბა       |         |   |  |
| 3  |                   | A       | В       |             |          |         |   |  |
| 4  | სანიტარი          | 1       | 0.00    | 80          | 15       | 1200.00 |   |  |
| 5  | მედდა             | 1.5     | 0.00    | 120         | 13       | 1560.00 |   |  |
| 6  | ექიმი             | 3       | 0.00    | 240         | 8        | 1920.00 |   |  |
| 7  | განყ. გამგე       | 3       | 30.00   | 270         | 3        | 810.00  |   |  |
| 8  | აქთიაქის გამგე    | 2       | 0.00    | 160         | 1        | 160.00  |   |  |
| 9  | სამეურნეოს გამგე  | 1.5     | 40.00   | 160         | 1        | 160.00  |   |  |
| 10 | მთავარი ექიმი     | 4       | 0.00    | 320         | 1        | 320.00  |   |  |
| 11 | საავადმყოფოს დირ. | 4       | 20.00   | 340         | 1        | 340.00  |   |  |
| 12 |                   |         |         |             |          | 6470.00 |   |  |

გამოიძახეთ ბრძანება Solver და შეიტანეთ პარამეტრები:

| Solver Parameters                  | ? ×           |
|------------------------------------|---------------|
| Set Target Cell: \$F\$12 🔣         | <u>S</u> olve |
| Equal To:  Max C Min C Value of: 0 | Close         |
| By Changing Cells:                 |               |
| \$E\$4:\$E\$11 Guess               |               |
| -Subject to the Constraints:       | Options       |
| \$E\$10 = 1 <u>A</u> dd            |               |
| $\xi = 1$                          |               |
| \$E\$4 >= 12                       | Becet All     |
| \$E\$4:\$E\$11 = integer           |               |
| \$E\$5 <= 13                       | Help          |

Set Target Cell –F12; Equal to – Max; By Changing Cells –E4:E11; დააჭირეთ კლავიშს Add და შეიტანეთ შეზღუდვები: E4 <=15, E4>7, E5<=13; E6<=8, E6>5; E7<=3; E8=1; E9=1; E10=1; E11=1; E4:E11= integer. დააჭირეთ Solve. შედეგი შეინახეთ სცენარის სახელის ქვეშ "პერსონალი1". ახლა იგივე მოდელი გამოიანგარიშეთ პარამეტრის Equal to – Min მნიშვნელობით. დააკვირდით შედეგებს: თუ Max ჩართვის დროს გამომთვლელი შეზღუდვების მაქსიმალურ მნიშვნელობების გათვალისწინებით გაძლევდათ ხელფასის ფონდს, ახლა მინიმუმით მოგ-

ცემთ. შეასრულეთ მიზნობრივი ფუნქციის გამოთვლის რამდენიმე ვარიანტი შეზღუდვების შეცვლით. შეინახეთ ესენიც სცენარებად და გამოიტანეთ სცენარების ნუსხით. ქვემოთ სცენარების ნუსხის ერთ-ერთი ვარიანტია წარმოდგენილი:

| Scenario Summary       |                 |            |             |            |            |            |  |
|------------------------|-----------------|------------|-------------|------------|------------|------------|--|
|                        | Current Values: | პერსონალი1 | ჰერსონალის2 | პერსონალიპ | პერსონალი4 | პერსონალინ |  |
| <b>Changing Cells:</b> |                 |            |             |            |            |            |  |
| \$E\$4                 | 12              | 12         | 12          | 7          | 15         | 12         |  |
| \$E\$5                 | 13              | 13         | 13          | 13         | 13         | 10         |  |
| \$E\$6                 | 8               | 8          | 8           | 5          | 8          | 5          |  |
| \$E\$7                 | 3               | 1          | 3           | 3          | 3          | 1          |  |
| \$E\$8                 | 1               | 1          | 1           | 1          | 1          | 1          |  |
| \$E\$9                 | 1               | 1          | 1           | 1          | 1          | 1          |  |
| \$E\$10                | 1               | 1          | 1           | 1          | 1          | 1          |  |
| \$E\$11                | 1               | 1          | 1           | 1          | 1          | 1          |  |
| Result Cells:          |                 |            |             |            |            |            |  |
| \$F\$12                | 6230.00         | 5690.00    | 6230.00     | 5110.00    | 6470.00    | 4610.00    |  |

65. ჩაატარეთ ფირმის შემოსავლის ანალიზი. ფირმის საქმიანობის მაჩვენებლები მოცემულია ცხრილში:

|    | A                                    | В             | С               | D          |
|----|--------------------------------------|---------------|-----------------|------------|
| 5  | ფირმის შემოსავლის ანალიზი            |               |                 |            |
| 6  |                                      |               |                 |            |
| 7  |                                      |               | კვირაში         | წელიწადში  |
| 8  | შემოსაგალი ერთ მყიდველზე             | შემოსავალი    | 34.78           |            |
| 9  | დანახარჯები ერთ მყიდველზე            | დანახარჯები   | 30.12           |            |
| 10 | მყიდგელისაგან მიღებული საერთო მოგება | მოგება        | 4.66            |            |
| 11 | მყიდგელების რაოდენობა                | რაოდენობა     | 23000           |            |
| 12 |                                      | საერთო მოგება | 107180.00       | 5573360    |
| 13 |                                      |               |                 |            |
| 14 | დანახარჯები:                         |               | ხელფასი         | 200000.00  |
| 15 |                                      |               | დანადგარი       | 18000.00   |
| 16 |                                      |               | ამორტიხაცია     | 4000.00    |
| 17 |                                      |               | რეკლამა         | 2500.00    |
| 18 |                                      |               | მომარაგება      | 5000.00    |
| 19 |                                      |               | სხვა            | 15600.00   |
| 20 |                                      |               | სულ დანახარჯები | 2045100.00 |
| 21 |                                      |               | Indens Jama ads | 3528260.00 |

ცხრილში წარმოდგენილია: შემოსავალი და დანახარჯები ერთ მყიდველზე კვირაში (C8,C9); მათი განსხვავება გაძლევთ მოგებას ერთ მყიდველზე (C10=C8 -C9); მყიდველების რაოდენობა და საერთო მოგება ერთიანად ყველა მყიდველზე კვირაში (C12=C10\*C11); მოგება წელიწადში (D12= C12\*52); შემდეგ ჩამოთვლილია ფირმის მიერ გაწეული დანახარჯები: ხელფასი, დანადგარი, ამორტიზაცია, რეკლამა და სხვა. მათი ჯამი მოცემულია უჯრედში D20 და, ბოლოს, სუფთა მოგება, რომელიც განისაზღვრება D12 და D20 სხვაობით. ამოცანა მდგომარეობს იმაში, რომ გააანალიზოთ სხვადასხვა დანახარჯების შემცირებით ან გაზრდით რა მოგებას მიიღებთ. ფაქტიურად, ეს ამოცანა ოპტიმიზაციის ამოცანას წარმოადგენს, სადაც მოგების მაქსიმიზირებაა მიზანი და დანახარჯებზე შეზღუდვები კი – ის პირობებია, რომლებიც განსაზღვრავენ ამ მიზნის შესრულებას.

## პასუხი:

გამოიძახეთ ბრძანება Solver. შეიტანეთ ფანჯარაში Set Target Cell: D21; Equal to: Max ; By Ghanging Cells: D14:D19. Subject to the constraints: თქვენ მიერ შერჩეული შეზღუდვები:

| olver Parameters                 | ? X               |
|----------------------------------|-------------------|
| Set Target Cell: \$0\$21         | <u>S</u> olve     |
| Equal To:  Max C Min C Value of: | Close             |
| \$D\$14:\$D\$19 Success          |                   |
| -Subject to the Constraints:     | Options           |
| \$D\$14 <= 2800000 Add           |                   |
| \$D\$14 >= 2400000               |                   |
| \$D\$15 <= 25000 Change          | 1                 |
| \$D\$15 >= 22000                 | <u>R</u> eset All |
| \$D\$16 >= 4000                  |                   |

დააჭირეთ ღილაკს Solve და, თუ მოგების თანხა მისაღებია, შეინახეთ ვარიანტი როგორც სცენარი, რათა შემდგომში შექმნათ ნუსხა-ანგარიში, სადაც თავს მოუყრით ყველა ამოხსნას. შეცვალეთ შეზღუდვები და გადაიანგარიშეთ მოგების თანხა. ჩაატარეთ ეს პროცესი – შეზღუდვების შეცვლა და მაქსიმუმის გამოთვლა რამდენიმეჯერ. ყოველი გამოთვლის შემდეგ შეინახეთ სცენარი. შემდეგ გამოიძახეთ რძანება Scenarios და დაათვალიერეთ სცენარები:

| Scenario Manager                                               | ? ×              |
|----------------------------------------------------------------|------------------|
| S <u>c</u> enarios:                                            |                  |
| firmis analizi<br>firmis analizi1                              | Show             |
| firmis analizi2<br>firmis analizi3                             | Close            |
|                                                                | <u>A</u> dd      |
|                                                                | <u>D</u> elete   |
|                                                                | <u>E</u> dit     |
| Changing cells:                                                | Merge            |
| \$D\$14:\$D\$19                                                | S <u>u</u> mmary |
| Comment:                                                       |                  |
| Created by User on 02/09/2001<br>Modified by User on 1.30.2003 |                  |
|                                                                |                  |

ჩაატარეთ სცენარების რედაქტირება (წაშალეთ უვარგისი, შეუცვალეთ სახელი), დააჭირეთ ღილაკს Summary და გამოიტანეთ სცენარების ნუსხა. აქ ნუსხის ერთ-ერთი მაგალითია წარმოდგენილი:

| Scenario Summary |                 |                |                 |                 |                 |  |  |
|------------------|-----------------|----------------|-----------------|-----------------|-----------------|--|--|
|                  | Current Values: | firmis analizi | firmis analizi1 | firmis analizi2 | firmis analizi3 |  |  |
| Changing Cells:  |                 |                |                 |                 |                 |  |  |
| \$D\$14          | 2500000.00      | 2500000.00     | 2000000.00      | 2000000.00      | 2400000.00      |  |  |
| \$D\$15          | 16355.00        | 16355.00       | 18000.00        | 22000.00        | 22000.00        |  |  |
| \$D\$16          | 4533.00         | 4533.00        | 4000.00         | 4000.00         | 4000.00         |  |  |
| \$D\$17          | 3000.00         | 3000.00        | 2500.00         | 500.00          | 500.00          |  |  |
| \$D\$18          | 4969.00         | 4969.00        | 5000.00         | 5000.00         | 5000.00         |  |  |
| \$D\$19          | 10000.00        | 10000.00       | 15600.00        | 15600.00        | 15600.00        |  |  |
| Result Cells:    |                 |                |                 |                 |                 |  |  |
| \$D\$21          | 3034503.00      | 3034503.00     | 3528260.00      | 3526260.00      | 3126260.00      |  |  |

66. ქვემოთ ცხრილში მოცემულია მოსამსახურების სია, რომელშიც მითითებულია მათი გვარი, ქალაქი, მისამართი, ასაკი და ხელფასი. დათვალეთ ქალაქების მიხედვით მოსამსახურეების ჯამური, საშუალო, მინიმალური და მაქსიმალური ხელფასი ასაკის და ქალაქის ჭრილში; მოსამსახურეების საერთო ჯამური, საშუალო, მინიმალური და მაქსიმალური ხელფასი ასაკისთვის და ქალაქისთვის.

### პასუხი:

ასეთი ამოცანა თქვენ უკვე შეგვხვდათ სიების დამუშავების ამოცანებს შორის, მაგრამ იქ გამოიყენეთ ბრძანება Subtotal. აქ შეეცადეთ ისარგებლოთ გაცილებით უფრო მძლავრი საშუალებით – Pivot Table (დინამიური ცხრილები). შექმენით ცხრილი:

|    | A               | В       | С         | D     | E       |  |
|----|-----------------|---------|-----------|-------|---------|--|
| 1  | გვარი           | ქალაქი  | მისამართი | ასაკი | ხელფასი |  |
| 2  | კახაძე          | ქუთაისი | ყიპშიძე   | 63    | 987     |  |
| 3  | ფუტკარაბ        | ქუთაისი | უნიგერსი( | 70    | 456     |  |
| 4  | ლორია           | ქუთაისი | ჯანაშია   | 45    | 345     |  |
| 5  | კაკულია         | ქუთაისი | უნივერსი( | 63    | 456     |  |
| 6  | აბალაკი         | ქუთაისი | ყიპშიძე   | 45    | 567     |  |
| 7  | <b>სონდე</b> ლი | რუსთავი | რუსთავეღ  | 25    | 234     |  |
| 8  | სალია           | რუსთავი | რუსთსვეფ  | 34    | 876     |  |
| 9  | კიკნაბე         | რუსთავი | ჯანაშია   | 63    | 123     |  |
| 10 | გაბუნია         | თბილისი | რუსტსგეფ  | 45    | 456     |  |
| 11 | ბაბუნაშვი       | თბილისი | უნივერსიტ | 63    | 654     |  |
| 12 | პარკაძე         | თბილისი | ჯანაშია   | 47    | 321     |  |
| 13 | კუპატამე        | თბილისი | რუსთავეღ  | 70    | 876     |  |
| 14 | გუნია           | თბილისი | ყიპშიძე   | 23    | 432     |  |

მონიშნეთ ერთი უჯრედი ცხრილში და გამოიძახეთ ბრძანება – Pivot Table მენიუდან Insert, რის შემდეგ გამოჩნდება ფანჯარა Create Pivot Table, რომელშიც უნდა მიუთითოთ ცხრილის დიაპაზონი (შეგიძლიათ მიუთითოთ გარეშე წყარო) და აქვე აირჩიოთ ახალ გვერდზე გნებავთ დინამიური ცხრილის გამოტანა, თუ იმაზევე, სა-

დაც ცხრილი გაქვთ წარმოდგენილი. ფანჯრის დახურვისთანავე ეკრანზე შემდეგი ფანჯარა Pivot-Table Field List გამოვა, რომელიც დაგეხმარებათ ანგარიშის მაკეტის შექმნაში. მას რამდენიმე ნაწილი აქვს. შეგახსენებთ, რომ Row Lables კვადრატში მითითებული ველის სახელი ანგარიშში სტრიქონის სახელს წარმოადგენს; Column Lables კვადრატში მითითებული ველის სახელი ანგარიშში სვეტის სახელს წარმოადგენს; ნაწილში Values გამოთვლითი მონაცემების ველია, რომლის გადამუშავებისთვის გამოიყენება სხვადასხვა ფუნქცია და რომლებიც სტრიქონისა და სვეტის გადაკვეთაზე თავსდება; Report Filter-ში თავსდება ველი, რომლის სიის მნიშვნელობები აირჩევა და შერჩეული მნიშვნელობისთვის გამო-

| - | PivotTable Field List           | ▼ X             |  |  |  |  |  |
|---|---------------------------------|-----------------|--|--|--|--|--|
|   | Choose fields to add to report: |                 |  |  |  |  |  |
|   | 🖌 gvari 🗾 👻                     |                 |  |  |  |  |  |
|   | 🗹 qalaqi                        |                 |  |  |  |  |  |
|   | misamarTi                       |                 |  |  |  |  |  |
|   | 🗹 asaki                         |                 |  |  |  |  |  |
|   | 🔽 xelfasi                       |                 |  |  |  |  |  |
|   | Drag folds botware are          | za balauu       |  |  |  |  |  |
|   | V Deport Filter                 | ds Delow;       |  |  |  |  |  |
|   | Y Report Filter                 |                 |  |  |  |  |  |
|   | gvari 🔻                         | asaki 🔻         |  |  |  |  |  |
|   |                                 |                 |  |  |  |  |  |
|   |                                 |                 |  |  |  |  |  |
|   | IIII Downlabele                 | <b>T</b> Velver |  |  |  |  |  |
|   | Row Labels                      | ∠ values        |  |  |  |  |  |
|   | qalaqi 🔻                        | Sum of xel ▼ ▲  |  |  |  |  |  |
|   | ∑ Values ▼                      | Average o 🔻     |  |  |  |  |  |
|   |                                 | Max of xel 🔻    |  |  |  |  |  |
|   |                                 | Sum of xel 🔻 工  |  |  |  |  |  |
| ¥ | Defer Layout Updat              | e Update        |  |  |  |  |  |

ითვლება ანგარიში. გადაათრიეთ ჩამოთვლილი ცხრილის ველებიდან ველი "გვარი" ნაწილში Report Filter, "ქალაქი" – ნაწილში Row Lables, ნაწილში Column Lables გადაათრიეთ "asaki", ნაწილში Values – "xelfasi". ბოლო მოქმედება გაიმეორეთ ოთხჯერ. ჩამოშალეთ სამკუთხა ისარი პირველი ველის Sum of xelfasi მარჯვნივ და ბრძანებების სიიდან აირჩიეთ Value Field Settings. მასზე მოქმედების შედეგად, ეკრანზე იგივე დასახელების ფანჯარა გამოჩნდება. მიუთითეთ Sum, შეცვალეთ დასახელება "Sum of xelfasi" დასახელებით "xelfasis jami", დააჭირეთ თაგვით ღილაკს Ok:

ექსელის სპეციალური ინსტრუმენტები

| Value Field Settings                                |                                   | <u>? ×</u>       |
|-----------------------------------------------------|-----------------------------------|------------------|
| Source Name: xelfasi                                |                                   |                  |
| Custom Name: Sum of x                               | elfasi                            |                  |
| Summarize by Show                                   | values as                         |                  |
| <u>Summarize value fie</u>                          | ld by                             |                  |
| Choose the type of calc<br>the data from selected f | ulation that you want to<br>field | use to summarize |
| Sum<br>Count<br>Average<br>Max                      |                                   |                  |
| Min<br>Product                                      | <b>_</b>                          |                  |
|                                                     |                                   |                  |
| Number Format                                       | OK                                | Cancel           |

დანარჩენი სამი ღილაკისთვის შესაბამისად აარჩიეთ ფუნქცია Average, Min, Max და შეუცვალეთ შესაბამისად ფუნქციის სახელები. შეცვალეთ ლათინური ფონტები ქართულით. ანგარიში ასე უნდა გამოიყურებოდეს:

|    | A                         | В                   | С       | D   | E   | F    | G   | Н     | 1    | J           |
|----|---------------------------|---------------------|---------|-----|-----|------|-----|-------|------|-------------|
| 1  | გვარი                     | (All)               |         |     |     |      |     |       |      |             |
| 2  |                           |                     |         |     |     |      |     |       |      |             |
| 3  |                           |                     | ასაკი 👻 |     |     |      |     |       |      |             |
| 4  | ქალაქი 🗸                  | Data 🖉              | 23      | 25  | 34  | 45   | 47  | 63    | 70   | Grand Total |
| 5  | თბილისი                   | ხელფასის ჯამი       | 432     |     |     | 456  | 321 | 654   | 876  | 2739        |
| 6  |                           | საშუალო ხელფასი     | 432     |     |     | 456  | 321 | 654   | 876  | 547.8       |
| -7 |                           | მინიმალური ხელფასი  | 432     |     |     | 456  | 321 | 654   | 876  | 321         |
| 8  |                           | მაქსიმალური ხელფასი | 432     |     |     | 456  | 321 | 654   | 876  | 876         |
| 9  | ქუთაისი                   | ხელფასის ჯამი       |         |     |     | 912  |     | 1443  | 456  | 2811        |
| 10 |                           | საშუალო ხელფასი     |         |     |     | 456  |     | 721.5 | 456  | 562.2       |
| 11 |                           | მინიმალური ხელფასი  |         |     |     | 345  |     | 456   | 456  | 345         |
| 12 |                           | მაქსიმალური ხელფასი |         |     |     | 567  |     | 987   | 456  | 987         |
| 13 | რუსთავი                   | ხელფასის ჯამი       |         | 234 | 876 |      |     | 123   |      | 1233        |
| 14 |                           | საშუალო ხელფასი     |         | 234 | 876 |      |     | 123   |      | 411         |
| 15 |                           | მინიმალური ხელფასი  |         | 234 | 876 |      |     | 123   |      | 123         |
| 16 |                           | მაქსიმალური ხელფასი |         | 234 | 876 |      |     | 123   |      | 876         |
| 17 | Total xelfasis jami       |                     | 432     | 234 | 876 | 1368 | 321 | 2220  | 1332 | 6783        |
| 18 | Total saSualo xelfasi     |                     | 432     | 234 | 876 | 456  | 321 | 555   | 666  | 521.7692308 |
| 19 | Total minimaluri xelfasi  |                     | 432     | 234 | 876 | 345  | 321 | 123   | 456  | 123         |
| 20 | Total maqsimaluri xelfasi |                     | 432     | 234 | 876 | 567  | 321 | 987   | 876  | 987         |
| 21 |                           |                     |         |     |     |      |     |       |      |             |

დააკვირდით, სვეტებს: გვარი, ქალაქი, ასაკი და Data – ისრები აქვთ სვეტის მარჯვენა მხარეს, ჩამოშალეთ რომელიმე მათგანი და აარ-

ჩიეთ მნიშვნელობა – ცხრილი სახეს იცვლის. მოსინჯეთ ყოველი მათგანი და შეარჩიეთ სხვადასხვა მნიშვნელობები. ახლა შეცვალეთ ცხრილის ორიენტაცია – გადაათრიეთ სვეტი "ქალაქი" მარჯვნივ და დასვით "ასაკის" გვერდით, გაიტანეთ "ასაკი" ცხრილის გარეთ. შედეგი ასეთი უნდა მიიღოთ:

|    | Α                   | В        | С       | D       | E           |
|----|---------------------|----------|---------|---------|-------------|
| 1  | გვარი               | (All) 💽  |         |         |             |
| 2  | ასაკი               | (All) 💽  |         |         |             |
| 3  |                     |          |         |         |             |
| 4  |                     | ქალაქი 🖵 |         |         |             |
| 5  | Data 🗸              | თბილისი  | ქუთაისი | რუსთავი | Grand Total |
| 6  | ხელფასის ჯამი       | 2739     | 2811    | 1233    | 6783        |
| 7  | საშუალო ხელფასი     | 547.8    | 562.2   | 411     | 521.7692308 |
| 8  | მინიმალური ხელფასი  | 321      | 345     | 123     | 123         |
| 9  | მაქსიმალური ხელფასი | 876      | 987     | 876     | 987         |
| 10 |                     |          |         |         |             |

### ᲕᲘᲜᲐᲜᲡᲣᲠᲘ ᲕᲣᲜᲥᲪᲘᲔᲑᲘ

67. გამოიანგარიშეთ კრედიტის მოსალოდნელი (მომავალი) მნიშვნელობა (რა დამიჯდება მთლიანად კრედიტი?) გარკვეული პირობების გათვალისწინებით. პირობები ცხრილის სახით არის მოცემული:

|    | . В                                | C              |  |
|----|------------------------------------|----------------|--|
| 5  | წლიური პროცენტი                    | 120%           |  |
| 6  | კრედიტის გაცემის თარილი            | 1.15.1997      |  |
| 7  | კრედიტის დაბრუნების თარილი         | 3.15.1997      |  |
| 8  | კრედიტის ჯამი                      | \$1 000 000.00 |  |
| 9  | კრედიტის ვადა დღეებში              | 59             |  |
| 10 | კრედიტის ვადა წლებში               | 0.162          |  |
| 11 | საპროცენტო განაკვეთი პერიოდისათვის | 19.40%         |  |
| 12 | სულ რამდენია გადასახადი            | -1,193,972.60  |  |
| 13 |                                    | -1,193,972.60  |  |
|    |                                    |                |  |

### პასუხი:

გამოიყენეთ ფუნქცია FV – მომავალი მნიშვნელობა. მისი ფორმატია: FV=(norma/procenti – Rate, პერიოდის რაოდენობა – Nper, პერიოდული გადასახადი – Pmt, წინასწარი საწყისი გადასახადის მნიშვნელობა – Pv, ტიპი – Type). ჯერ გამოიანგარიშეთ კრედიტის ვადა დღეებში, რისთვისაც გამოაკელით c7-c6 და ჩაწერეთ უჯრედში c9. გამოსახეთ ეს ვადა წლებში: C9/365 (c10). ახლა გამოიანგარიშეთ საპროცენტო განაკვეთი პერიოდისათვის: =C5\*C10 (c11). შემდეგ გამოიანგარიშეთ სულ რამდენი გექნებათ გადასახადი აღებულ კრედიტზე და ჩაწერეთ უჯრედში C12: =FV(C11;1;;C8). ფუნქციის პირველი არგუმენტი -19.40%; მეორე არგუმენტი – 1 ნიშნავს წელს, წინასწარ გადახდილი არაფერია და ამიტომ გამოტოვებულია მესამე არგუმენტი (მის მაგივრად ";" აღნიშნული), მეოთხე არგუმენტი კრედიტის მოცულობაა – 1000000.00 და ბოლოს, ტიპი – გამოტო-
ვეთ, ვინაიდან სტანდარტული მნიშვნელობა 0 გულისხმობს კრედიტის გადახდას პერიოდის ბოლოს. იგივე მნიშვნელობას მიიღებთ, თუ შემდეგ ფორმულას იხმართ: =FV(120%\*(C7-C6)/365;1;;1000000). ამ ფორმულით მიღებული მნიშვნელობა ჩაწერილია C13 უჯრედში.

68. მომგებიანია, თუ არა კაპიტალდაბანდება შემდეგი პირობების გათვალისწინებით? აბანდებთ კაპიტალს 4000\$ წლიური საპროცენტო განაკვეთით 4.5%, და რომელიც ყოველ წლიურად მოგცემთ 1000 დოლარს ხუთი წლის მანძილზე.

#### პასუხი:

გამოიანგარიშეთ დაბანდების მიმდინარე ღირებულება PV. შეგახსენებთ მის ფორმატს:

= PV(საპროცენტო განაკვეთი-ნორმა – Rate, პერიოდის რაოდენობა – Nper, პერიოდული გადახდა (მიღება) – PMT(+.-), მომავალი გადახდის (მიღების) ჯამური მნიშვნელობა – Fv, ტიპი – Type (პერიოდის დასაწყისისთვის – 1, პერიოდის დასასრულისთვის –0). შეიტანეთ პარამეტრების მნიშვნელობები: = PV(4.5%;5;1000), რაც გვაძლევს მნიშვნელობას: -4,389.98\$

მიღებული თანხა -4 389.98 გვაჩვენებს დაბანდების მიზანშენონილობას. ვინაიდან ხუთი წლის ბოლოს 5 000 ვიბრუნებთ, ასეთი დაბანდება უნდა ჩაითვალოს მომგებიანად. თუ ყოველწლიურად კი არ მივიღებთ 1000, არამედ ხუთი წლის ბოლოს 5000, მაშინ დაბანდების მიმდინარე თანხა გამოითვლება შემდეგნაირად: =PV(4.5%;5;;5000). ამ ფორმულაში მესამე არგუმენტის მაგივრად მითითებულია ";", რაც მეტყველებს იმაზე, რომ თანხის მიღება არ სრულდება პერიოდულად, იგი გროვდება და გაიცემა 5 წლის გავლის შემდეგ. ფორმულა გიბრუნებთ:

-4,012.26\$. ორივე შემთხვევაში თქვენს მიერ დაბანდებული თანხა გიბრუნებთ 5000\$ და გამოთვლების თანახმად იგი მომგებიანია.

69. აბანდებთ კაპიტალს, რომელსაც მოაქვს ზარალი პირველ წელს – 55,000\$; მოგება: მეორე წელს – 95,000\$, მესამე წელს – 140,000\$, მეოთხე წელს – 185,000\$; ავანსი უნდა შეიტანოთ – 250,000\$. გამოიანგარიშეთ დაბანდების სუფთა მიმდინარე ღირებულება და დაადგინეთ მომგებიანია თუ არა კაპიტალის დაბანდება. საპროცენტო განაკვეთი აიღეთ 12% ტოლი.

### პასუხი:

გამოიყენეთ ფუნქცია NPV (სუფთა მიმდინარე ღირებულება). მისი ფორმატია: =NPV (საპროცენტო განაკვეთი-ნორმა – Rate; პირველი გადახდა (მიღება); მეორე გადახდა(მიღება); ... 29 გადახდა(მიღება)). შეიტანეთ მნიშვნელობები ფუნქციაში:

= NPV (12%;-55000;95000;140000;185000)-250000

ფუნქცია დაგიბრუნებთ რიცხვს: -6,153.65\$. ეს მნიშვნელობა მეტყველებს იმაზე, რომ თქვენ არ შეგიძლიათ ამ დაბანდებით სუფთა მოგება მიიღოთ. მაგრამ, თუ ავანსს საწყის პერიოდში გაიღებთ, მაშინ დაბანდება მომგებიანი იქნება:

=NPV(12%;(250000-5000);95000;140000;185000)= 20,632.07\$.

70. 35 წლის მანძილზე შეგაქვთ 2000\$ წლის დასაწყისში, 35 წლის შემდეგ თქვენს ანგარიშზე რა თანხა იქნება დაგროვილი, თუ საპროცენტო განაკვეთი 11% შეადგენს?.

#### პასუხი:

გამოიყენეთ ფუნქცია FV- მომავალი მნიშვნელობა. მისი ფორმატია:

= FV(საპროცენტო განაკვეთი-ნორმა – Rate, პერიოდის რაოდენობა – Nper, პერიოდული გადახდა (მიღება) – PMT(+.-), საწყისი (მიმდინარე) თანხის მნიშვნელობა – Pv, ტიპი – Type (პერიოდის დასაწყისისთვის –1, პერიოდის დასასრულისთვის – 0)). ფორმულაში შეიტანეთ მნიშვნელობები: =FV(11%;35;-2000;;0). ფუნქცია დაგიბრუნებთ რიცხვს: 683,179.11\$ ან, თუ გამოითვლება ფორმულით: =FV(11%;35;-2000;;1), მიიღებთ: 758,328.81\$.

თუ დააკვირდებით, ამ ორ ფორმულას შორის განსხვავება მარტო Type პარამეტრის მნიშვნელობაშია: პირველი ითვლის გადახდას პერიოდის დასასრულისთვის, მეორე კი – დასაწყისისთვის. სათანადოთ, რა თქმა უნდა, იღებთ მეორე შემთხვევისთვის მეტ დაგროვილ თანხას.

მაგრამ, თუ შეტანილი გქონდათ ანგარიშზე წინასწარ 7500 (Pv), მაშინ 35 წლის შემდეგ ანგარიშზე გექნებათ: 1,047,640.19\$ . ეს თანხა გამოითვლება ფორმულით:

=FV(11%;35;-2000;-7500;1).

71. რამდენი გეექნებათ ყოველთვიური გადასახადი ვალზე, თუ ვალს 100000 აიღებთ 25 წლით, საპროცენტო განაკვეთი კი წელიწადში 8% შეადგენს.

#### პასუხი:

გამოიყენეთ ფუნქცია PMT. ამ ფუნქციით თქვენ უკვე ისარგებლეთ წინა მასალაში, როდესაც ბრძანებით Goal Seek ფორმულის უკუ მოქმედება შეასრულეთ (მაგალითი 58). შეგახსენებთ PMT ფუნქციის ფორმატს:

= PMT (საპროცენტო განაკვეთი-ნორმა – Rate, პერიოდის რაოდენობა – Nper, კრედიტის საწყისი მნიშვნელობა – Pv, გადასახადთან დამატებითი შეტანის თანხა – Fv, ტიპი – Type (პერიოდის დასაწყისისთვის – 1, პერიოდის დასასრულისთვის – 0)). ამ ამოცანის ამოსახსნელად შეიტანეთ უჯრედში ფორმულა =PMT((8/12)%;25\*12;100000), რომელიც დაგიბრუნებთ ყოველთვიური გადასახადის მნიშვნელობას: -771.82\$.

72. რამდენ თვეში გაისტუმრებთ ვალს, თუ ვალი გაქვთ 100000 ლარი, წლიური საპროცენტო განაკვეთია 6%, თვეში შეგიძლიათ გადაიხადოთ 1000 ლარი.

#### პასუხი:

გამოიყენეთ ფუნქცია NPER, რომლითაც გამოითვლება კრედიტის დასაფარი პერიოდი. მისი ფორმატია:

=NPER (საპროცენტო განაკვეთი, ნორმა -Rate, პერიოდული გადახდა – PMT(+.-), კრედიტის საწყისი მნიშვნელობა – Pv, გადასახადთან დამატებითი შეტანის თანხა – Fv, ტიპი – Type (პერიოდის დასაწყისისთვის -1, პერიოდის დასასრულისთვის –0)). შეიტანეთ ფორმულა:

 =NPER((6/12)%;-1000;100000), რომელიც დაგიბრუნებთ მნიშვნელობას: 138.9757216 თვე. თუ დაამრგვალებთ, პასუხი იქნება: 139 თვე.

73. რა სისწრაფით უნდა ბრუნავდეს კაპიტალი, რომ შესრულდეს შემდეგი პირობები: კაპიტალდაბანდების თანხა უდრის 5 000 ლარს, ამ თანხამ წლიურად ხუთჯერ უნდა მოგცეთ 1500ლარი.

#### პასუხი:

გამოიყენეთ ფუნქცია RATE, რომელიც მოგების ნორმას პროცენტებში გიანგარიშებთ. მისი ფორმატია:

=RATE (პერიოდის რაოდენობა – Nper, პერიოდული გადახდა – PMT(+.-), კრედიტის საწყისი მნიშვნელობა – Pv, გადასახადთან და-

მატებითი შეტანის თანხა – Fv, ტიპი – Type (პერიოდის დასაწყისისთვის – 1, პერიოდის დასასრულისთვის – 0)). შეიტანეთ უჯრედში ფორმულა: =RATE(5;1500;-5000), რომელიც გიბრუნებთ მნიშვნელობას: 15%.

74. დაადგინეთ ამორტიზაციის თანხა დანადგარისთვის საწყისი ღირებულებით (cost) 10,000\$, ამორტიზაციის პერიოდით (life) 10 წელი, ლიკვიდური ღირებულებით (salvage) 1500\$.

# პასუხი:

პირდაპირი ამორტიზაციის გამოთვლისთვის გამოიყენეთ ფუნქცია SLN. მისი ფორმატია SLN=(საწყისი ღირებულება – cost; ლიკვიდური ღირებულება – salvage; ამორტიზაციის პერიოდი – life). შეიტანეთ ფორმულაში პარამეტრების მნიშვნელობები: =SLN(10000;1500;10), რომელიც დაგიბრუნებთ რიცხვს: 850.00\$.

### <u>ᲛᲐᲙᲠᲝᲑᲠᲫᲐᲜᲔᲑᲐᲗᲐ ᲡᲐᲛᲡᲐᲮᲣᲠᲘ</u>

75. შექმენით მაკრობრძანება რომლითაც უჯრედში შეიტანთ ტექსტს მრავალსტრიქონიანი ფორმატით.

შეგახსენებთ რომ მაკრობრძანების ქვეშ იგულისხმება ისეთი ბრძანება, რომელიც მოიცავს მრავალ ბრძანების (მოქმედების) შესრულებას წინასწარ დადგენილი თანმიმდევრობით. მაკროსის მეშვეობით და მისი მოდიფიცირებით თქვენ შეგიძლიათ მიაღწიოთ რიგ ოპერაციათა (ბრძანებათა) შესრულების ავტომატიზაციას. რაც იძლევა დიდ ეფექტს რთული ამოცანების ამოხსნისას.

მაკრობრძანება უკავშირდება ან კლავიატურაზე არსებული კლავიშების კომბინაციას – Ctrl და რომელიმე სიმბოლოს კლავიშს, და მათი ერთდროული დაჭერით სრულდება, ან მაკრობრძანებისთვის ინსტრუმენტულ პანელზე იქმნება ახალი ღილაკი-პიქტოგრამა, რომლის დაჭერით სრულდება მაკრობრძანება.

#### პასუხი:

დავუშვათ C3 უჯრედში გნებავთ განათავსოთ ტექსტი რამდენიმე სტრიქონით. ჩვეულებრივად ეს ოპერაცია ხორციელდება შემდეგი ბრძანებათა თანმიმდევრული შესრულებით:

მოინიშნება უჯრედი და გამოიძახება ბრძანება Home-Cells-Format-Format Cells: გადადიხართ ნაწილში Alignement, ჩართავთ გადამრთველს: Wrap text.

ფანჯრის დახურვის შემდეგ შეგაქვთ ტექსტი დაფორმატებულ უჯრედში (C3).

| Format Cells                                  |           | ? ×               |
|-----------------------------------------------|-----------|-------------------|
| Number Alignment Font                         | Border Pa | tterns Protection |
| Text alignment                                |           | Orientation       |
| Horizontal:<br>General<br>Vertical:<br>Bottom | Indent:   | T<br>e<br>x<br>t  |
| Text control                                  |           | 4 🛓 Degrees       |

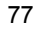

შესრულებული ბრძანებების შედეგი წარმოდგენილია სურათზე: იგივე მოქმედებების შესრულება დავავალოთ მაკრობრძანებათა

|     | 🔀 Microsoft Excel - mag-1                   |             |               |          |  |  |  |  |  |  |
|-----|---------------------------------------------|-------------|---------------|----------|--|--|--|--|--|--|
| R   | Eile Edit View Insert Format Tools Data Wir |             |               |          |  |  |  |  |  |  |
|     | D 🖆 🖬 🔒 🚑 🖪 🖤 👗 🖻 🛍 🚿                       |             |               |          |  |  |  |  |  |  |
| Aca | dNusx                                       | <b>v</b> 10 | • B I I       | <u>ז</u> |  |  |  |  |  |  |
|     | C3                                          | - X 🗸       | = teqsti ramo | denime   |  |  |  |  |  |  |
|     | A                                           | В           | С             | D        |  |  |  |  |  |  |
| 1   |                                             |             |               |          |  |  |  |  |  |  |
| 2   |                                             |             |               |          |  |  |  |  |  |  |
| 3   |                                             |             |               | l        |  |  |  |  |  |  |
| 4   |                                             |             | ტექსტი        |          |  |  |  |  |  |  |
| 5   |                                             |             | რამდენიმე     |          |  |  |  |  |  |  |
| 6   |                                             |             | სტრიქონით     |          |  |  |  |  |  |  |

სამსახურს. მონიშნეთ უჯრედი და შეასრულეთ შემდეგი ოპერაციათა თანმიმდევრობა:

გამოიძახეთ ბრძანება View-Macros-Tools-Macro-Record Macro. გამოჩნდება ფანჯარა Record Macro :

დაარქვით მაკროს სახელი Macro1 და შეიტანეთ იგი ფანჯარაში Macro name, ფანჯარაში Shortcut key ჩასვით რომელიმე ასო, მაგალითად ასო m. შემდგომში ღილაკების Ctrl+m კომბინაციით მოხდება მაკროს გაშვება (Run).

ფანჯარაში Store macro in ჩამოშალეთ სია. თუ ამ სიიდან თქვენ

აირჩევთ This Workbook, მაშინ მაკრო იმუშავებს მხოლოდ ამ კონკრეტულ წიგნში, თუ აირჩევთ Personal Macro Workbook მისი მოქმედება გავრცელდება ნებისმიერ წიგნში მუშაობისას, New Workbook-ის შერჩევისას მაკროსი განეკუთვნება ახალ გახსნილ წიგნს. უჯრედში Description შეგიძლიათ დამატებით შეიტანოთ თქვენი კომენტარი

| Record Macro                                                            | ? ×                                                                                   |
|-------------------------------------------------------------------------|---------------------------------------------------------------------------------------|
| Macro name:<br>Macro1                                                   |                                                                                       |
| Shortcut <u>k</u> ey:<br>Ctrl+m<br>Description:<br>Macro recorded 2/10/ | Store macro in:<br>This Workbook  Personal Macro Workbook  New Workbook This Workbook |
| 1                                                                       | OK Cancel                                                                             |

ამ კონკრეტული მაკროსის შესახებ. ფანჯრის დახურვისთანავე ეკრანზე გამოვა მაკროსის ჩამწერი პატარა ფანჯარა:

| Stop 🗵  |         |
|---------|---------|
| Stop Re | cording |

ფანჯარას ორი ღილაკი აქვს: დამთავრების – Stop Recording, და Relative Reference (შეფარდებითი მისამართის გამოყენების) ღილაკი, რომლითაც ვაფიქსირებთ უჯრედების მონიშვნის და მათზე მოქმედებების შესრულების

დროს შეფარდებითი მისამართის გამოყენებას (სტანდარტულ ვარიანტში ექსელი იყენებს აბსოლუტურ მისამართებს). შემდეგ ვასრულებთ ყველა საჭირო ოპერაციას C3 უჯრედის მრავალსტრიქონიანად დაფორმატებისთვის (რაც შემდგომ ავტომატურად უნდა შესრულდეს მაკროსის გაშვებით) დაბოლოს ვაჭერთ ღილაკს Stop Recording. ამით დამთავრებულია მაკრობრძანების შექმნა. შემდგომში, როცა საჭირო იქნება რომელიმე უჯრედის განსაკუთრებული სახით ფორმატირება (რაც ჩვენს შემთხვევას შეესაბამება) საკმარისია მოინიშნოს უჯრედი და დააჭიროთ კლავიშების კომბინაციას: Ctrl+m.

76. გაქვთ უჯრედში ტექსტის რამდენიმე სტრიქონით განთავსების მაკრობრძანება. დაამატეთ ტექსტისთვის სტილი **Bold**.

#### პასუხი:

გავაგრძელოთ წინა მაგალითი. გავიხსენოთ, რომ მაკროსი პროგრამაა, რომელიც იქმნება ექსელში ჩაშენებული Visual Basic-ის ენაზე. თუ გინდათ ნახოთ, თუ როგორ გამოიყურება შექმნილი მაკრობრძანების მოდული, შეასრულეთ შემდეგი მოქმედებები.

გამოიძახეთ ბრძანება: View-Macros-ViewMacros, ფანჯარაში Macro მონიშნეთ მაკროს სახელი (წინა მაგალითისთვის ეს Macro1) და შემდეგ დააჭირეთ ღილაკს Edit. თქვენ დაინახავთ მაკროს მოდულს:

```
Sub Macro1()
'
' Macro1 Macro
' Macro recorded 2/10/2003 by DZODZO
'
'
' Keyboard Shortcut: Ctrl+m
'
'
With Selection
    .HorizontalAlignment = xlGeneral
    .VerticalAlignment = xlBottom
    .WrapText = True
    .Orientation = 0
    .AddIndent = False
    .ShrinkToFit = False
    .MergeCells = False
End With
```

როგორც ზემოთ იყო ნაჩვენები ეს მაკრო უზრუნველყოფს C3 უჯრედს მრავალსტრიქონიანი ტექსტის ფორმატით. ახლა დავამა-

|   | А | В | C                                |
|---|---|---|----------------------------------|
| 1 |   |   |                                  |
| 2 |   |   |                                  |
| 3 |   |   | ტექსტი<br>რამდენიმე<br>სტრიქონით |

ტოთ მას სტილი **Bold**. ეს შეგიძლიათ გააკეთოთ მოცემულ მაკროს მოდულში დამატებითი ჩანაწერის შეტანით, რომელიც აღწერს თქვენს მოთხოვნას.

ამისათვის შექმენით კიდევ ერთი მაკრო: View-Macros-Record Macro. ფანჯარაში Record Macro და-

ტოვეთ სახელი Macro2, კლავიშების კომბინაცია მიუთითეთ Ctrl+n. დახურეთ ფანჯარა. მონიშნეთ C3 უჯრედი და დააჭირეთ B ღილაკს, შემდეგ კი ღილაკს Stop Recording. ჩაიხედეთ ახალ მაკროს მოდულში:

```
Sub Macro3()
'
Macro3 Macro
' Macro recorded 2/10/2003 by DZODZO
'
' Keyboard Shortcut: Ctrl+n
'
    Selection.Font.Bold = True
    Columns("C:C").ColumnWidth = 12.29
End Sub
```

მონიშნეთ სტრიქონი: Selection.Font. Bold = True, Copy-Paste-ით გადაიტანეთ Macro1 მოდულში:

```
With Selection
   .HorizontalAlignment = xlGeneral
   .VerticalAlignment = xlBottom
   .WrapText = True
   Selection.Font.Bold = True
   .Orientation = 0
   .AddIndent = False
   .ShrinkToFit = False
   .MergeCells = False
End With
```

აქ ნაჩვენებია მხოლოდ Macro1 მოდულის ფრაგმენტი.

|   | $\sim$ | 0 | C                                |
|---|--------|---|----------------------------------|
| 1 |        |   |                                  |
| 2 |        |   |                                  |
| 3 |        |   | ტექსტი<br>რამდენიმე<br>სტრიქონით |

ამ მოდიფიცირებული მაკროს Macro1 შესრულების შედეგად მივიღებთ სურათს:

77. შექმენით მაკრობრძანება, რომლითაც გაიანგარიშებთ ყოველნლიურ ელექტროენერგიის ხარჯვას თბილისში რაიონების და კვარტლების ჭრილში. დააკავშირეთ მაკრობრძანება ინსტრუმენტულ პანელთან. ყოველნლიურად უნდა მიიღოთ შემდეგი სახის ცხრილი:

|    |              | 00                | m(BrnEr | ·y      |           |             |          |
|----|--------------|-------------------|---------|---------|-----------|-------------|----------|
|    | A            | В                 | С       | D       | E         | F           | G        |
| 2  |              |                   | amad@@  | ი ენერგ | იის ხარჯ  | გის ანალიზი | თბილისში |
| 3  |              |                   |         |         |           |             |          |
| 4  |              | წლისთვის          | 5:      | 2003    | შექმნის თ | იარილი:     | 25.02.03 |
| 5  |              | 1 <sub>კგ</sub> . | 2 კვ.   | 3 კგ.   | 4 კვ.     | სულ რაიონში | %        |
| 6  | 8°30         | 34.00             | 34.00   | 76.00   | 59.00     | 203.00      | 20%      |
| 7  | საბურთალო    | 56.00             | 52.00   | 34.00   | 29.00     | 171.00      | 16%      |
| 8  | გლდანი       | 45.00             | 45.00   | 24.00   | 51.00     | 165.00      | 16%      |
| 9  | ნაძალადეგი   | 97.00             | 27.00   | 54.00   | 24.00     | 202.00      | 19%      |
| 10 | ჩულურეთი     | 93.00             | 42.00   | 87.00   | 76.00     | 298.00      | 29%      |
| 11 | სულ თბილისში | 325.00            | 200.00  | 275.00  | 239.00    | 1039.00     | 100%     |
| 10 |              |                   |         |         |           |             |          |

| sul | + | = SUM(B11:E11) |
|-----|---|----------------|

#### პასუხი:

გახსენით ახალი გვერდი წიგნში. გამოიძახეთ ბრძანება View-Macros-RecordMacros, ფანჯარაში Record Macros შეიტანეთ მაკროს სახელი – Macro1, კლავიშების კომბინაცია Ctrl+l, მიუთითეთ რომ ამ მუშა წიგნისთვის ქმნით მაკროს. დახურეთ ფანჯარა და დაიწყეთ მოქმედებების ჩაწერა:

– მონიშნეთ სათაურის სტრიქონის ის უჯრედები, რომლებშიც უნდა ჩაწეროთ სათაური, გააერთიანეთ, მიუთითეთ ქართული შრიფტი და სტილი – Bold;

– შეიტანეთ მომდევნო უჯრედში დასახელებები: "წლისთვის:"
 და "შექმნის თარიღი:";

– ამ უჯრედების გასწვრივ შეიტანეთ ჯერ შექმნის თარიღი,
 რისთვისაც ისარგებლეთ ფუნქციით =now(), და მერე წელიწადი,
 რომლისთვისაც ქმნით ანგარიშს: =year(Now());

 – შეიტანეთ სვეტში რაიონების დასახელებები, მიეცით ქართული შრიფტი და სტილი Bold;

– შეიტანეთ სვეტების დასახელება: 1, 2, 3, 4 კვ., სულ რაიონში, %;

– უჯრედში B11 შეიტანეთ ჯამი =sum(B6:B10), მონიშნეთ და გადათრევის მეთოდით გაავრცეთ დანარჩენ C,D, E, F სვეტებზე;

– ასეთივე ჯამები შექმენით სტრიქონების დაჯამებით: =sum(B5:E5) და ჩაწერეთ უჯრედში F6; გაავრცეთ ეს ფორმულები ჩამოთრევის მეთოდით ყველა რაიონზე და სულ თბილისზე;

 – ახლა დაარქვით უჯრედს F11 სახელი sul და შეიტანეთ უჯრედში G6 ფორმულა =F6/sul; ჩამოათრიეთ ეს ფორმულაც G11 უჯრამდე;

 – მონიშნეთ G სვეტის მე-6: მე-11 სტრიქონი და მიეცით პროცენტის ფორმატი ინსტრუმენტულ პანელიდან. ეკრანზე ქვემოთ მოცემული სახის ცხრილი უნდა მიიღოთ.

ახლა დააჭირეთ ღილაკს Stop Recording. მაკრო შექმნილია. გადადით ახალ გვერდზე და გამოიძახეთ მაკრო ბრძანებით: View-Macros-ViewMacros, გახსნილ ფანჯარაში Macro მონიშნეთ თვითონ მაკროს დასახელება – Macro1 და დააჭირეთ ღილაკს Run, ან ისარგებლეთ კლავიშების კომბინაციით Ctrl+I. შემდეგი სახის ცხრილი უნდა მიიღოთ:

|    | G11 -        | = =F1    | 1/sul            |         |                  |             |          |   |
|----|--------------|----------|------------------|---------|------------------|-------------|----------|---|
|    | A            | В        | С                | D       | E                | F           | G        |   |
| 1  |              |          |                  |         |                  |             |          |   |
| 2  |              | į        | ელექ <b>ტ</b> რო | ენერგიი | ს სარჯეთ         | ს ანალიზი ი | ობილისში | , |
| 3  |              |          |                  |         |                  |             |          |   |
| 4  |              | წლისთვის | 5:               | 2003    | შექმნის თ        | აარილი:     | 25.02.03 |   |
| 5  |              | 1 კვ.    | 2 კვ.            | 3 კვ.   | 4 <sub>კვ.</sub> | სულ რაიონში | %        |   |
| 6  | 8230         |          |                  |         |                  | 0.00        | #DIV/0!  |   |
| 7  | საბურთალო    |          |                  |         |                  | 0.00        | #DIV/0!  |   |
| 8  | გლდანი       |          |                  |         |                  | 0.00        | #DIV/0!  |   |
| 9  | ნაძალადევი   |          |                  |         |                  | 0.00        | #DIV/0!  |   |
| 10 | ჩულურეთი     |          |                  |         |                  | 0.00        | #DIV/0!  | Ĩ |
| 11 | სულ თბილისში | 0.00     | 0.00             | 0.00    | 0.00             | 0.00        | #DIV/0!  |   |
|    |              |          |                  |         |                  |             |          |   |

როდესაც მონაცემების შეტანას დაიწყებთ თქვენს მიერ შეტანილი ფორმულები ამოქმედდება და ავტომატურად გამოიტანს უჯრედებში შედეგებს. მომდევნო ცხრილში თქვენ ხედავთ ცხრილში შეტანილ ორ რიცხვს, რომლის შეტანამაც გამოიწვია ჯამების და პროცენტების წარმოქმნა ცხრილში. ასევე ავტომატურად შეიცვლება "შექმნის თარიღი" და " წლისთვის" უჯრედების მნიშვნელობები:

|    | A            | В       | С      | D         | E         | F           | G        |
|----|--------------|---------|--------|-----------|-----------|-------------|----------|
| 1  |              |         |        |           |           |             |          |
| 2  |              |         | a∞ad&¢ | ნო ენერგი | იის სარჯ  | გის ანალიზი | თბილისში |
| 3  |              |         |        |           |           |             |          |
| 4  |              | წლისთვი | 5:     | 2003      | შექმნის თ | იარილი:     | 2.25.03  |
| 5  |              | 1 კვ.   | 2 კვ.  | 3 კგ.     | 4 38.     | სულ რაიონში | %        |
| 6  | 823D         | 34.00   |        |           |           | 34.00       | 34%      |
| 7  | საბურთალო    | 65.00   |        |           |           | 65.00       | 66%      |
| 8  | გლდანი       |         |        |           |           | 0.00        | 0%       |
| 9  | ნაძალადევი   |         |        |           |           | 0.00        | 0%       |
| 10 | ჩულურეთი     |         |        |           |           | 0.00        | 0%       |
| 11 | სულ თბილისში | 99.00   | 0.00   | 0.00      | 0.00      | 99.00       | 100%     |
|    |              |         |        |           |           |             |          |

აქამდე თქვენ სარგებლობდით კლავიშების კომბინაციით მაკროს გამოსაძახებლად, ახლა ისარგებლეთ ინსტრუმენტულ პანელზე პიქტოგრამით, რომლის გააქტიურებით შეასრულებთ იგივე მაკროს. ამისათვის სწრაფი ღილაკების პანელზე ჩამოშალეთ სამკუთხა ისარი და აირჩიეთ სიაში More Commands. ფანჯარაში Excel Options სტრიქონში Choose commands from ჩამოშალეთ სამხუთხედში მოთავსებული სია და აირჩიეთ Macros, რის შემდეგ ქვემოთ ფანჯარაში გამოჩნდება მაკროსების ჩამონათვალი. მოძებნეთ მათ შორის თქვენს მიერ შექმნილი (Macro1), დააჭირეთ ღილაკს Add – მაკროსის სახელი გვერდზე ჩქარი ღილაკების ფანჯარაში გადაიტანება. ამავდროს გააქტიურდება ღილაკი Modify. იმოქმედეთ ამ ღილაკზე თაგვით – ეკრანზე ჩნდება ფანჯარა Modify Button, რომელშიც სხვადასხვა პიქტოგრამებია. აირჩიეთ მათგან რომელიმე და დახურეთ ფანჯარა Modify Button. ფანჯრის დახურვისთანავე შეგიძლიათ დააჭიროთ სწრაფ ინსტრუმენტულ პანელზე შექმნილ პიქტოგრამას და დარწმუნდეთ, რომ ის ისევე კარგად მუშაობს, როგორც კლავიშების კომბინაცია.

| Modify Button             | ? ×  |
|---------------------------|------|
| Symbol:                   |      |
| 🕺 🖸 🗿 🔬 ? 🕸 🎯 🚂 🔩         |      |
|                           | 4    |
| ★ ♥ ♥ @ Ø @ V Z A ■ Q     | 7    |
| ▼≌非∞≳∛ъ≗ѕ⊌≋⊕              | 0    |
| 😕 📓 📞 🏟 🕲 😘 👁 🗢 🔡 🗆 🔲     |      |
|                           |      |
| 🗖 🗖 🗑 🗑 🗖 🗖 🗖 🗖 🗖 🗖 🗖 🗖 🗖 | ₽    |
| •06•05                    | 1    |
| 🖪 Α Χ イ 🗟 큰 [#] π 🖄 船 🕩   | :=   |
| ▶↓;;;;>;;;;] □ / 4 ♥      | m 🖵  |
| Display name: Macro2      |      |
| OK Ca                     | ncel |

ამ მაგალითების გარჩევის შემდეგ თქვენ ადვილად შექმნით ორ მაკროს, რომლებიც ფრიად გამოგადგებათ, თუ ტექსტის აკრეფის დროს გესაჭიროებათ ორი შრიფტი, მაგალითად, ქართული და ლათინური, და მათი ხშირი შეცვლა ერთიმეორით. მაკროსებში შეგიძლიათ შრიფტისთვის სხვადასხვა სტილით ისარგებლოთ.

# ᲝᲠᲣᲪᲜᲝᲑᲘᲐᲜᲘ ᲒᲐᲜᲢᲝᲚᲔᲑᲘᲡ ᲐᲛᲝᲮᲡᲜᲘᲡ ᲛᲐᲒᲐᲚᲘᲗᲘ

78. გაიანგარიშეთ მისაღები თანხა ინვესტიციის ჩადების სხვადასხვა ვარიანტისთვის. ჩადებულია თანხა 50000 ერთეულის ოდენობით. გაქვთ სხვადასხვა ვარიანტი წლიური პროცენტული განაკვეთისა პერიოდის სხვადასხვა მნიშვნელობებისათვის. ეს ამოცანა წარმოადგენს ორუცნობიანი განტოლების ამოცანას. C3:C5 უჯრედებში მოცემულია საპროცენტო განაკვეთების მნიშვნელობები (პირველი ცვლადი), და D2:F2 კი – თანხის ჩადების პერიოდები (მეორე ცვლადი). თქვენ გაინტერესებთ როგორი იქნება თვიური შემოსავალი საწყის მონაცემთა სხვადასხვა კომბინაციისთვის. კერძოდ, პროცენტული განაკვეთის შემდეგი მნიშვნელობებისათვის: 3%, 5% და 8% პერიოდის 48 და 56 თვისათვის.

### პასუხი:

ამოცანის ამოსახსნელად გამოიყენეთ ფუნქცია PMT. შეიტანეთ საწყისი მონაცემები:

|   | C2 = = PMT(B4/12;B3;-B5) |       |            |    |    |  |  |  |  |
|---|--------------------------|-------|------------|----|----|--|--|--|--|
|   | A                        | В     | С          | D  | E  |  |  |  |  |
| 1 |                          |       |            |    |    |  |  |  |  |
| 2 |                          |       | 1,543.85\$ | 48 | 56 |  |  |  |  |
| 3 |                          | 36    | 3%         |    |    |  |  |  |  |
| 4 |                          | 7%    | 5%         |    |    |  |  |  |  |
| 5 |                          | 50000 | 8%         |    |    |  |  |  |  |

C3 უჯრედში იანგარიშეთ თვიური შემოსავალი PMT საფინანსო ფუნქციის გამოყენებით (ფუნქციას თქვენ ხედავთ ფორმულის პანელზე). მონაცემებად აიღეთ იგივე სვეტში მოცემული წლიური განაკვეთი – 7%, პერიოდი – 36 თვე და ჩადებული თანხა – 50000. C2 უჯრედში გაიანგარიშეთ თვიური დივიდენდი მოცემული პირობებისთვის. შემდეგ გამოიანგარიშეთ დივიდენდები ცხრილში

შეტანილი საწყისი პირობებისთვის. რისთვისაც მონიშნეთ ინტერვალი C2:E5 და გამოიძახეთ მთავარი მენიუდან ბრძანება View-DataTable. შედეგად მიიღებთ დიალოგურ ფანჯარას:

ამ დიალოგური ფანჯრის არეში Row input cell მიუთითეთ ჩანაცვლების უჯრედის მისამა-

| Table                         |        | ? ×       |
|-------------------------------|--------|-----------|
| <u>R</u> ow input cell:       | \$B\$4 | N         |
| $\subseteq$ olumn input cell: | \$B\$3 | <u>R.</u> |
| ОК                            |        | Cancel    |

რთი პერიოდისთვის, არეში Column input cell კი – პროცენტული განაკვეთისთვის. ფანჯრის დახურვის შემდეგ მიიღებთ შემდეგ შედეგს:

| C2 |          | ★ =PMT(B3/12,B4,-B |          |          | ) |
|----|----------|--------------------|----------|----------|---|
|    | Name Box | С                  | D        | E        |   |
| 1  |          |                    |          |          |   |
| 2  |          | \$1,543.85         | 48       | 56       |   |
| 3  | 7%       | 3%                 | 1106.716 | 957.9288 |   |
| 4  | 36       | 5%                 | 1151.465 | 1002.922 |   |
| 5  | 50000    | 8%                 | 1220.646 | 1072.809 |   |
| a  |          |                    |          |          |   |

უჯრათა ინტერვალში D3-E5 მოცემულია თვიური დივიდენდის სხვადასხვა ვარინტები შესაბამისად პროცენტული განაკვეთებისა და ინვესტიციის ჩადების პერიოდებისათვის.

აქვე მიუთითოთ, რომ მსგავსი ამოცანები გარჩეული იყო წინა მდებარე მასალაში. კარგი იქნება, თუ გაიხსენებთ მათ (მაგალითი 55, 56, 57) და გააანალიზებთ ამ ამოცანების გადაწყვეტის გზებს. რა არის მათში საერთო და რა განსხვავებული?

#### ᲡᲢᲐᲢᲘᲡᲢᲘᲙᲣᲠᲘ ᲐᲜᲐᲚᲘᲖᲘ

79. შექმენით მნიშვნელობების რიგისათვის სტატისტიკური მახასიათებლების ცხრილი. მნიშვნელობების რიგი:

45.6, 46.3, 54.5, 56.7, 43.5, 57.7, 56.7

# პასუხი:

გამოიყენეთ აღწერილობითი სტატისტიკა – Descriptive Statistics, რომელიც ქმნის სტატისტიკური მახასიათებლების ცხრილს მნიშვნელობების ერთ ან რამდენიმე ერთობლიობისათვის. ცხრილი შეიცავს შემდეგ სტატისტიკურ მახასიათებლებს საწყისი დიაპაზონისთვის: საშუალო არითმეტიკული, სტანდარტული შეცდომა, მედიანა, მოდა, სტანდარტული გადახრა, დისპერსია, ექსცესის და ასიმეტრიის კოეფიციენტები, მაქსიმალური განსხვავება, მინიმალური და მაქსიმალური მნიშვნელობა, მნიშვნელობების რაოდენობა. ამისთვის ისარგებლეთ მთავარი მენიუთი და გამოიძახეთ ბრძანება: Data – Data Analysis. ფანჯარაში Data Analysis აირჩიეთ სტრიქონი – Discriptive Statistics:

| Descriptive Statistics       |                    | ? × |
|------------------------------|--------------------|-----|
| Input<br>Input Range:        | \$C\$87:\$C\$93    | ОК  |
| Grouped By:                  | Columns C Rows     |     |
| Labels in First Row          |                    |     |
| Output options               |                    | Ī   |
| Output Range:                | \$H\$89:\$I\$104 💽 |     |
| C New Worksheet <u>Pl</u> y: |                    |     |
| C New <u>W</u> orkbook       |                    |     |
| Summary statistics           |                    |     |
| Confidence Level for Mear    | n: 95 %            |     |
| Kth L <u>a</u> rgest:        | 1                  |     |
| Kth S <u>m</u> allest:       | 1                  |     |

ფანჯარაში Discriptive Statistics შეიტანეთ საწყისი დიაპაზონი, სვეტების მიხედვით დაჯგუფება, საშედეგო ცხრილის საწყისი უჯ-რედი, ჩართეთ საშედეგო სტატისტიკა, დახურეთ ფანჯარა.

შედეგი:

| Column1            |          |  |  |  |  |
|--------------------|----------|--|--|--|--|
|                    |          |  |  |  |  |
| Mean               | 51.57143 |  |  |  |  |
| Standard Error     | 2.326526 |  |  |  |  |
| Median             | 54.5     |  |  |  |  |
| Mode               | 56.7     |  |  |  |  |
| Standard Deviation | 6.155408 |  |  |  |  |
| Sample Variance    | 37.88905 |  |  |  |  |
| Kurtosis           | -2.42371 |  |  |  |  |
| Skewness           | -0.36033 |  |  |  |  |
| Range              | 14.2     |  |  |  |  |
| Minimum            | 43.5     |  |  |  |  |
| Maximum            | 57.7     |  |  |  |  |
| Sum                | 361      |  |  |  |  |
| Count              | 7        |  |  |  |  |
|                    |          |  |  |  |  |

80. მოცემულია ორი სიმრავლე. გამოიკვლიეთ, თუ რა შესაძლო კავშირი არსებობს მონაცემთა ამ ორ მასივს შორის.

# პასუხი:

ორ მასივს შორის კორელაციის დასადგენად გამოიყენეთ სტატისტიკური ფუნქცია CORREL:

|   | A7 💌           | ∱ =CORREL(   | A2:A6,B2:E | 36) |
|---|----------------|--------------|------------|-----|
|   | А              | В            | С          | D   |
|   | მონაცემების    | მონაცემების  |            |     |
| 1 | პირგელი მასივი | მეორე მასივი |            |     |
| 2 | 3              | 9            |            |     |
| 3 | 2              | 7            |            |     |
| 4 | 4              | 12           |            |     |
| 5 | 5              | 15           |            |     |
| 6 | 6              | . 17         |            |     |
| 7 | 0.997054486    |              |            |     |

ექსელის ფურცლის ფრაგმენტიდან ჩანს ამ ფუნქციის სინტაქსი: CORREL [უჯრედთა პირველი არე, უჯრედთა მეორე არე]. შედეგი მიღებულია A7 უჯრედში. იგი ტოლია 0.997054486.

81. გაქვთ მასივი, რომელიც შედგება რიცხვული, ლოგიკური და ტექსტური მონაცემებისაგან. გამოიანგარიშეთ მასივის საშუალო არითმეტიკული.

#### პასუხი:

აქ გამოიყენეთ ფუნქცია AVERAGEA. მისი ფორმატი ასე გამოიყურება: AVERAGEA (პირველი რიცხვი; მეორე რიცხვი). განსხვავებით ფუნქციისაგან AVERAGE, რომელიც იგივე ფორმატისაა და ანგარიშში ითვალისწინებს მხოლოდ რიცხვულ მონაცემებს, AVER-AGEA გამოთვლაში იღებს მონაწილეობას მითითებული რიცხვული, ტექსტური, ლოგიკური (ჭეშმარიტი, მცდარი) და აგრეთვე ცარიელი უჯრედი. ტექსტური და ცარიელი უჯრედის მნიშვნელობა აღიქმება როგორც ნული, ლოგიკური კი – 1 (თრუე) ან 0 (ალსე). ქვემოთ მოცემულ სურათზე დემონსტრირებულია ორივე შემთხვევა – პირველ სვეტში გამოთვლილია საშუალო არითმეტიკული, ფუნქციით AV-ERAGE, რომლის ფორმულა ფორმულების სტრიქონში ჩანს, და გვერდზე სვეტისთვის იგივე მნიშვნელობებით გამოყენებულია ფუნქცია AVERAGEA:

|    | A9         | •  | :        | =  | =AVER4 | AGE(A1:A8 |
|----|------------|----|----------|----|--------|-----------|
|    | A          |    | В        |    | С      | D         |
| 1  | monaceme   | mo | naceme   | eb | i      |           |
| 2  | 10         |    | 10       |    |        |           |
| 3  | 7          |    | 7        |    |        |           |
| 4  | 9          |    | 9        |    |        |           |
| 5  | 2          |    | 2        |    |        |           |
| 6  |            |    |          |    |        |           |
| 7  | dauSvebeli | da | uSvebeli | ia |        |           |
| 8  | TRUE       |    | TRUE     |    |        |           |
| 9  | 7          | 4. | 142857   |    |        |           |
| 10 |            |    |          |    |        |           |

თუმცა ფორმულა B9 უჯრედში ისეთივე სახისაა, როგორც ფუნქციისათვის AVER-AGE, მაგრამ გამოთვლის დროს სარგეპლობს შემდეგი მნიშვნელობებით: =AVERAGEA (0+10+7+9+2+0+1)/7, სადაც ნულები B1 და B6 ტექსტური მნიშვნელობებია, რიცხვი 1 კი – ლოგიკური, განსხვავებით ფუ-6ქციისაგან AVERAGE, რომელიც სარგებლობს შემდეგი მნიშვნელობებით:

# =AVERAGE (10+7+9+2)/4.

ამიტომაც ამ ორი ფუნქციის შედეგი ერთიმეორისაგან განსხვავდება.

82. გაქვთ ბავშვის ზრდის აღრიცხვის მნიშვნელობები. გაამარტივეთ ტენდენციის ანალიზი ცვლილებების ინტერვალების გამსხვილებით.

პასუხი:

|     | C116 -     | <b>=</b> =A | VERAGE( | B114:B1 |
|-----|------------|-------------|---------|---------|
|     | A          | В           | С       | D       |
| 112 | 112        |             |         |         |
| 113 | თვე        | ბავშვის ს   | იმაღლე  |         |
| 114 | იანვარი    | 43.5        |         |         |
| 115 | თებერგალი  | 45.6        | _       |         |
| 116 | მარტი      | 45.6        | [       |         |
| 117 | აპრილი     | 46.3        |         |         |
| 118 | მაისი      | 47.2        |         |         |
| 119 | ივნისი     | 48.6        | -       |         |
| 120 | ივლისი     | 49.5        |         |         |
| 121 | აგვისტო    | 53.3        |         |         |
| 122 | სექტემბერი | 53.9        |         |         |
| 123 | ოქტომბერი  | 54.5        |         |         |
| 124 | ნოემბერი   | 54.9        |         |         |
| 125 | დეკემბერი  | 55.5        |         |         |
|     |            |             |         |         |

გამოიყენეთ მცოცავი საშუალოს გამოთვლის (Moving Average) მეთოდი, რომლითაც რიგის მრუდე, ინტერვალის გაზრდით, შეიძლება უფრო მკაფიო გახადოთ.

ვერ შექმენით პირველი დიაგრამა თორმეტი თვის მონაცემებით:

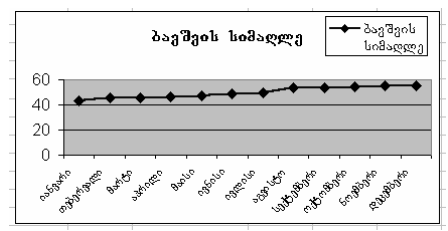

შემდეგ გამოიძახეთ Data – Data Analysis. ფანჯარაში Data Analysis აირჩიეთ სტრიქონი – Moving Average:

| М | oving Average       |                     | ? ×    |
|---|---------------------|---------------------|--------|
| Ē | Input               |                     |        |
|   | Input Range:        | \$B\$114:\$B\$125 💽 |        |
|   | Labels in First Row |                     | Cancel |
|   | I <u>n</u> terval:  | 3                   | Help   |
| Г | Output options      |                     |        |
|   | Output Range:       | \$C\$114:\$C\$125 💽 |        |
|   | New Worksheet Ply:  |                     |        |
|   | New Workbook        |                     |        |
|   | Chart Output        | Standard Errors     |        |
|   | Chart Output        | Standard Errors     |        |

შეიტანეთ პირველ პატარა ფანჯარაში – Input Range – დიაპაზონი b114:b125 საწყისი დიაპაზონი, გასაშუალების ინტერვალი – Interval – 3; გასაშუალებული მონაცემების დიაპაზონი – C114:C125. შემდეგ ჩართეთ გადამრთველი Chart Output, რათა გამოიტანოთ დიაგრამა ახალი მონაცემებით. შედეგი ასეთი უნდა მიიღოთ:

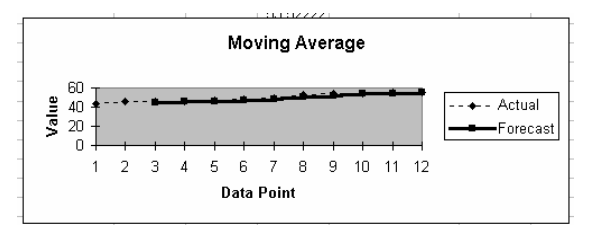

გაიმეორეთ იგივე და გაასაშუალეთ კიდევ ერთხელ მონაცემები.

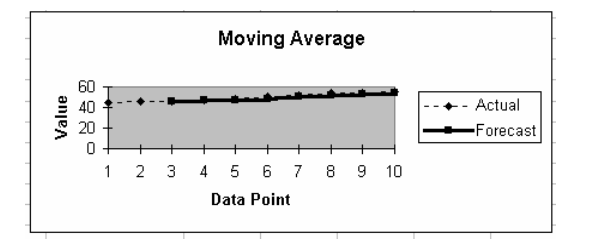

ცხრილი კი საწყისი და გასაშუალებული მონაცემებით ასეთი უნდა იყოს:

|     | A          | В         | С        | D        |
|-----|------------|-----------|----------|----------|
| 113 | თვე        | ბავშვის ს | იმაღლე   |          |
| 114 | იანგარი    | 43.5      | #N/A     |          |
| 115 | თებერგალი  | 45.6      | #N/A     |          |
| 116 | მარტი      | 45.6      | 44.9     | #N/A     |
| 117 | აპრილი     | 46.3      | 45.83333 | #N/A     |
| 118 | მაისი      | 47.2      | 46.36667 | 45.7     |
| 119 | ივნისი     | 48.6      | 47.36667 | 46.52222 |
| 120 | ივლისი     | 49.5      | 48.43333 | 47.38889 |
| 121 | აგვისტო    | 53.3      | 50.46667 | 48.75556 |
| 122 | სექტემბერი | 53.9      | 52.23333 | 50.37778 |
| 123 | ოქტომბერი  | 54.5      | 53.9     | 52.2     |
| 124 | ნოემბერი   | 54.9      | 54.43333 | 53.52222 |
| 125 | დეკემბერი  | 55.5      | 54.96667 | 54.43333 |

პირველი სამი მონაცემის გასაშუალების შედეგად მიიღება ორი შეცდომითი და ერთი სწორი, ამიტომ პირველი ორი მნიშვნელობა სვეტებში წარმოდგენილია როგორც #N/A?.

შეადარეთ მიღებული დიაგრამები ერთიმეორეს.

რომელზე უფრო ნათლად ჩანს ზრდის ტენდენცია?

83. მონაცემების ერთობლიობისთვის (3,5), (5,5), (9,-8), (11,-18), (15,-56) მინიმალური კვადრატების მეთოდით გამოიანგარიშეთ პორაბოლის: y=dx^2+ex+f კოეფიციენტები d, e, f.

## პასუხი:

შეიტანეთ სვეტებში B და C მონაცემები, სვეტში D გამოიანგარიშეთ Y საწყისი კოეფიციენტებით – d=1, e=1, f=1. უჯრედში E100 გამოიანგარიშეთ გადახრების კვადრატების ჯამი (ფორმულა მოცემულია ფორმულების სტრიქონში). შექმენით გრაფიკი, რომელშიც გამოსახავთ y ფუნქციას.

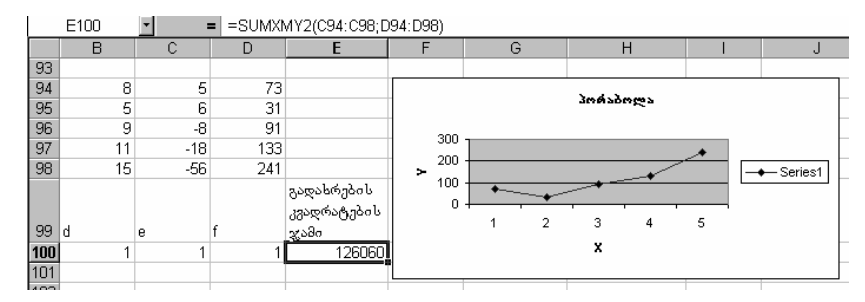

ახლა კი გამოიძახეთ ამომხსნელი (Solver) და მიეცეთ მას დავალება – გადახრების ჯამის მინიმიზაცია კოეფიციენტების (B99:D99) შეცვლით. შეავსეთ ფანჯარა ისე, როგორც ნაჩვენებია სურათზე:

| Solver Parameters                                          | ? ×               |
|------------------------------------------------------------|-------------------|
| Set Target Cell:                                           | <u>S</u> olve     |
| Equal To: C Max  Min C Value of: 126060 By Changing Cells: | Close             |
| \$8\$100:\$D\$100 Suess                                    |                   |
| -Subject to the Constraints:                               | Options           |
| <u>A</u> dd                                                |                   |
| Change                                                     |                   |
|                                                            | <u>R</u> eset All |
|                                                            | <u>H</u> elp      |

შედეგი ასეთი უნდა მიიღოთ:

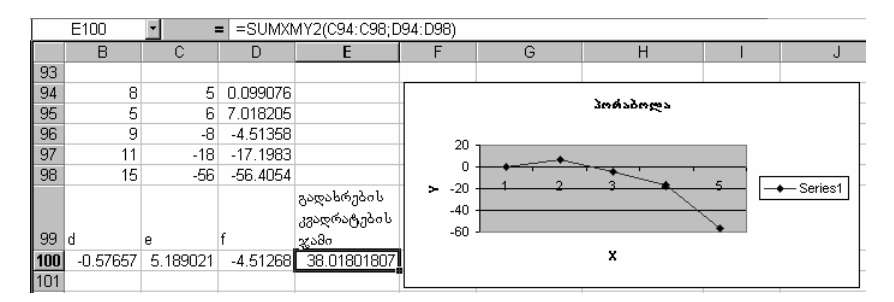

84. მოცემულია ცხრილი, სადაც პირველ სვეტში ჩამოთვლილია თვეები მეორეში კი – მიღებული შემოსავალი გაყიდულ საქონელზე. დაადგინეთ დამოკიდებულება თვეებსა და მაღაზიის საქონელზე მოთხოვნილებას შორის.

#### პასუხი:

ამოცანა გულისხმობს სწორი ხაზის მათემატიკურ აღწერას, რომელიც ცხრილის მონაცემების აპროქსიმირებით იქმნება. სწორი ხაზის განტოლებაა: y = mx + b. ამოცანის ამოხსნისათვის უნდა დაადგინოთ რეგრესიის ხაზის დახრა (კოეფიციენტი m) და მისი Y- გადაკვეთა (თავისუფალი წევრი b). აგრეთვე დაადგინოთ მოსალოდნელი მოთხოვნილება. შექმენით ცხრილი და შეავსეთ სვეტი D, E ისე, როგორც მოცემულია ქვემოთ:

|    | D      | E           | F  | G           | Н        |
|----|--------|-------------|----|-------------|----------|
| 1  |        |             |    |             |          |
| 2  | თვეები | მოთხოვნილეშ | ბა |             |          |
| 3  | 1      | 135.00\$    |    |             |          |
| 4  | 2      | 124.00\$    |    |             |          |
| 5  | 3      | 145.00\$    |    | 9.2         | 125.2    |
| 6  | 4      | 234.00\$    |    |             |          |
| 7  | 5      | 126.00\$    |    | 9.2         | 125.2    |
| 8  | 6      | 345.00\$    |    | 15.99208137 | 53.03973 |
| 9  | 7      | 135.00\$    |    | 0.099356717 | 50.5714  |
| 0  | 8      | 145.00\$    |    | 0.330952505 | 3        |
| 1  | 9      | 201.00\$    |    | 846.4       | 7672.4   |
| 2  | 10     | 168.00\$    |    |             |          |
| 13 | 11     | 190.00\$    |    |             |          |
| 4  | 12     | 202.00\$    |    |             |          |

მონიშნეთ უჯრედები G5:H5 და შეიტანეთ ფორმულა:

# =LINEST(E3:E14;D3:D14).

დააკვირდით, რომ ფორმულაში მესამე და მეოთხე არგუმენტი არ არის შეტანილი, ამიტომ შედეგად მარტო კოეფიციენტები m და b მიიღეთ. თუ დანარჩენი სტატისტიკური მახასიათებლები გნებავთ მიიღოთ, მონიშნეთ G7:H11 და შეიტანეთ ფორმულა: =LINEST(E3:E14;D3:D14;1;1).

შედეგის პირველ სტრიქონში მოცემულია კოეფიციენტები m და b მეორე სტრიქონში – ამ კოეფიციენტებისთვის სტანდარტული გადახრები (საშუალოკვადრატული, დისპერსიის კვადრატული ფესვი); G9 უჯრედში წარმოდგენილია დეტერმინაციის კოეფიციენტი – R^2 (მისი მნიშვნელობა ძევს მონაკვეთზე [0,1]; H9 – სტანდარტული შეცდომა y-ისათვის; G10 – F-სტატისტიკა; H10 – თავისუფლების ხარისხი, G11– კვადრატების რეგრესიული ჯამი და H11 – გადახრების კვადრატების ჯამი.

ახლა გამოიანგარიშეთ მოსალოდნელი მოთხოვნილებები. ამისთვის ისარგებლეთ ფუნქციით Trend(Y-ის ცნობილი მნიშვნელობები ; X-ის ცნობილი მნიშვნელობები; X-ის ახალი მნიშვნელობები; კონსტანტა), სადაც პირველი ორი არგუმენტი შესაბამისად დამოკიდებული და დამოუკიდებელი ცვლადების ცნობილი მნიშვნელობებია, მესამე და მეოთხე არგუმენტი არ არის აუცილებელი. თუ X-ის ახალი მნიშვნელობები არ არის მითითებული, ფუნქცია ჩათვლის რომ ისინი ემთხვევა X-ის ცნობილ მნიშვნელობებს. თუ მიუთითეთ კონსტანტა, მისი მნიშვნელობა უნდა იყოს ან ჭეშმარიტი – 1, ან მცდარი – 0. თუ იგი ერთის ტოლია, ფუნქცია იღებს b-ს ნულის ტოლს. შეიტანეთ: {=TREND(E3:E14;D3:D14)}, როგორც ნაჩვენებია ქვემოთ სურათზე:

|    | F3     | <b>·</b> = {= | = {=TREND(E3:E14;D3:D14)} |   |  |
|----|--------|---------------|---------------------------|---|--|
|    | D      | E             | F                         | G |  |
| 1  |        |               |                           |   |  |
| 2  | თვეები | მოთხოვნილებ   | ბა                        |   |  |
| 3  | 1      | 135.00\$      | 156.59\$                  |   |  |
| 4  | 2      | 124.00\$      | 160.69\$                  |   |  |
| 5  | 3      | 145.00\$      | 164.80\$                  |   |  |
| 6  | 4      | 234.00\$      | 168.90\$                  |   |  |
| 7  | 5      | 126.00\$      | 173.01\$                  |   |  |
| 8  | 6      | 345.00\$      | 177.11\$                  |   |  |
| 9  | 7      | 135.00\$      | 181.22\$                  |   |  |
| 10 | 8      | 145.00\$      | 185.32\$                  |   |  |
| 11 | 9      | 201.00\$      | 189.43\$                  |   |  |
| 12 | 10     | 168.00\$      | 193.53\$                  |   |  |
| 13 | 11     | 190.00\$      | 197.64\$                  |   |  |
| 14 | 12     | 202.00\$      | 201.74\$                  |   |  |
| _  |        |               |                           |   |  |

ახლა დაადგინეთ მომავალი მოთხოვნის მნიშვნელობები. ამისთვის შეიტანეთ d სვეტში რიცხვები 13,14,15. მონიშნეთ უჯრედები f16:f18 და შეიტანეთ ფორმულა. როგორც ეს ნაჩვენებია სურათზე:

| -  |        |                                     |          |   |   |  |  |  |
|----|--------|-------------------------------------|----------|---|---|--|--|--|
|    | F16    | = {=TREND(E3:E14;D3:D14;D16:D18;1)} |          |   |   |  |  |  |
|    | D      | E                                   | F        | G | Н |  |  |  |
| 1  |        |                                     |          |   |   |  |  |  |
| 2  | თვეები | მოთხოვნები                          |          |   |   |  |  |  |
| 3  | 1      | 135.00\$                            | 156.59\$ |   |   |  |  |  |
| 4  | 2      | 124.00\$                            | 160.69\$ |   |   |  |  |  |
| 5  | 3      | 145.00\$                            | 164.80\$ |   |   |  |  |  |
| 6  | 4      | 234.00\$                            | 168.90\$ |   |   |  |  |  |
| 7  | 5      | 126.00\$                            | 173.01\$ |   |   |  |  |  |
| 8  | 6      | 345.00\$                            | 177.11\$ |   |   |  |  |  |
| 9  | 7      | 135.00\$                            | 181.22\$ |   |   |  |  |  |
| 10 | 8      | 145.00\$                            | 185.32\$ |   |   |  |  |  |
| 11 | 9      | 201.00\$                            | 189.43\$ |   |   |  |  |  |
| 12 | 10     | 168.00\$                            | 193.53\$ |   |   |  |  |  |
| 13 | 11     | 190.00\$                            | 197.64\$ |   |   |  |  |  |
| 14 | 12     | 202.00\$                            | 201.74\$ |   |   |  |  |  |
| 15 |        |                                     |          |   |   |  |  |  |
| 16 | 13     |                                     | 205.85\$ |   |   |  |  |  |
| 17 | 14     |                                     | 209.95\$ |   |   |  |  |  |
| 18 | 15     |                                     | 214.06\$ |   |   |  |  |  |

ცხრილში D13 უჯრედში შეტანილია თვის რიგითი ნომერი 13, რომელსაც შეესაბამება მომავალი მოთხოვნის მნიშვნელობა 205.85\$.

85. წინა ამოცანის (85) მონაცემებისთვის ააგეთ კვადრატული რეგრესია ფუნქციით LINEST.

## პასუხი:

ვინაიდან კვადრატული განტოლება გაქვთ და სარგებლობთ ფუნქციით LINEST, უნდა შეიტანოთ ახალი ფაქტორი – X<sup>2</sup>.

ამისათვის გადაიტანეთ y-ის სვეტი ერთი სვეტით მარჯვნივ და შეიტანეთ b-სვეტში x^2 ან A122^2:

|    | A  | В   | С   |  |
|----|----|-----|-----|--|
| 21 | Х  | х^2 | у   |  |
| 22 | 8  | 64  | 5   |  |
| 23 | 5  | 25  | 6   |  |
| 24 | 9  | 81  | -8  |  |
| 25 | 11 | 121 | -18 |  |
| 26 | 15 | 225 | -56 |  |

ახლა მონიშნეთ e122:g126 და გამოიძახეთ ფუნქცია Linest. შეიტანეთ არგუმენტები:

{=LINEST(C122:C126;A122:A126^{1,2};1;1)}

დააჭირეთ კლავიშებს: Ctrl+Shift+Enter. უნდა მიიღოთ მნიშვნელობები e122:g126:

|     |              |          |              |   | <i>n</i> , <i>n</i> |  |  |  |  |
|-----|--------------|----------|--------------|---|---------------------|--|--|--|--|
| 🖳 s | 🖾 stat.xls   |          |              |   |                     |  |  |  |  |
|     | E            | F        | G            | Н |                     |  |  |  |  |
| 122 | -0.576576577 | 5.189189 | -4.513513514 |   |                     |  |  |  |  |
| 123 | 0.172740909  | 3.548737 | 16.86103324  |   |                     |  |  |  |  |
| 124 | 0.985246035  | 4.359932 | #N/A         |   |                     |  |  |  |  |
| 125 | 66.77838863  | 2        | #N/A         |   |                     |  |  |  |  |
| 126 | 2538.781982  | 38.01802 | #N/A         |   |                     |  |  |  |  |

E122 = {=LINEST(C122:C126;A122:A126^{1,2};1;1)}

სადაც პირველ სტრიქონში მოცემულია კოეფიციენტები: d,e,f; მეორე სტრიქონში – ამ კოეფიციენტებისთვის სტანდარტული გადახრები (საშუალოკვადრატული, დისპერსიის კვადრატული ფესვი); E124 უჯრედში წარმოდგენილია დეტერმინაციის კოეფიციენტი – R^2 (მისი მნიშვნელობა ძევს მონაკვეთზე [0,1]; E124 – სტანდარტული შეცდომა y-ისათვის; E125 – F-სტატისტიკა; F125 – თავისუფლების ხარისხი, კვადრატების რეგრესიული ჯამი და გადახრების კვადრატების ჯამი.

86. გააგრძელეთ წინა ამოცანა. შეადგინეთ გრაფიკი და განსაზღვრეთ გრაფიკის მიხედვით ტრენდის განტოლება.

### პასუხი:

შეიტანეთ მონაცემები:

|   | С   | 137 🔹   | =   |
|---|-----|---------|-----|
|   | 🗐 s | tat.xls |     |
|   |     | A       | В   |
|   | 136 |         | у   |
| I | 137 | 5       | 5   |
| I | 138 | 8       | 6   |
| I | 139 | 9       | -8  |
|   | 140 | 11      | -18 |
| I | 141 | 15      | -56 |
|   |     |         |     |

| 1.50.561 | പട്ടപ്പാന   | C | 12228020 | Y-al | ამნიში                                  | აღალიყ                                         | 5.50     |
|----------|-------------|---|----------|------|-----------------------------------------|------------------------------------------------|----------|
| 000000   | Sec 110 Jon | 0 | 000000   | 1 00 | , ,,,,,,,,,,,,,,,,,,,,,,,,,,,,,,,,,,,,, | <u>) ~ ~ ~ ~ ~ ~ ~ ~ ~ ~ ~ ~ ~ ~ ~ ~ ~ ~ ~</u> | <i>.</i> |

|   | C137       | •  | =   | =\$G\$136*/ | 4137^2+\$H | \$136*A137+\$I\$ | 136 |              |             |          |
|---|------------|----|-----|-------------|------------|------------------|-----|--------------|-------------|----------|
|   | 🚰 stat.xls |    |     |             |            |                  |     |              |             |          |
|   |            | Δ, | В   | С           | D          | E                | F   | G            | Н           |          |
| 1 | 36         |    | у   |             |            |                  |     | -0.610769861 | 5.936322686 | -8.15725 |
| 1 | 37         | 5  | 5   | 6.255119    | 1          |                  |     | 0.199969614  | 4.10811511  | 19.51879 |
| 1 | 38         | 8  | 6   | 0.244062    | 2          |                  |     | 0.980228193  | 5.047177104 | #N/A     |
| 1 | 39         | 9  | -8  | -4.2027     | 3          |                  |     | 49.57706547  | 2           | #N/A     |
| 1 | 40         | 11 | -18 | -16.7609    | 4          |                  |     | 2525.852007  | 50.94799345 | #N/A     |
| 1 | 41         | 15 | -56 | -56 5356    | 5          |                  |     |              |             |          |

შემდეგ გაიანგარიშეთ რეგრესიის კოეფიციენტები და სტატისტიკა Y-ისთვის ინტერვალში G136:I141:

| 36 | -0.610769861 | 5.936322686 | -8.15725 |
|----|--------------|-------------|----------|
| 37 | 0.199969614  | 4.10811511  | 19.51879 |
| 38 | 0.980228193  | 5.047177104 | #N/A     |
| 39 | 49.57706547  | 2           | #N/A     |
| 40 | 2525.852007  | 50.94799345 | #N/A     |

შექმენით გრაფიკი: მონიშნეთ A136:B141, აარჩიეთ გრაფიკის ტიპი – Line, მოხსენით ფონს ბადე, გამორთეთ კატეგორიებს შორის გადაკვეთა Y ღერძთან, გამორთეთ ლეგენდა. დააჭირეთ გრაფიკის ხაზს მარჯვენა ღილაკით და კონტექსტურ მენიუში აარჩიეთ ბრძანება Add Trendline იგივე დასახელების ფანჯარაში:

| Format Trendline                                                            | <u>? x</u>                                                                                                    |
|-----------------------------------------------------------------------------|----------------------------------------------------------------------------------------------------|
| Format Trendline<br>Trendline Options<br>Line Color<br>Line Style<br>Shadow | Yendline Options         Trend/Regression Type         Image: State State |
| 1                                                                           | Close                                                                                                    |

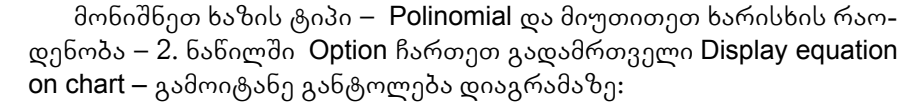

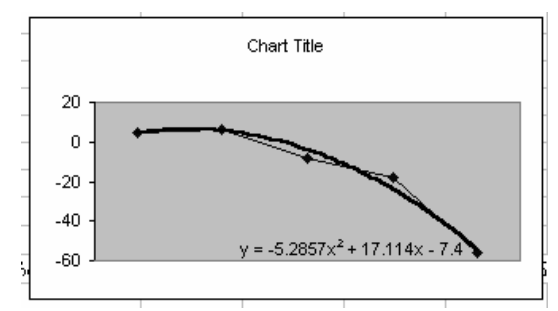

ამ დიაგრამაზე წარმოდგენილი განტოლება განსხვავებულ კოეფიციენტებს შეიცავს (ცხრილში მიღებული კოეფიციენტები უჯრედებში G136:I136 არის წარმოდგენილი). ეს იმიტომ, რომ ტრენდის განტოლება აიგება იმის გათვალისწინებით, რომ კატეგორიების ღერძზე განლაგებულია ნატურალური რიგი: 1,2,3,....

შეეცადეთ შეასწოროთ ეს მომენტი. ამისათვის შექმენით Xსვეტი მნიშვნელობებით 1,2,3,... . და გვერდზე კი Y- 5, 6, 7,... .

C154 შეიტანეთ ფორმულა:

=VLOOKUP(B154;\$A\$137:\$B\$141;2;0),

ჩამოათრიეთ ქვემოთ, მიიღებთ:

| C154 💽 = =VLOOKUP(E |                                                                                                    |                                                                                                    | <up(b154;< th=""><th>\$A\$137:\$B\$141</th><th>;2;0)</th></up(b154;<>                                                                                                    | \$A\$137:\$B\$141                                                                                                    | ;2;0)                                                                                                    |
|---------------------|----------------------------------------------------------------------------------------------------|----------------------------------------------------------------------------------------------------|----------------------------------------------------------------------------------------------------|----------------------------------------------------------------------------------------------------|----------------------------------------------------------------------------------------------------|
| A                   | В                                                                                                  | С                                                                                                    | D                                                                                                    | E                                                                                                    |                                                                                                    |
| 1                   | 5                                                                                                  | 5                                                                                                    |                                                                                                    |                                                                                                    |                                                                                                    |
| 2                   | 6                                                                                                  | #N/A                                                                                                    |                                                                                                    |                                                                                                    |                                                                                                    |
| 3                   | 7                                                                                                  | #N/A                                                                                                    |                                                                                                    |                                                                                                    |                                                                                                    |
| 4                   | 8                                                                                                  | 6                                                                                                    |                                                                                                    |                                                                                                    |                                                                                                    |
| 5                   | 9                                                                                                  | -8                                                                                                    |                                                                                                    |                                                                                                    |                                                                                                    |
| 6                   | 10                                                                                                 | #N/A                                                                                                    |                                                                                                    |                                                                                                    |                                                                                                    |
| 7                   | 11                                                                                                 | -18                                                                                                    |                                                                                                    |                                                                                                    |                                                                                                    |
| 8                   | 12                                                                                                 | #N/A                                                                                                    |                                                                                                    |                                                                                                    |                                                                                                    |
| 9                   | 13                                                                                                 | #N/A                                                                                                    |                                                                                                    |                                                                                                    |                                                                                                    |
| 10                  | 14                                                                                                 | #N/A                                                                                                    |                                                                                                    |                                                                                                    |                                                                                                    |
| 11                  | 15                                                                                                 | -56                                                                                                    |                                                                                                    |                                                                                                    |                                                                                                    |
| 12                  | 16                                                                                                 | #N/A                                                                                                    |                                                                                                    |                                                                                                    |                                                                                                    |
| 13                  | 17                                                                                                 | #N/A                                                                                                    |                                                                                                    |                                                                                                    |                                                                                                    |
|                     | C154<br>A<br>1<br>2<br>3<br>4<br>4<br>5<br>6<br>6<br>7<br>7<br>8<br>9<br>9<br>10<br>11<br>12<br>13 | C154         ▼           A         B           1         5           2         6           3         7           4         8           5         9           6         10           7         11           8         12           9         13           10         14           11         15           12         16           13         17 | C154         C           A         B         C           1         5         5           2         6         #N/A           3         7         #N/A           4         8         6           5         9         -8           6         10         #N/A           7         11         -18           8         12         #N/A           9         13         #N/A           10         14         #N/A           11         -15         -56           12         16         #N/A | C154     ▼     =     =     >     >     D       A     B     C     D       1     5     5       2     6     #N/A       3     7     #N/A       4     8     6       5     9     -8       6     10     #N/A       7     11     -18       8     12     #N/A       9     13     #N/A       11     15     -56       12     16     #N/A       13     17     #N/A | C154         =         =         =         =         =         =         =         =         =         =         =         =         =         =         =         =         =         =         =         =         =         =         =         =         =         =         =         =         =         =         =         =         =         =         =         =         =         =         =         =         =         =         =         =         =         =         =         =         =         =         =         =         =         =         =         =         =         =         =         =         =         =         =         =         =         =         =         =         =         =         =         =         =         =         =         =         =         =         =         =         =         =         =         =         =         =         =         =         =         =         =         =         =         =         =         =         =         =         =         =         =         =         =         =         =         = |

მონიშნეთ C სვეტი და შექმენით გრაფიკი წინა გრაფიკის მსგავსად:

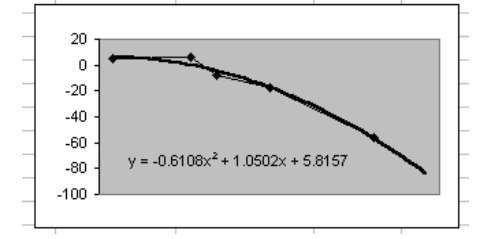

ახლა გადაიტანეთ ზემოდან x და y უჯრედებში A171B175 :

|     | C171 | <u> </u> | = =A171-4 |   |              |          |             |
|-----|------|----------|-----------|---|--------------|----------|-------------|
|     | A    | В        | С         | D | E            | F        | G           |
| 171 | 5    | 5        | 1         |   | -0.610769861 | 1.050164 | 5.815724816 |
| 172 | 8    | 6        | 4         |   | 0.199969614  | 2.544173 | 6.866143913 |
| 173 | 9    | -8       | 5         |   | 0.980228193  | 5.047177 | #N/A        |
| 174 | 11   | -18      | 7         |   | 49.57706547  | 2        | #N/A        |
| 175 | 15   | -56      | 11        |   | 2525.852007  | 50.94799 | #N/A        |

C171-ში შეიტანეთ ფორმულა =A171-4, იმისთვის რომ X დაიწყოს მნიშვნელობით 1, ფორმულა ჩამოათრიეთ ქვემოთ 175 უჯრედამდე და გამოითვალეთ რეგრესიის მახასიათებლები უჯრედებში E171:G175. შედეგად მიიღებთ იგივე კოეფიციენტებს, რაც გრაფიკზეა წარმოდგენილი. გადახრების კვადრატების ჯამი კი იგივეა – 50.94799. უცვლელი დარჩა აგრეთვე დანარჩენი სტატისტიკური მახასიათლებიც.

87. მოცემულია ექვსი თვის გაყიდულ ერთეულთა რაოდენობა. მათ საფუძველზე იანგარიშეთ მომავალი ორი თვისათვის გაყიდულ ერთეულთა ზრდა.

#### პასუხი:

ამოცანა შესაძლებელია ამოხსნათ ფუნქცია GROWTH

საშუალებით. მისი ფორმატია: =GROWTH (Y-ის ცნობილი მნიშვნელობები; X-ის ცნობილი მნიშვნელობები; X-ის ახალი მნიშვნელობები; კონსტანტა). თუ X-ს ცნობილი მნიშვნელობები გამოტოვებულია, იგულისხმება, რომ იგი არის მასივი: {1,2,3,...} და აქვს იგივე ზომა რაც y-მასივს. კონსტანტა ლოგიკური სიდიდეა და მიუთითებს იმაზე, კოეფიციენტი b 1-ის ტოლია თუ არა. ფუნქცია მუშაობს ისევე, როგორც მისი წრფივი ანალოგი TREND. განტოლებას, რომელიც აღწერს ექსპონენციონალური რეგრესიის მრუდს, თუ მას ერთი დამოუკი-

დებელი ცვლადი აქვს, შემდეგი სახე აქვს: y=b\*m^x. თუ კონსტანტა გამოტოვებულია ან ერთის ტოლია, მაშინ კოეფიციენტი b გამოითვლება ჩვეულებრივად, ხოლო თუ კონსტანტა მცდარია, მაშინ b ერთის ტოლია. შეავსეთ ცხრილი, როგორც ეს არის ნაჩვენები ქვემოთ სურათზე. უჯრედებში A9:A10 შეიტანეთ მომდევნო თვეების მნიშვნელობები. გვერდზე B9:B10 უჯრედებში რომ მიიღოთ მომავალი ერთეულების მნიშვნელობები, მონიშნეთ ეს უჯრედები და შეიტანეთ ფორმულა, რომელიც ნაჩვენებია ფორმულების უჯრედში. ფუნქციის გამოთვლის დროს ფორმულა შეტანილი უნდა იყოს როგორც მასივის (ცხრილური) ფორმულა (დააჭირეთ კლავიშების კომბინაციას CTRL+SHIFT +ENTER):

|    | B9     | - =      | =GROW | TH(\$B\$2:\$I | B\$7;\$A\$2:\$ | 6A\$7;A9:A | 10) |
|----|--------|----------|-------|---------------|----------------|------------|-----|
|    | A      | В        | С     | D             | E              | F          |     |
| 1  | თვეები | ერთეულებ | o .   |               |                |            |     |
| 2  | 11     | 33,100   |       |               |                |            |     |
| 3  | 12     | 47,300   |       |               |                |            |     |
| 4  | 13     | 69,000   |       |               |                |            |     |
| 5  | 14     | 102,000  |       |               |                |            |     |
| 6  | 15     | 150,000  |       |               |                |            |     |
| 7  | 16     | 220,000  |       |               |                |            |     |
| 8  | თვეები | ფორმულა  |       |               |                |            |     |
| 9  | 17     | 320196.7 |       |               |                |            |     |
| 10 | 18     | 468536.1 |       |               |                |            |     |

ფორმულაში თუ კონსატანტას გამოტოვებთ, მიიღებთ შემდეგ შედეგს:

| B9 |        | <u>▼</u> = | {=GROWT | H(B2:B7;A | 2:A7)} |
|----|--------|------------|---------|-----------|--------|
|    | A      | В          | С       | D         | E      |
| 1  | თვეები | ერთეულები  | ,       |           |        |
| 2  | 11     | 33,100.00  |         |           |        |
| 3  | 12     | 47,300.00  |         |           |        |
| 4  | 13     | 69,000.00  |         |           |        |
| 5  | 14     | 102,000.00 |         |           |        |
| 6  | 15     | 150,000.00 |         |           |        |
| 7  | 16     | 220,000.00 |         |           |        |
| 8  | თვეები | ფორმულა    |         |           |        |
| 9  | 17     | 32618.204  |         |           |        |
| 10 | 18     | 47729.423  |         |           |        |
|    |        |            |         |           |        |

88. გვაქვს მონაცემები კონიაკზე "ენისელი": მისი გამოშვების (წარმოების) თარიღები და სათანადოდ – ფასები. შექმენით რეგრესია "ენისელის" ფასებისთვის კონიაკის ასაკის მიხედვით. ამ ფორმულით განსაზღვრეთ "ენისელის" რომელიმე ასაკის (რომელიც არ არის შეტანილი ცხრილში) ფასი.

### პასუხი:

გაქვთ ორი სვეტი, სადაც მოცემულია კონიაკი "ენისელის" წარმოების წელი და გასაყიდი ფასები:

| წარმოების | წელ∘ | ფასი  |
|-----------|------|-------|
|           | 1890 | 50.00 |
|           | 1900 | 35.00 |
|           | 1920 | 25.00 |
|           | 1931 | 11.00 |
|           | 1934 | 15.00 |
|           | 1935 | 13.00 |
|           | 1940 | 6.98  |
|           | 1941 | 10.00 |
|           | 1944 | 5.99  |
|           | 1948 | 8.98  |
|           | 1950 | 6.98  |
|           | 1952 | 4.99  |
|           | 1955 | 5.98  |
|           | 1960 | 4.98  |
|           |      |       |

გამოიანგარიშეთ კონიაკის ასაკი, რისთვისაც დღევანდელ თარიღს გამოაკელით წარმოების წელი:

|   | M4 🔹           | = =N | /13-K5 |
|---|----------------|------|--------|
|   | L              | М    | N      |
| 3 | 09.03.03 14:27 | 2003 |        |
| 4 |                | 2003 |        |

ახლა მონიშნეთ L4:M18 და ისარგებლეთ ბრძანებით Data Table. ჩანაცვლების უჯრედად მიუთითეთ K5. მიიღებთ შემდეგ ცხრილს:

|       | M5 🔹 | <b>=</b> {=T | ABLE(;K5)} |
|-------|------|--------------|------------|
|       | L    | M            | N          |
| 4     |      | 2003         |            |
| 5     | 1890 | 113          | 50.00      |
| 6     | 1900 | 103          | 35.00      |
| - 7 - | 1920 | 83           | 25.00      |
| 8     | 1931 | 72           | 11.00      |
| 9     | 1934 | 69           | 15.00      |
| 10    | 1935 | 68           | 13.00      |
| 11    | 1940 | 63           | 6.98       |
| 12    | 1941 | 62           | 10.00      |
| 13    | 1944 | 59           | 5.99       |
| 14    | 1948 | 55           | 8.98       |
| 15    | 1950 | 53           | 6.98       |
| 16    | 1952 | 51           | 4.99       |
| 17    | 1955 | 48           | 5.98       |
| 18    | 1960 | 43           | 4.98       |

გამოიანგარიშეთ რეგრესიის კოეფიციენტები, ამისათვის მონიშნეთ ორი სვეტის ხუთი სტრიქონი R21:S25 და შეიტანეთ ფორმულა Logest:

|    | R21 = {=LOGEST(N22:N35;M22:M35 |       | 35;1;1)}                 |                  |    |          |          |   |
|----|--------------------------------|-------|--------------------------|------------------|----|----------|----------|---|
|    | M                              | N     | 0                        | Р                | Q  | R        | S        | 1 |
| 21 | ასაკი                          | ფასი  | რიგის მნიშვნ. შეფასებები | რეგრესიის ფორმუჺ | ლა | 1.035181 | 1.071078 |   |
| 22 | 113                            | 50.00 | 2425.469221              | 53.29213025      |    | 0.002823 | 0.197761 |   |
| 23 | 103                            | 35.00 | 1220.633249              | 37.71378056      |    | 0.925946 | 0.206172 |   |
| 24 | 83                             | 25.00 | 309.1462985              | 18.88748132      |    | 150.044  | 12       |   |
| 25 | 72                             | 11.00 | 145.2554451              | 12.91203623      |    | 6.377935 | 0.510085 |   |
| 26 | 69                             | 15.00 | 118.2140917              | 11.63980843      |    |          |          |   |
| 27 | 68                             | 13.00 | 110.3692757              | 11.24422511      |    |          |          |   |
| 28 | 63                             | 6.98  | 78.29660054              | 9.459060998      |    |          |          |   |
| 29 | 62                             | 10.00 | 73.10075276              | 9.137591209      |    |          |          |   |
| 30 | 59                             | 5.99  | 59.49201483              | 8.2372609        |    |          |          |   |
| 31 | 55                             | 8.98  | 45.20374836              | 7.173277259      |    |          |          |   |
| 32 | 53                             | 6.98  | 39.40327631              | 6.69398932       |    |          |          |   |
| 33 | 51                             | 4.99  | 34.34711148              | 6.246725368      |    |          |          |   |
| 34 | 48                             | 5.98  | 27.9529114               | 5.631233161      |    |          |          |   |
| 35 | 43                             | 4.98  | 19.82995652              | 4.737203094      |    |          |          |   |

გამოითვალეთ ექსპონენციალური რეგრესიის ფუნქცია. ამისათვის შეიტანეთ უჯრედში P22 =GROWTH(\$N\$22:\$N\$35;\$M\$22:\$M\$35;M22;1). ჩამოათრიეთ ქვემოთ და შეავსეთ მნიშვნელობებით სვეტი. აქვე გამოიანგარიშეთ რიგის მნიშვნელობების შეფასებები (y=b\*m^x), რისთვისაც შეიტანეთ უჯრედში O22 ფორმულა: =\$R\$21\*\$S\$21^M22.

ახლა მიეცით შეკითხვა – 124 წლის "ენისელი" რა ეღირება?

თუ თქვენ ცხრილში რეგრესიის ფორმულას ცარიელ უჯრედებზეც გაავრცობთ (ჩამოთრევის მეთოდით), მაშინ კონიაკის ასაკის შეტანა M-სვეტში ავტომატურად მოგცემთ შესაბამის ფასს. ქვემოთ ცხრილში მოცემულია რამოდენიმე ასაკი – 124, 59, 61, 99 და შესაბამისი ფასები:

|    | M     | N     | 0             |             | Р                            |     |
|----|-------|-------|---------------|-------------|------------------------------|-----|
| 21 | ასაკი | ფასი  | რიგის მნიშვნ. | შეფასებები  | რეგრესიის <del>ფ</del> ორმუჲ | ლა. |
| 22 | 113   | 50.00 |               | 2425.469221 | 53.29213025                  |     |
| 23 | 103   | 35.00 |               | 1220.633249 | 37.71378056                  |     |
| 24 | 83    | 25.00 |               | 309.1462985 | 18.88748132                  |     |
| 25 | 72    | 11.00 |               | 145.2554451 | 12.91203623                  |     |
| 26 | 69    | 15.00 |               | 118.2140917 | 11.63980843                  |     |
| 27 | 68    | 13.00 |               | 110.3692757 | 11.24422511                  |     |
| 28 | 63    | 6.98  |               | 78.29660054 | 9.459060998                  |     |
| 29 | 62    | 10.00 |               | 73.10075276 | 9.137591209                  |     |
| 30 | 59    | 5.99  |               | 59.49201483 | 8.2372609                    |     |
| 31 | 55    | 8.98  |               | 45.20374836 | 7.173277259                  |     |
| 32 | 53    | 6.98  |               | 39.40327631 | 6.69398932                   |     |
| 33 | 51    | 4.99  |               | 34.34711148 | 6.246725368                  |     |
| 34 | 48    | 5.98  |               | 27.9529114  | 5.631233161                  |     |
| 35 | 43    | 4.98  |               | 19.82995652 | 4.737203094                  |     |
| 36 |       |       |               |             |                              |     |
| 37 | 124   |       |               |             | 77.95471583                  |     |
| 38 | 59    |       |               |             | 8.2372609                    |     |
| 20 | C1    |       |               |             | 0 0170 /0000                 |     |

# ᲔᲥᲡᲔᲚᲨᲘ ᲓᲐᲓᲒᲔᲜᲘᲚᲘ ᲡᲐᲛᲣᲨᲐᲝ ᲙᲚᲐᲕᲘᲨᲔᲑᲘ

ექსელში მუშაობის დროს მოხერხებულია კლავიატურით სარგებლობა. ქვემოთ ცხრილის სახით მოყვანილია იმ კლავიშების კომბინაციები და მათი ახსნა, რომლებიც ხშირად გამოიყენება.

| ALT+TAB           | შემდეგ პროგრამაზე გადართვა               |
|-------------------|------------------------------------------|
| ALT+SHIFT+TAB     | წინა პროგრამაზე დაბრუნება                |
| CTRL+ESC          | ვინდოუსის სტარტ მენიუს გახსნა            |
| CTRL+W ან CTRL+F4 | აქტიური სამუშაო წიგნის ფანჯრის დახურვა   |
| CTRL+F5           | აქტიურ წიგნში ფანჯრის ზომის აღდგენა      |
| SHIFT+F6          | სამუშაო ფურცლში შემდგომ პანელზე გადასვლა |
|                   | გამყოფის არსებობის შემთხვევაში           |
| CTRL+F6           | გადართვა შემდგომ გახსნილ წიგნზე          |
| CTRL+SHIFT+F6     | გადართვა წინა წიგნზე                     |
| CTRL+S            | წიგნის შენახვა                           |
| F12               | წიგნის შენახვის ფანჯრის გახსნა           |
| CTRL+O            | ბეჭდვის ფანჯრის გახსნა                   |
| CTRL+F9           | წიგნის ფანჯრის დაპატარავება              |
| CTRL+F10          | წიგნის ფანჯრის აღდგენა ან მინიმიზირება   |
| PRTSCR            | ბუფერულ მეხსიერებაში ეკრანზე მოთავსებული |
|                   | გამოსახულების გადატანა                   |
| ALT+PRINT SCREEN  | ბოლო მოქმედების ფანჯრის გადატანა ბუფერში |

# კლავიშები ოფისის ინტერფეისისათვის

# მონაცემთა შეტანა, რედაქტირება და გადაადგილება

| ALT+ENTER   | უჯრედში ახალი ხაზიდან შეტანის დაწყება           |
|-------------|-------------------------------------------------|
| CTRL+ENTER  | მონიშნულ უჯრედებს შეავსებს აკრეფილი სიმბოლოებით |
| CTRL+SHIFT+ | მონიშნულ უჯრედებს შეავსებს აკრეფილი             |
| ENTER       | სიმბოლოებით როგორც მასივს                       |
| ESC         | უჯრის შევსების უარყოფა                          |
| HOME/END    | გადაადგილება სტრიქონის თავში/ბოლოში             |

| CTRL+D         | ქვემოთა უჯრედის შევსება ზემოთა უჯრედის<br>მნიშვნელობით              |
|----------------|---------------------------------------------------------------------|
| CTRL+R         | მარჯვენა უჯრედის შევსება მარცხენა უჯრედის<br>მნიშვნელობით           |
| CTRL+K         | ჰიპერტექსტური კავშირის ჩასმის ფანჯრის გამოძახება                    |
| CTRL+;         | თარიღის შეტანა                                                      |
| CTRL+:         | დროის შეტანა                                                        |
| ALT+DOWN ARROW | გამოიტანს სვეტში შეტანილი ობიექტების უნიკალურ<br>სიას               |
| CTRL+Z         | ბოლო მოქმედების გაუქმება                                            |
| SHIFT+F2       | გამოაქვს შენიშვნის ფანჯარა უჯრედისთვის                              |
| TAB            | გადასვლა შემდეგ უჯრედზე ან შემდეგ დაუბლოკავ                         |
|                | უჯრედზე, თუ გვერდი დაცულია                                          |
| CTRL+↓         | გადასვლა ბლოკის დასასრულზე ან შემდეგი ბლოკის<br>დასაწყისზე          |
| CTRL+↑         | გადასვლა ბლოკის დასაწყისზე ან წინა ბლოკის<br>დასასრულზე             |
| CTRL+→         | გადასვლა მარჯვნივ ბლოკის დასასრულზე ან<br>შემდეგი ბლოკის დასაწყისზე |
| CTRL+←         | გადასვლა მარცხნივ ბლოკის დასასრულზე ან<br>შემდეგი ბლოკის დასაწყისზე |
| CTRL+SHIFT+TAB | გადასვლა მომდევნო წიგნზე                                            |
| CTRL+ TAB      | გადასვლა წინა წიგნზე                                                |
| CTRL+PageDown  | წიგნის შემდეგ გვერდზე გადასვლა                                      |
| CTRL+PageUp    | წიგნის წინა გვერდზე გადასვლა                                        |
| F2             | ააქტიურებს უჯრედს რედაქტირებისათვის                                 |
| F4             | იმეორებს ბოლო მოქმედებას                                            |
| ALT+=          | ავტომატური დაჯამება                                                 |
| CTRL+F         | ძიების ფანჯრის გახსნა                                               |
| CTRL+C         | კოპირება ბუფერში                                                    |
| CTRL+X         | გადატანა ბუფერში                                                    |
| CTRL+V         | ჩაწერა ბუფერიდან                                                    |
| CTRL+SHIFT+"+" | სტრიქონის, სვეტის უჯრედის დამატების ფანჯრის                         |
|                | გამოტახა                                                            |
| F7             | მართლხერის შემოხმება                                                |
| F5             | გამოიტანს გადასვლის დიალოგურ ფანჯარას <b>Go To</b>                  |
| SHIFT+F5       | გამოიტანს ძებნის დიალოგურ ფანჯარას <b>Find</b>                      |
| SHIFT+F4       | იმეორებს ბოლო ძებნას, იგივეა რაც <b>Find Next</b>                   |
| SHIFT+F11 ან   | ახალ სამუშაო ფურცლის დამატება                                       |
| ALT+SHIFT+F1   |                                                                     |
| ALT+EM         | გამოიტანს ფანჯარას გვერდისთვის Move or Copy                         |
| ALT+EL         | გამოაქვს ფანჯარა მიმდინარე ფურცლის წაშლისთვის                       |

ექსელში დადგენილი სამუშაო კლავიშები

| SHIFT+F10                                    | ამორჩეული ელემენტისათვის გამოიტანს           |
|----------------------------------------------|----------------------------------------------|
|                                              | კონტექსტურ მენიუს                            |
| ALT+OHR                                      | ფურცლის სახელის გადარქმევა                   |
| $\uparrow \downarrow \rightarrow \leftarrow$ | გადადგილება შესაბამისი მიმართულებით          |
| CTRL+HOME                                    | გადაადგილება ფურცლის დასაწყისში              |
| CTRL+END                                     | ფურცლის ბოლო უჯრედში გადაადგილება            |
| ALT+PAGE DOWN                                | გადაადგილება მარჯვნივ ერთი ეკრანით           |
| ALT+PAGE UP                                  | გადაადგილება ერთი ეკრანით მარცხნივ           |
| CTRL+B                                       | გამოიყენებს/უარყოფს სტილს <b>Bold</b>        |
| CTRL+                                        | გამოიყენებს/უარყოფს სტილს Italic             |
| CTRL+U                                       | გამოიყენებს/უარყოფს ხაზის გასმის სტილს       |
| CTRL+1                                       | გახსნის დიალოგურ ფანჯარას Format Cells       |
| CTRL+SHIFT+S                                 | იყენებს ვალუტის ფორმატს ორი წილადის თანრიგით |
| CTRL+SHIFT+%                                 | იყენებს პროცენტის ფორმატს                    |

# მთავარი მენიუს და ინსტრუმენტული პანელის გამოყენება

| ALT                   | მთავარი მენიუს გააქტიურება                  |
|-----------------------|---------------------------------------------|
| ALT +"მენიუდან ასო    | მენიუს პანელის ამორჩევა                     |
| დაბლა ხაზით"          |                                             |
| TAB /SHIFT+TAB        | მთავარ მენიუს ჩამოშლილ ბრძანებებში          |
|                       | მოძრაობა ქვემოთ/ზემოთ                       |
| ENTER                 | ხსნის არჩეულ მენიუს ან ასრულებს ბრძანებას   |
| $\uparrow/\downarrow$ | როცა მენიუ (ან ქვემენიუ) არჩეულია,          |
|                       | ააქტიურებს წინა/მომდევნო ბრძანებას          |
| HOME or END           | მენიუში ან ქვემენიუში ირჩევს პირველ ან ბოლო |
|                       | ბრძანებას                                   |
| ESC                   | დახურავს გახსნილ მენიუს ან ქვემენიუს        |
| CTRL+↓                | მენიუში გამოაჩენს ბრძანებათა სრულ სიას      |
| CTRL+7                | ჩართავს/გამორთავს სტანდარტულ                |
|                       | ინსტრუმენტულ პანელს                         |

# უჯრედებისა და მონაცემების მონიშვნა

| CTRL+SHIFT+* | მონიშნავს მიმდინარე ბლოკს                 |
|--------------|-------------------------------------------|
| CTRL+SHIFT+O | ირჩევს ყველა იმ უჯრედს, რომლებიც შეიცავენ |
|              | კომენტარს                                 |
| CTRL+\       | ამორჩეულ სტრიქონში გამოყოფს უჯრედებს,     |
|              | რომელთა შიგთავსი არ აღემატება აქტიური     |
|              | უჯრედის სიდიდეს                           |

| CTRL+SHIFT+        | გამოყოფილ სვეტში, აირჩევს უჯრედებს, რო-<br>მელთა მნიშვნელობები არ აღემატება აქტიურის |
|--------------------|--------------------------------------------------------------------------------------|
|                    | მნიშვნელობას                                                                         |
| CTRL+[             | მონიშნავს ყველა იმ უჯრედს, რომელიც პირ-                                              |
|                    | დაპირ მოხახილეობს მოხიძხულ უჯრედძი                                                   |
|                    | ംനഗിറ്റിന്ന് വിധ്യാവ                                                                 |
| CTRL+SHIFT+{       | მონიშნავს ყველა უჯრედს, რომლებიც მონაწი-                                             |
|                    | ლეობეხ აქტიური უჯრედის ფორმულაძი                                                     |
| CTRL+]             | მონიშნავს ყველა იმ უჯრედს, რომელ გათვლებ-                                            |
|                    | შიც პირდაპირ მონაწილეობს მონიშნული უჯრედი                                            |
| CTRL+SHIFT+}       | მონიშნავს ფორმულიან უჯრებს, რომლებშიც                                                |
| (დახურული)         | პირდაპირ თუ არაპირდაპირ მონაწილეობს აქ-                                              |
|                    | ტიური უჯრედი                                                                         |
| SHIFT+CTRL+PAGE    | მოინიშნება მიმდინარე და შემდგომი ფურცელი.                                            |
| DOWN               | მონიშვნის გასაუქმებლად აჭერთ: CTRL+PAGE                                              |
|                    | DOWN                                                                                 |
| SHIFT+CTRL+PAGE UP | მოინიშნება მიმდინარე და წინა ფურცელი                                                 |
| CTRL+ Space        | სვეტის მონიშვნა                                                                      |
| SHIFT+ Space       | სტრიქონის მონიშვნა                                                                   |
| CTRL+A             | გვერდის მონიშვნა                                                                     |

# ფორმულის შეტანა და გათვლები

| F2                 | ფორმულის უჯრედში სიდიდის ნაცვლად გამოჩ-           |
|--------------------|---------------------------------------------------|
|                    | ხდება ფორმულა და მოიხიმხება მასმი მოხახილე        |
|                    | უჯრედები                                          |
| CTRL+SHIFT+ENTER   | ფორმულის შეტანა მასივისთვის                       |
| SHIFT+F3           | გამოაქვს დიალოგური ფანჯარა <b>Insert Function</b> |
| CTRL+SHIFT+F3      | გახსნის სახელის შექმნის ფანჯარას                  |
| CTRL+F3            | გახსნის სახელის განსაზღვრის ფანჯარას              |
| CTRL+A             | ფუნქციის სახელის შემდეგ გამოაქვს ფუნქციის         |
|                    | არგუმენტების ფანჯარა                              |
| F3                 | ფორმულაში ჩასვამს სახელის განსაზღვრის             |
|                    | დიალოგურ ფანჯარას                                 |
| ALT+= (უდრის)      | უჯრედში ჩასვამს ავტომატური ჯამის ფორმუ-           |
|                    | ლას ფუნქციით SUM                                  |
| CTRL+SHIFT+"       | უჯრედში, ან ფორმულის პანელში გადაიტანს            |
| (ბრჭყალები)        | ასლს აქტიური უჯრედის ზედა უჯრედიდან               |
| CTRL+' (აპოსტროფი) | ჩართავს/გამორთავს ფორმულის შეტანის რეჟიმს         |
| F9                 | გადაითვლის აქტიურ წიგნს                           |
| SHIFT+F9           | გადაითვლის აქტიურ ფურცელს                         |

# მაკროებზე მუშაობა

| ALT+F8   | გამოიტანს დიალოგურ ფანჯარას <b>Macro</b>                     |
|----------|--------------------------------------------------------------|
| ALT+F11  | გამოიტანს <b>Visual Basic</b> -ის რედაქტირების ფან-<br>ჯარას |
| CTRL+F11 | ჩართავს <b>Microsoft Excel 4.0</b> -ის<br>მაკრო ფურცელს      |

# სიებზე მუშაობა

| ALT+↓        | გამოიტანს PivotTable (დინამიური ცხრილები) ან<br>PivotChart ანგარიშებიდან ველების სიას |
|--------------|---------------------------------------------------------------------------------------|
| $\uparrow$   | სიიდან ირჩევს წინა ელემენტს                                                           |
| $\leftarrow$ | სიაში ირჩევს შემდგომ ელემენტს                                                         |

# დიაგრამებთან მუშაობა

| F11 ან ALT+F1  | მიმდინარე უჯრედების რანგის საფუძველზე ქმნის<br>დიაგრამას  |
|----------------|-----------------------------------------------------------|
| CTRL+PAGE DOWN | არსებული დიაგრამებიდან მონიშნავს მომდევნოს                |
| CTRL+PAGE UP   | არსებული დიაგრამებიდან მონიშნავს წინამდებარე<br>დიაგრამას |
| $\rightarrow$  | მონიშნავს ელემენტების წინა ჯგუფს დიაგრამაში               |
| $\uparrow$     | მონიშნავს დიაგრამის შემდგომ ელემენტებს                    |
| $\rightarrow$  | დიაგრამის ელემენტთა შორის ირჩევს შემდგომს                 |
| <i>←</i>       | მონიშნავს დიაგრამის ელემენტთა შორის წინამდე-<br>ბარეს     |

# ᲡᲐᲠᲩᲔᲕᲘ

| 0 |
|---|
| 5 |
| 7 |
| 1 |
| 5 |
| 5 |
| 0 |
| 1 |
| 3 |
| 6 |
| 0 |
|   |
| 5 |
| 3 |
| 2 |
| 7 |
| 4 |
| 6 |
| 2 |
|   |

გამომცემლობის რედაქტორი მაია ეჯიბია გარეკანი თინათინ ჩირინაშვილი კომპ. უზრუნველყოფა ლალი კურდღელაშვილი

> 0128, თბილისი, ი. ჭავჭავაძის გამზირი 14 0128, Tbilisi, 14, I. Chavchavadze Av. www.press.tsu.ge (25-14-32)